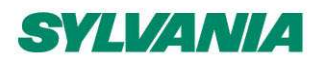

# SylSmart Connected

User manual

16 Nov 2023 SN-200 rev. 2.16

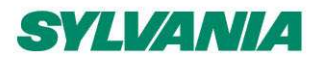

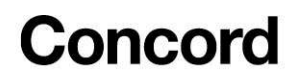

# Table of contents

| 1. Introduction                                               | 4  |
|---------------------------------------------------------------|----|
| 2. Creating a commissioning plan                              | 5  |
| Log in and sign up                                            | 5  |
| Edit or delete the account                                    | 6  |
| Create a project                                              | 7  |
| Create an area                                                | 9  |
| Edit an area                                                  | 10 |
| Zones                                                         | 11 |
| Create a zone                                                 | 12 |
| Edit a zone                                                   | 13 |
| Duplicate a zone                                              | 14 |
| Profiles                                                      | 15 |
| Customize a profile                                           | 18 |
| Scenario parameters for customization                         | 19 |
| Create a new profile                                          | 30 |
| Remove a zone                                                 | 31 |
| Zone linking                                                  | 32 |
| Zone linking recommendations                                  | 35 |
| Scheduling: in-node and gateway-based                         | 36 |
| Emergency Lighting testing                                    | 37 |
| Remove an area                                                | 39 |
| Remove a project                                              | 40 |
| Invite and manage project collaborators.                      | 41 |
| User roles in the project                                     | 43 |
| Revoke access to the project                                  | 46 |
| Title bar navigation                                          | 50 |
| Sign out                                                      | 50 |
| Notifications                                                 | 51 |
| Help center                                                   | 52 |
| 3. Commissioning on-site                                      | 54 |
| Log in and sign up                                            | 54 |
| Select a project and area                                     | 58 |
| Select zone                                                   | 59 |
| Add devices                                                   | 60 |
| Configure all devices in a zone                               | 64 |
| Repair a device                                               | 65 |
| Full configuration (for iOS/iPadOS)                           | 66 |
| Update devices (for iOS/iPadOS)                               | 67 |
| Faile Subjects International Crown KG MAT ID ND. 411 26759054 | 1  |

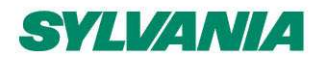

SylSmart Connected - SN-200: Commissioning User Manual Rev. 2.15

| Identify faulty luminaires in a zone                               | 68  |
|--------------------------------------------------------------------|-----|
| Zone profile customization (for iOS/iPadOS)                        | 68  |
| Color temperature                                                  | 73  |
| Daylight harvesting calibration                                    | 75  |
| Photocell calibration                                              | 79  |
| Scenes A and B setup (for iOS/iPadOS)                              | 82  |
| Test your zone                                                     | 83  |
| Check the devices list                                             | 86  |
| Identify devices added to a zone                                   | 86  |
| Rename a device (for iOS/iPadOS)                                   | 87  |
| Mesh Quality test (for iOS/iPadOS)                                 | 88  |
| Device diagnostics (for iOS/iPadOS)                                | 90  |
| Monitoring (for iOS/iPadOS)                                        | 92  |
| Remove a device                                                    | 93  |
| Hidden devices                                                     | 95  |
| Remove devices that have no access to the mesh network             | 97  |
| EnOcean switch commissioning                                       | 97  |
| Use of the EnOcean switch                                          | 99  |
| Operation with a Multiple scenes / Scheduling scenario             | 99  |
| Example behavior of EnOcean switch in various scenarios            | 101 |
| Supported EnOcean switch models                                    | 102 |
| Resetting an EnOcean switch                                        | 103 |
| Sync the time in the mesh network (for iOS/iPadOS)                 | 103 |
| 4. Commissioning onsite without using the web app (for iOS/iPadOS) | 104 |
| Create a project (for iOS/iPadOS)                                  | 104 |
| Edit a project (for iOS/iPadOS)                                    | 105 |
| Remove a project (for iOS/iPadOS)                                  | 106 |
| Invite and manage project collaborators (for iOS/iPadOS)           | 108 |
| Change or transfer user role (for iOS/iPadOS)                      | 110 |
| Revoke access to the project (for iOS/iPadOS)                      | 113 |
| Create an area (for iOS/iPadOS)                                    | 115 |
| Edit an area (for iOS/iPadOS)                                      | 116 |
| Remove an area (for iOS/iPadOS)                                    | 117 |
| Create a zone (for iOS/iPadOS)                                     | 118 |
| Edit or remove zones (for iOS/iPadOS)                              | 119 |
| 5. Gateway commissioning                                           | 120 |
| 6. Commissioning status and troubleshooting                        | 121 |
| Check commissioning status                                         | 121 |
| Commissioning alerts: Errors and Warnings                          | 125 |
| Area Alerts                                                        | 132 |
|                                                                    |     |

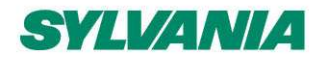

SylSmart Connected - SN-200: Commissioning User Manual Rev. 2.15

| Zone alerts            | 134 |
|------------------------|-----|
| Device alerts          | 137 |
| Send diagnostic report | 139 |
| Commissioning report   | 140 |
| 7. Document revisions  | 145 |
| Contact information    | 147 |

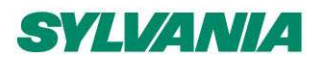

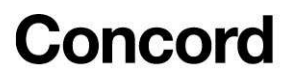

# 1. Introduction

SylSmart Connected Commissioning is a set of software tools that allows commissioning agents, contractors, installers and facility managers to configure, control and manage commercial lighting infrastructures based on gualified Bluetooth mesh.

SylSmart Connected Commissioning consists of two elements:

- <u>The SylSmart Connected web app</u><sup>1</sup>, which is used off site to manage lighting installation projects and plan commissioning, including mapping zones within a building, setting up profiles for zones and managing users collaborating on the project. The app supports English, French, German, Spanish, Finnish, Simplified Chinese, Traditional Chinese, and Korean (customizable in the web app). To start with SylSmart Connected Commissioning, please create an account in our <u>web app</u>.
- The SylSmart Connected mobile app (for <u>Apple iOS/iPadOS</u> and <u>Google Android</u>)<sup>2,</sup> which is used on site to commission the devices with the commissioning plan set up earlier in the SylSmart Connected web app. The SylSmart Connected mobile app for <u>iOS/iPadOS</u> has the basic features for managing a project, so it can also be used to perform fine-tuning of a large project or the commissioning of small projects. The SylSmart Connected mobile app for <u>iOS/iPadOS</u> also allows <u>commissioning without using the web app</u>. But using this method for commissioning offers fewer options than when you initially create a commissioning plan in the web app. The app supports English, French, German, Spanish, Finnish, Simplified Chinese, Traditional Chinese, and Korean (customizable in the app settings on your mobile device).

This document describes how to use the SylSmart Connected web and mobile apps for commissioning, i.e.:

- Create an account and sign in.
- Create a commissioning plan with the SylSmart Connected web app.
- Commission the installed system with the SylSmart Connected mobile app.

<sup>&</sup>lt;sup>1</sup> The SylSmart Connected web app requires the Chrome browser (other browsers are not supported) and an internet connection.

 $<sup>^2</sup>$  The SylSmart Connected mobile app requires an an Apple iOS /iPadOS or Google Android (SylSmart Connected supports the latest two latest versions of Apple iOS and iPadOS of these operating systems ) , and Bluetooth enabled , and as well as an internet connection – minimum 3G (mobile) or Wi-Fi.

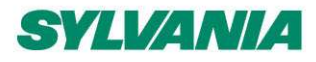

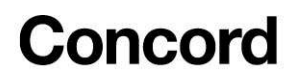

# 2. Creating a commissioning plan

### Log in and sign up

|                                      | SylSmart Connected                                    |
|--------------------------------------|-------------------------------------------------------|
| SylSmart Connected                   | Technology Partner SILVAIR                            |
| BY SYLVANIA                          | LOG IN SIGN UP                                        |
| LOG IN SIGN UP                       | Your company (optional)                               |
| Email address<br>john.smith@mail.com |                                                       |
| Password                             | Your full name                                        |
| - 192947010                          |                                                       |
|                                      | Email address                                         |
| Don't remember your password?        |                                                       |
|                                      | Password                                              |
|                                      | I accept and agree to Terms of Use and Privacy Policy |
| English 👻 Help center                | SIGN UP                                               |
|                                      |                                                       |
|                                      | English - Help center                                 |

**For new users**: visit SylSmart Connected web app at <u>https://connected.sylvania-lighting.com/</u> and create a new account. To do it, open the **"SIGN UP"** tab and enter your details. Accept the terms of use and privacy policy and click **"SIGN UP"**.

**If you are an existing user**, go to the SylSmart Connected web app at <u>https://connected.sylvania-lighting.com/</u>, open the "**LOG IN**" tab, enter your registration email address and password and press the "**LOG IN**" button.

**NOTE:** User account will be blocked after 10 unsuccessful login attempts. You will receive an email about suspicious activity on the account from <u>reply@authOuser.net</u>. To unlock the account, reset the password using "Don't remember your password?" link.

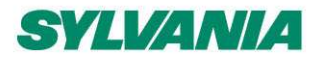

SylSmart Connected - SN-200: Commissioning User Manual Rev. 2.15

| SylSmart Connec            |             |                 |
|----------------------------|-------------|-----------------|
|                            | UP          |                 |
| Deutsch                    |             |                 |
| Español rair.com           |             |                 |
| English 🗸                  | _           |                 |
| Français                   | SY          | LVANIA 🔺 🥹      |
| 한국어 emember your password? |             | My account      |
| 简体中文                       |             | *               |
| LOG IN<br>簡體中文             |             | Change language |
| English                    | Help center |                 |

The web app supports eight languages: English, German, French, Spanish, Korean, Finnish, traditional Chinese, and simplified Chinese. To change the language:

- on the log in and sign-up screen, press the current language
- inside the app, press and select "Change language".

### Edit or delete the account

|        | Juni                 | In the web app o | r mobile app, tap 🕯 and | l select |
|--------|----------------------|------------------|-------------------------|----------|
| Change | language             | account".        |                         |          |
| Logout | llan Sedenia liabina |                  |                         |          |

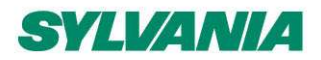

SylSmart Connected - SN-200: Commissioning User Manual Rev. 2.15

| My account                       |                                                                                                    |
|----------------------------------|----------------------------------------------------------------------------------------------------|
| Email address                    |                                                                                                    |
|                                  | company name.                                                                                                   |
| Your full name                   |                                                                                                    |
|                                  | To delete your account, click "Delete this account                                                              |
| Your company (optional)          | account and all data will be removed after 30 days.                                                             |
|                                  | But if you log in within these 30 days again, you will<br>be asked if you want to "Cancel deletion" in case you |
| Delete this account and all data | changed your mind.                                                                                              |
| CANCEL SAV                       | /E                                                                                                    |

### Create a project

Your lighting systems are organized into projects that can represent areas as large as a whole building, or as small as a single room. Each project is a separate Bluetooth mesh network.

| in and click <b>"+" to create</b> a new project |                 |                     |                       |   |   |
|-------------------------------------------------|-----------------|---------------------|-----------------------|---|---|
| G My projects                                   |                 | SYLVANI             | A 4                   | 0 | ÷ |
| Q Search                                        | Sort by<br>Name | Filter b<br>→ Any r | y role<br>D <b>le</b> |   | v |
| Project A                                       |                 |                     |                       |   |   |
| Created on: Nov 30, 2022<br>Your role: Owner    |                 |                     |                       |   |   |
|                                                 |                 |                     |                       |   |   |
|                                                 |                 |                     |                       |   |   |

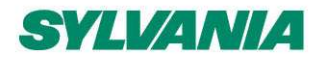

SylSmart Connected - SN-200: Commissioning User Manual Rev. 2.15

| Create project   Project name   Office Commissioning     Latitude   Latitude   Longitude     CREATE                                                                | <ul> <li>Enter the project name</li> <li>Enter Latitude and Longitude of the place where the project will / is used <ul> <li>This step is not mandatory</li> <li>It is used for extended services that require using gateway</li> </ul> </li> <li>Press "CREATE" to confirm</li> <li>You will see your new project appear in the list</li> <li>Projects are sorted by the creation date, from the newest to the oldest</li> </ul> |
|----------------------------------------------------------------------------------------------------|----------------------------------------------------------------------------------------------------|
| Plus 11:03 26%   CREATE Project name   OPEN   Discover more features and prepare your project for commissioning easier and faster, using the web app on a desktop. | When you start creating the project with the<br>mobile app, the information about the<br>desktop web app will be displayed.<br>Tap "Open" to share the URL to<br>browser/email.                                                                                                    |

**NOTE:** By default, the user who creates the project becomes its owner and is marked as such on the collaborators list (see: <u>Invite and manage project collaborators</u>)

B

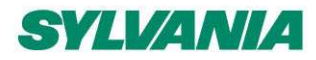

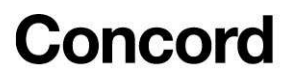

NOTE: A project represents a single mesh network, so any devices added to this project will automatically be part of the same network.

#### Create an area

Create areas in your projects. This will allow you to add various zones to the plan and locate them in the building.

IMPORTANT: Ensure that every area within a project can communicate with each other. If an area would be separated from other areas, create an additional project dedicated only for that area instead.

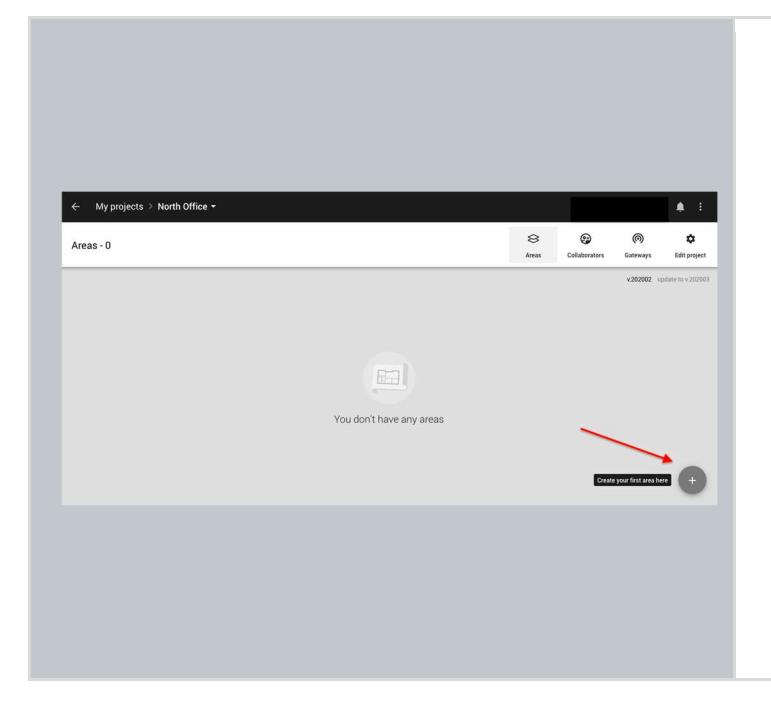

Every commissioning plan must have at least one area. To create an area, click "**CREATE AREA**" on the project screen.

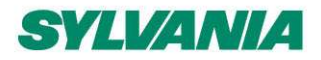

SylSmart Connected - SN-200: Commissioning User Manual Rev. 2.15

| Area name           |                                                                         |
|---------------------|-------------------------------------------------------------------------|
| Avis Way - Upstairs | <ul> <li>Add a plan image by clicking on "SELECT<br/>IMAGE".</li> </ul> |
|                     | <ul> <li>Select the image you want to use, it must</li> </ul>           |
| C: +                | be a IPG PNG or PDE file up to 10 MB                                    |
|                     | • Enter the area name                                                   |
|                     | • Enter the area name.                                                  |
|                     | • Click " <b>CREATE</b> " to save the area details.                     |
|                     | HINT: You can drag the image anywhere on                                |
| CANCEL SAVE         | the screen to upload the plan.                                          |
|                     |                                                                         |

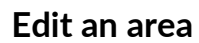

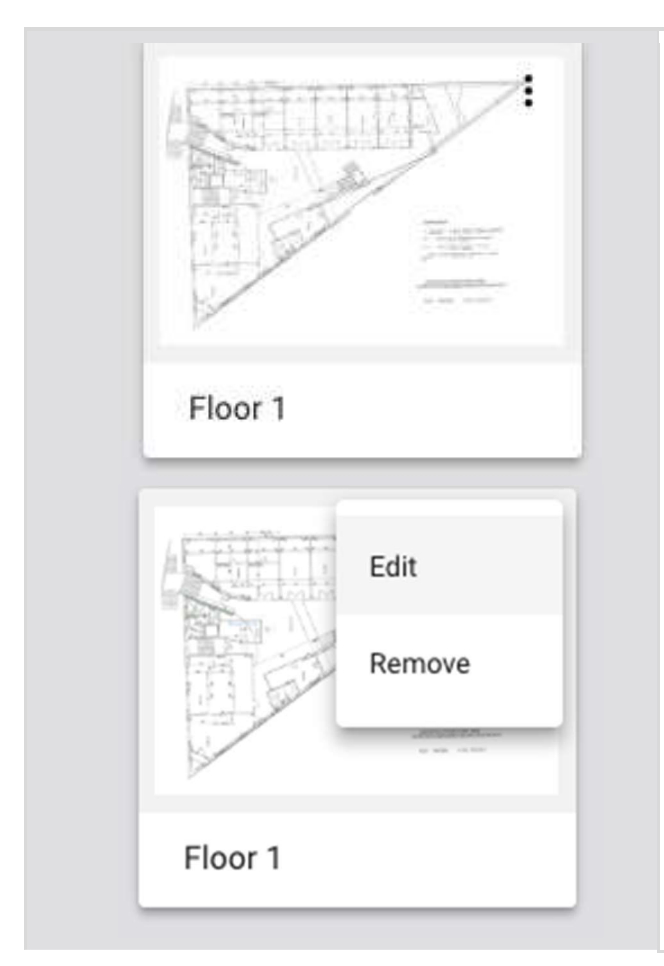

- 1. Open the project with the area you want to edit.
- 2. Click and select Edit.

**HINT:** The menu allows you to edit the selected plan or remove the area.

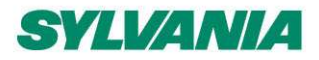

SylSmart Connected - SN-200: Commissioning User Manual Rev. 2.15

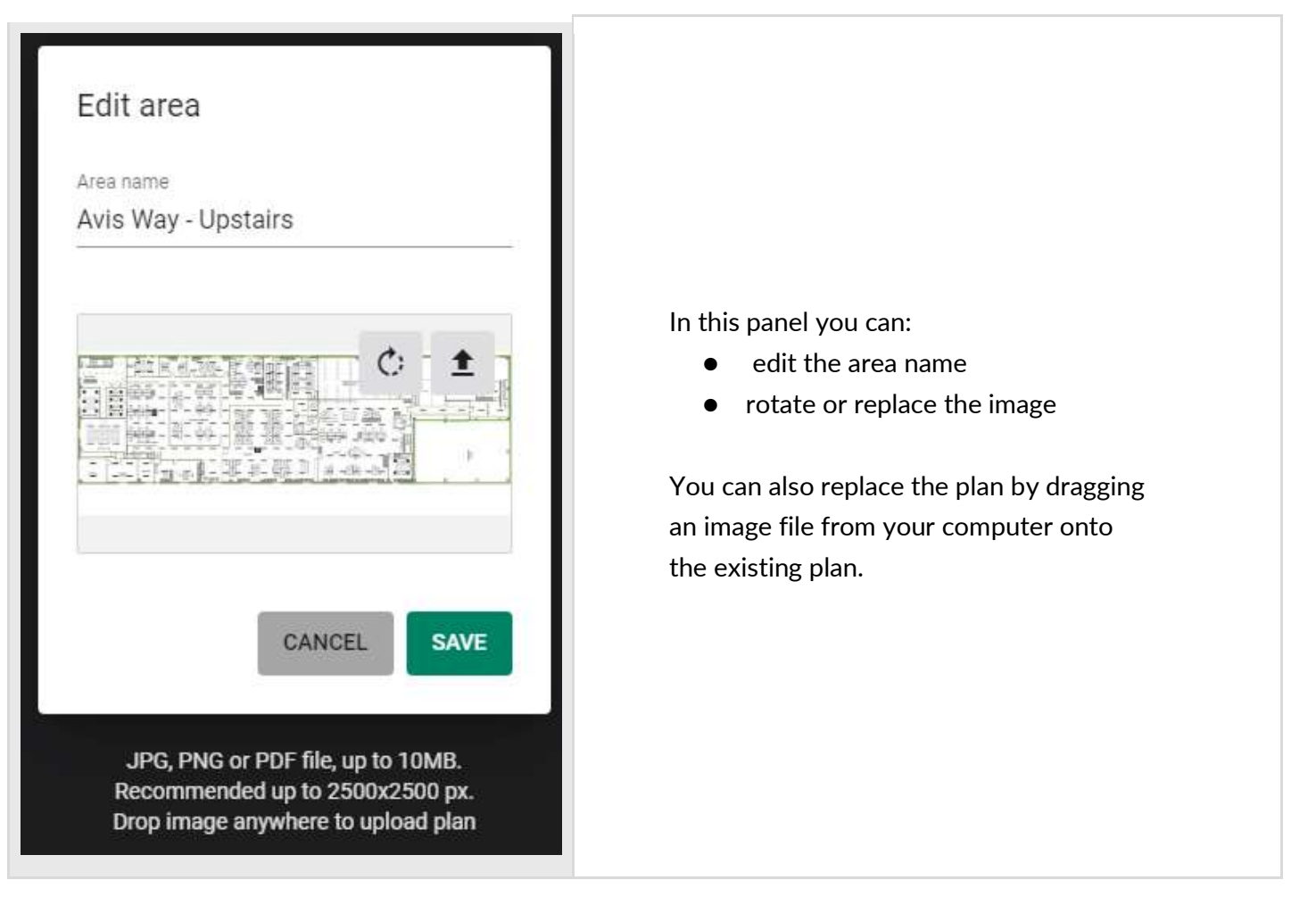

### Zones

Devices (fixtures, drivers, sensors, or switches) commissioned using the SylSmart Connected mobile app are organized into zones. A zone is a group of devices that operate with a selected profile. It doesn't have to be a physical space (e.g., a room) as a room may contain one or more zones, e.g., multiple daylight zones.

The SylSmart Connected web and mobile apps are synced, so any progress or problems that occur during commissioning are reflected in both interfaces.

A zone is represented on the area with a circular icon which changes color depending on its status:

| + | DRAFT— when a zone has been created but the profile has not been selected <sup>3</sup>                                                                          |
|---|----------------------------------------------------------------------------------------------------|
| • | <b>READY TO BE COMMISSIONED</b> — when the profile has been selected and the zone is ready to be commissioned on site (with the SylSmart Connected mobile app). |

<sup>&</sup>lt;sup>3</sup> DRAFT zones are only available in the SylSmart Connected web application.

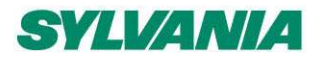

SylSmart Connected - SN-200: Commissioning User Manual Rev. 2.15

COMMISSIONED – when devices in the zone have been commissioned: devices have been added and configured correctly.

**WARNING** – when the zone has been commissioned but requires attention or action, e.g., some devices are missing or were not configured properly.

See details about errors and warnings in the Commissioning alerts: errors and warnings section.

### Create a zone

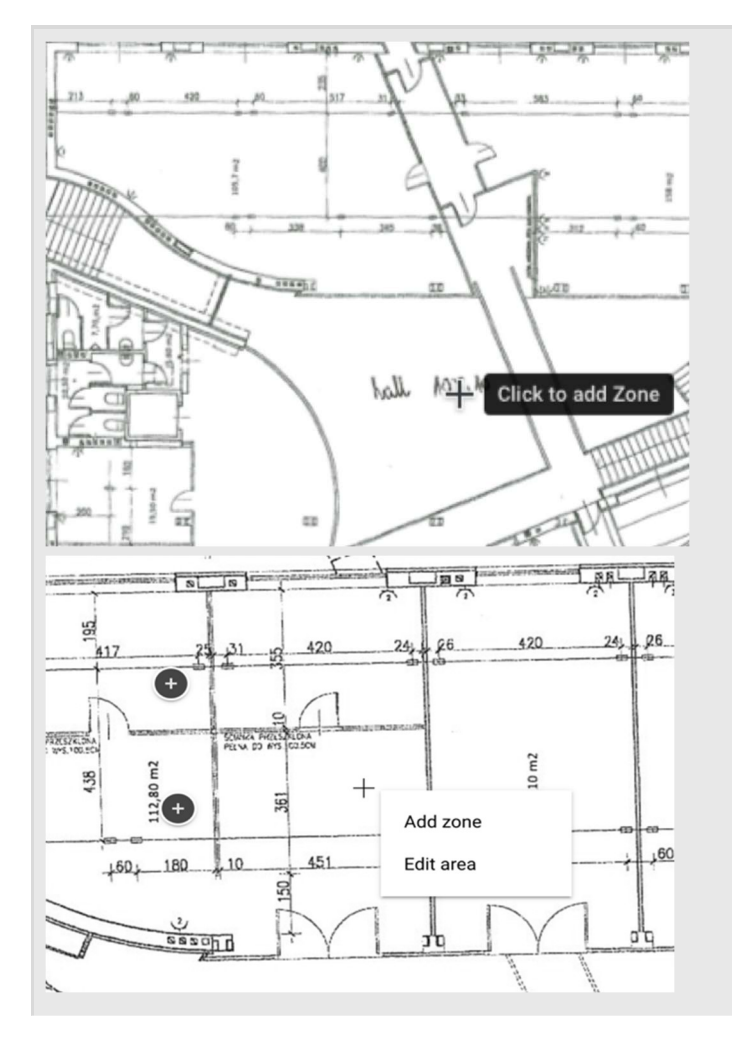

- Navigate to the area view, left click on the floorplan in a place where you want the zone to be created and add zone.
- You can also right-click on the floorplan and select "**Add zone**" from the dropdown.

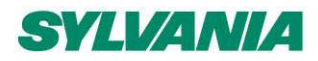

SylSmart Connected - SN-200: Commissioning User Manual Rev. 2.15

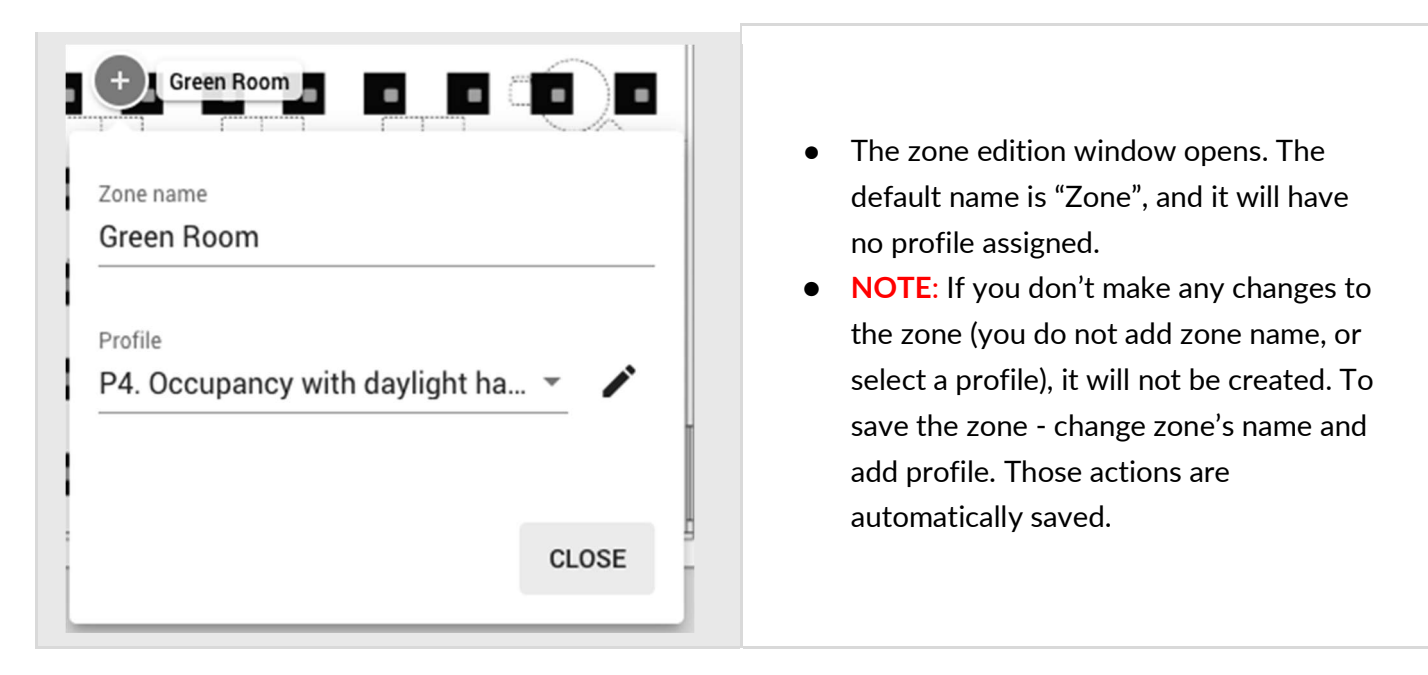

NOTE: You can create multiple zones and edit them later. Don't forget to add zone names and assign profiles. Otherwise, your zones will not be created.

### Edit a zone

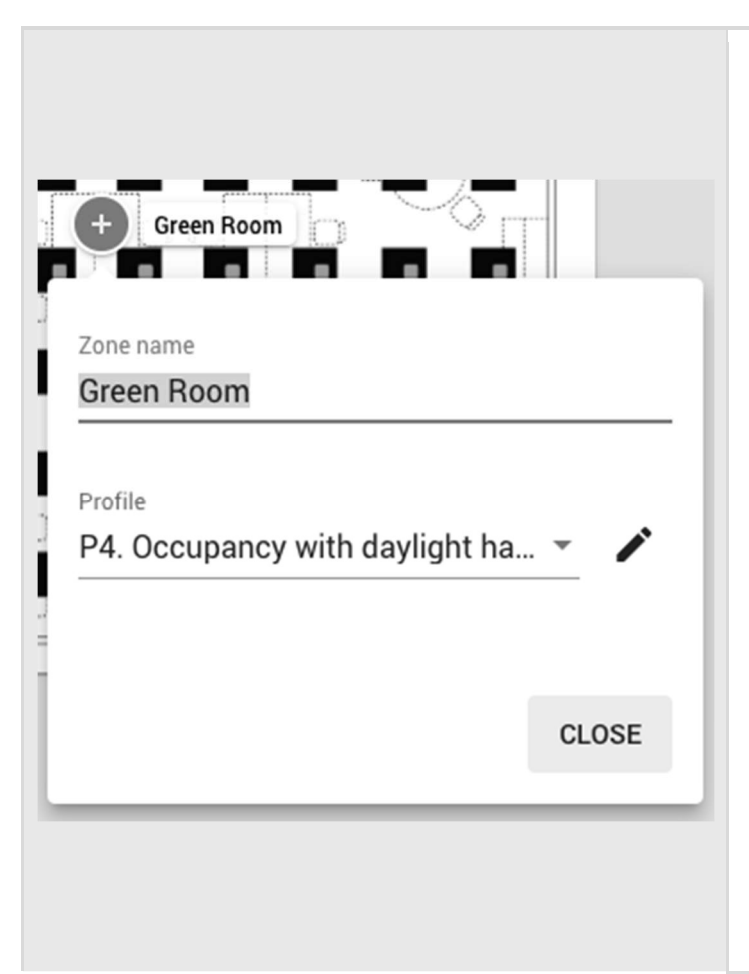

- Editing a zone can be done in two ways:
- Right-click the zone icon.
  - Press "EDIT" button
  - Enter a name, e.g., Conference Room, select the desired profile e.g., Occupancy.
  - Click the pencil button to the right of the PROFILE to start editing profile settings.
  - Click "CLOSE" to save the changes.
  - Left click the zone icon. NOTE: This would work only for a zone that has a Profile assigned.
    - Change zone name or select a different profile.
    - Click the pencil button to the right of the profile name to start editing profile settings.
    - Click "CLOSE" to save the changes.

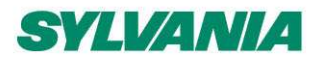

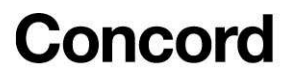

### Duplicate a zone

To duplicate a zone, right-click an existing zone and select "Duplicate".

HINT: Alternatively, you can press the "Option" key on MacOS or "Alt" key on Windows/Linux and drag an existing zone.

The duplicated zone has the same control and energy profile as the original zone. The zone linking and devices are not copied.

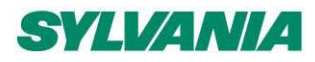

SylSmart Connected - SN-200: Commissioning User Manual Rev. 2.15

### **Profiles**

SylSmart Connected Commissioning lets you set up profiles and each one can be customized as needed (see: <u>Customize profile</u>). New profiles can also be created. Each zone must have an assigned profile in order to be commissioned. Profiles can be added when you <u>create</u> or <u>edit</u> a zone.

| <ul> <li>P3. Vacancy<br/>Vacancy sensing</li> <li>P4. Occupancy with daylight harvesti<br/>Occupancy sensing with daylight harvesting</li> <li>P5. Vacancy with daylight harvesting<br/>Vacancy sensing with daylight harvesting</li> <li>New profile</li> </ul> | <ul> <li>After right-clicking on a zone from the floorplan view and selecting Edit, expand the list of available profiles. Under each profile there is a scenario label (this shows the scenario with which this profile operates).</li> <li>Select a profile, you can edit the profile settings later.</li> <li>At the bottom of the list there is an option that allows you to create a new profile, if none of the proposed profiles are good for you.</li> </ul>                                                    |
|----------------------------------------------------------------------------------------------------|----------------------------------------------------------------------------------------------------|
| Create new profile   Profile name   PN   Scenario  CANCEL SAVE                                                                                                    | <ul> <li>Creating a new profile</li> <li>After right-clicking on a zone from the floorplan view and pressing Edit, expand the list of available profiles.</li> <li>At the bottom of the list there is an option "New Profile" that allows you to create a new profile.</li> <li>Add a profile name and select a scenario.</li> <li>Tap the Save button.</li> <li>You can edit the profile by changing its settings to the desired values. For more details, please check <u>Customize a profile</u> section.</li> </ul> |

NOTE: You can create separate profiles for different types of spaces, e.g., conference rooms can
 have a "Conference room" profile operating in the Vacancy with daylight harvesting scenario, while corridors can have a "Corridor" profile operating in the Occupancy with daylight harvesting scenario with different times and levels. Each profile can be assigned to the appropriate zones

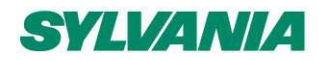

SylSmart Connected - SN-200: Commissioning User Manual Rev. 2.15

through a project. This approach allows light control behavior in similar spaces to be easily modified by customizing the profiles.

Regardless of the selected profile, you can define two scenes for each zone that are triggered with a wall switch (see: <u>Scene's setup</u>). For all profiles, the default light level and automatic mode can be restored manually by pressing the On/Auto key of the wall switch (see: <u>Using the EnOcean switch</u>).

The available scenarios assigned to the created profiles are:

#### Manual control

All luminaires in the zone are switched on manually to a defined light level, switched off and dimmed manually with a wall switch. After a power failure, the luminaires will be restored to the same level as before the power failure.

#### Vacancy sensing

All luminaires in the zone are switched on manually with a wall switch to the defined light level and switched off automatically when no motion is detected for a given time. The lights can also be dimmed and switched off manually with a wall switch, and this action will override automation.<sup>4</sup> Automation will resume after the zone has been vacant for a given time (called *timeout* parameter).

#### Vacancy sensing with daylight harvesting

All luminaires in the zone are switched on manually with a wall switch to the defined light level and switched off automatically when no motion is detected for a given time, or there is sufficient daylight available to maintain the defined light level. The lights can also be dimmed and switched off manually with a wall switch, and this action will override automation. Automation will resume after the zone has been vacant for a given time (timeout).

#### Occupancy sensing

All luminaires are switched on automatically to the defined level when motion is detected and switched off automatically when no motion is detected for a given time. The lights can also be dimmed and switched off manually with a wall switch, and this action will override automation. Automation will resume automatically after the zone has been vacant for a given time (timeout).

#### Occupancy sensing with daylight harvesting

All luminaires are switched on automatically to the defined light level when motion is detected and switched off automatically when no motion is detected for a given time, or there is sufficient daylight available. The lights can also be dimmed and switched off manually with a wall switch and this action will override automation. Automation will resume automatically after the zone has been vacant for a given time (timeout).

Feilo Sylvania International Group Kft. VAT ID-NR:HU 25758054 Registered in Hungary No. 01-09-304993, Registered Office: 22 Népfürdö Street Budapest, H-1138

<sup>&</sup>lt;sup>4</sup> Manual control (e.g., wall switch) will override automatic control and the luminaires will no longer maintain the desired light level until the automatic control is restored.

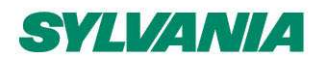

SylSmart Connected - SN-200: Commissioning User Manual Rev. 2.15

#### Photocell

It is a scenario that allows you to control lighting depending on the level of ambient light and occupancy. The luminaries switch ON/OFF to the defined level depending on whether it gets dark or bright. The light level can adjust automatically to a defined level when it is occupied.

#### **Multiple scenes**

Is a scenario that allows you to set up 4 customizable scenes using the SylSmart Connected web app. You can set a separate name and different values for each scene depending on their properties, e.g., desired light levels and different timeouts for office working hours and outside of them, or appropriate light conditions for subsequent work shifts.

The scenes can be triggered by:

- a) Pressing wall switch e.g., EnOcean switch (see EnOcean switch section)
- b) Scheduler feature which allows for an automatic scene recall at preset time, without manual control

**NOTE:** Multiple scenes scenario cannot be adjusted using the SylSmart Connected mobile app.

#### Central control, Central control for dual output

The Central control is used in spaces where all luminaires are controlled by a central controller that receives the data from sensors and switches. The central controller determines the appropriate light levels for all luminaires in a zone.

In the case of Central control for dual output scenario, one group of devices is controlled centrally and the second is controlled locally.

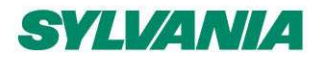

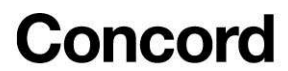

### Customize a profile

Each profile can be customized by changing its settings to the desired values.

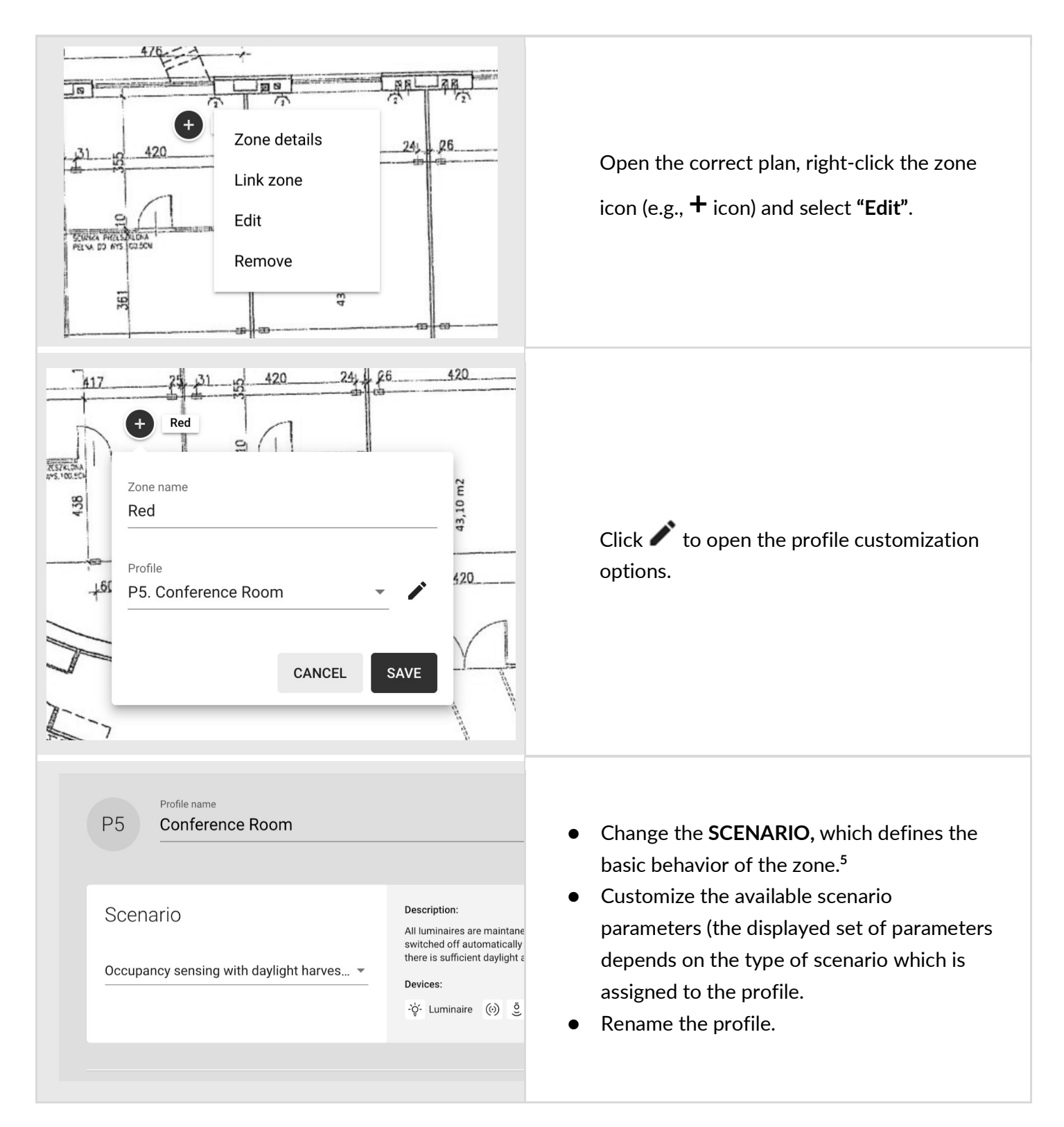

<sup>&</sup>lt;sup>5</sup> To avoid confusion, we recommend using the "New profile" option or changing the name of the edited profile.

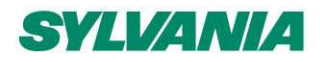

SylSmart Connected - SN-200: Commissioning User Manual Rev. 2.15

| 50 100<br>SAVE AS SAVE                                                                                                    | <ul> <li>Click "SAVE" to apply the customized profile to all zones in the project where it is used.</li> <li>Click "SAVE AS" to save a new profile and apply it only to the zone that is currently being edited. The new profile can be subsequently applied in other zones.</li> </ul> |
|----------------------------------------------------------------------------------------------------|----------------------------------------------------------------------------------------------------|
| Scenario       Occupied       X         Light behavior when it is switched on manually or automatically       S are ed to when it is switched on manually or automatically         Vacancy sen:       Image: Complete Complete Com | • Click the question mark icon to see an extended description of all of the parameters on the configuration page.                                                                                                    |
| REMOVE                                                                                                    | <ul> <li>To remove the profile, select the "REMOVE" button</li> <li>You won't be able to remove the profile if it is being used in at least one zone in the project</li> </ul>                                                                                                    |

### Scenario parameters for customization

Each profile has multiple parameters that can be changed to customize it to your needs. The parameters are set when adding a device but can be also modified later. The available parameters depend on the Scenario, which is assigned to the profile. The parameters are described below.

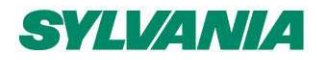

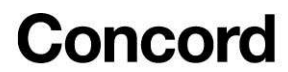

#### Manual control scenario

| Segment             | Parameter           | Description                                                                                                    |  |
|---------------------|---------------------|----------------------------------------------------------------------------------------------------|--|
|                     |                     | General                                                                                                    |  |
| Default light level | Light level         | Light level when turned on.                                                                                                    |  |
|                     | Fade time           | Time over which the default light level is reached.                                                                                                    |  |
| Low/high-end trim   | Min.                | <ul> <li>Minimum light level that can be reached with automatic or manual control (e.g., with a wall switch).</li> <li>NOTE: Even if the low-end trim is set to a value higher than 0%, the device can still be switched off: <ul> <li>manually with a wall switch by pressing Off or dimming down to 0%</li> <li>manually by setting the app slider to 0%; if the slider is</li> </ul> </li> </ul> |  |
|                     |                     | <ul> <li>set between 0% and the low-end trim (minimum), the light level adjusts to the minimum set by the user</li> <li>automatically if automatic control would switch the light off in particular scenarios</li> </ul>                                                                                                    |  |
|                     | Max.                | Maximum light level that can be reached with automatic or manual control (e.g., with a wall switch).                                                                                                    |  |
| Power up behavior   | Keep light off      | Light remains off on power up.                                                                                                    |  |
|                     | Restore             | Light level and color temperature returns to the state before power failure.                                                                                                    |  |
|                     | Defined light level | Light comes on at this light level on power up. Color temperature returns to the default.                                                                                                    |  |
|                     | Scenes              |                                                                                                    |  |
| Scene A             | Light level (%)     | Light level when switched on.                                                                                                    |  |
| Scene B             | Light level (%)     | Light level when switched on.                                                                                                    |  |

### Vacancy sensing and occupancy sensing scenarios

| General  |             |                             |
|----------|-------------|-----------------------------|
| Occupied | Light level | Light level when turned on. |

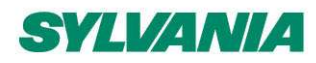

SylSmart Connected - SN-200: Commissioning User Manual Rev. 2.15

|                   | Timeout        | Time for which the defined light level is maintained after turned on. The timer resets each time motion is detected.                                                                                                    |
|-------------------|----------------|----------------------------------------------------------------------------------------------------|
|                   | Fade time      | Time over which the occupied mode light level is reached.                                                                                                    |
| Prolonged         | Light level    | Light level to be maintained for a defined time after the occupied mode (occupancy) timeout.                                                                                                    |
|                   | Timeout        | Time for which the prolonged mode light level is maintained after the occupied mode timeout.                                                                                                    |
|                   | Fade time      | Time over which the prolonged mode light level is reached after the occupied mode timeout.                                                                                                    |
| Vacant            | Light level    | Light level to be maintained for a defined time after the prolonged mode timeout. It can be a non-zero value.                                                                                                    |
|                   | Fade time      | Time over which the vacant mode light level is reached after the prolonged mode timeout.                                                                                                    |
| Low/high-end trim | Min.           | <ul> <li>Minimum light level that can be reached with automatic or manual control (e.g., with a wall switch).</li> <li>NOTE: Even if the low-end trim is set to a value higher than 0%, the device can still be switched off: <ul> <li>manually with a wall switch by pressing Off or dimming down to 0%</li> <li>manually by setting the app slider to 0%; if the slider is set between 0% and the low-end trim (minimum), the light level adjusts to the minimum set by the user</li> </ul> </li> </ul> |
|                   |                | <ul> <li>automatically if automatic control would switch the light off in particular scenarios</li> </ul>                                                                                                    |
|                   | Max.           | Maximum light level that can be reached with automatic or manual control (e.g., with a wall switch).                                                                                                    |
| Power up behavior | Keep light off | Light remains off on power up.                                                                                                    |
|                   |                | If manual override timeout is enabled, then the light returns to default settings (automation) after the timeout if occupancy is not detected.                                                                                                    |
|                   | Restore        | Light level and color temperature returns to the state before power failure.                                                                                                    |

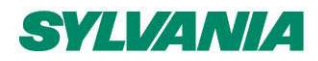

SylSmart Connected - SN-200: Commissioning User Manual Rev. 2.15

|                            |                     | Example: If a device has been in an occupied state before power failure the occupied state will be restored on power up. The timeouts will be restored.                                                                                                    |
|----------------------------|---------------------|----------------------------------------------------------------------------------------------------|
|                            | Defined light level | Light comes on at this light level on power up. Color temperature returns to default.                                                                                                    |
|                            |                     | If manual override timeout is enabled, then the light returns to default settings (automation) after the timeout if occupancy is not detected.                                                                                                    |
| Manual override<br>timeout | Time                | <ul> <li>Time after which the light switches itself to default settings.</li> <li>Example: Manual override timeout is set to 10 minutes.</li> <li>When you turn on one of the preset scenes from the EnOcean switch, after 10 minutes of detected vacancy in the space the light will be switched to default settings.</li> <li>NOTE: Any human activity detected (such as occupancy, using the EnOcean switch) will reset the timer.</li> </ul> |
| Scenes                     |                     |                                                                                                    |
| Scene A                    | Light level (%)     | Light level when switched on.                                                                                                    |
| Scene B                    | Light level (%)     | Light level when switched on.                                                                                                    |

### Occupancy sensing with daylight harvesting scenario

| General   |                                   |                                                                                                    |
|-----------|-----------------------------------|----------------------------------------------------------------------------------------------------|
| Occupied  | Light level                       | Light level when turned on.                                                                                      |
|           | Timeout                           | Time for which the occupied light level is maintained when turned on. Timer resets each time motion is detected. |
|           | Fade time                         | Time over which the occupied mode light level is reached.                                                        |
|           | Keep light above<br>minimum value | Keeps the light in the zone at the minimum value even if sufficient daylight is available.                       |
| Prolonged | Light level                       | Light level to be maintained for a defined time after the occupied mode (occupancy) timeout.                     |
|           | Timeout                           | Time for which the prolonged mode light level is maintained after the occupied mode timeout.                     |

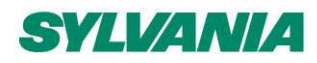

SylSmart Connected - SN-200: Commissioning User Manual Rev. 2.15

|                   | Fade time                         | Time over which the prolonged mode light level is reached after<br>the occupied mode timeout.                                                                                                    |
|-------------------|-----------------------------------|----------------------------------------------------------------------------------------------------|
|                   | Keep light above<br>minimum value | Keeps the light in the zone at the minimum value even if sufficient daylight is available.                                                                                                    |
| Vacant            | Light level                       | Light level to be maintained for a defined time after the prolonged mode timeout. It can be a non-zero value.                                                                                                    |
|                   | Fade time                         | Time over which the vacant mode light level is reached after the prolonged mode timeout.                                                                                                    |
|                   | Keep light above<br>minimum value | Keeps the light in the zone at the minimum value even if sufficient daylight is available.                                                                                                    |
| Low/high-end trim | Min.                              | Minimum light level that can be reached with automatic or manual control (e.g., with a wall switch).                                                                                                    |
|                   |                                   | <ul> <li>NOTE: Even if the low-end trim is set to a value higher than 0%, the device can still be switched off:</li> <li>manually with a wall switch by pressing Off or dimming down to 0%</li> <li>manually by setting the app slider to 0%; if the slider is set between 0% and the low-end trim (minimum), the light level adjusts to the minimum set by the user</li> <li>automatically if automatic control would switch the light off in particular scenarios</li> </ul> |
|                   | Max.                              | Maximum light level that can be reached with automatic or manual control (e.g., with a wall switch).                                                                                                    |
| Power up behavior | Keep light off                    | Light remains off on power up.<br>If manual override timeout is enabled, then the light returns to<br>default settings (automation) after the timeout if occupancy is<br>not detected.                                                                                                    |
|                   | Restore                           | Light level and color temperature returns to the state before<br>power failure.<br>Example: If a device has been in an occupied state before power                                                                                                    |
|                   |                                   | failure the occupied state will be restored on power up. The timeouts will be restored.                                                                                                    |
|                   | Defined light level               | Light comes on at this light level on power up. Color                                                                                                    |

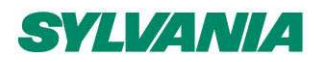

SylSmart Connected - SN-200: Commissioning User Manual Rev. 2.15

|                            |                 | temperature returns to default.                                                                                                    |
|----------------------------|-----------------|----------------------------------------------------------------------------------------------------|
|                            |                 | If manual override timeout is enabled, then the light returns to default settings (automation) after the timeout if occupancy is not detected.                                          |
| Manual override<br>timeout | Time            | Time after which the light switches itself to default settings.<br>Example: Manual override timeout is set to 10 minutes.<br>When you turn on one of the preset scenes from the EnOcean |
|                            |                 | switch, after 10 minutes of <b>detected vacancy in the space</b> the light will be switched to default settings.                                                                        |
|                            |                 | <b>NOTE</b> : Any human activity (such as occupancy or use of the EnOcean switch) will reset the timer.                                                                                 |
| Scenes                     |                 |                                                                                                    |
| Scene A                    | Light level (%) | Light level when switched on.                                                                                                    |
| Scene B                    | Light level (%) | Light level when switched on.                                                                                                    |

#### Vacancy sensing with daylight harvesting

| General   |                                   |                                                                                                    |
|-----------|-----------------------------------|----------------------------------------------------------------------------------------------------|
| Occupied  | Light level                       | Light level when turned on.                                                                                      |
|           | Timeout                           | Time for which the occupied light level is maintained when turned on. Timer resets each time motion is detected. |
|           | Fade time                         | Time over which the occupied light level is reached.                                                             |
|           | Keep light above<br>minimum value | Keeps the light in the zone at the minimum value even if sufficient daylight is available.                       |
| Prolonged | Light level                       | Light level to be maintained for a defined time after the occupied mode (occupancy) timeout.                     |
|           | Timeout                           | Time for which the prolonged mode light level is maintained after the occupied mode timeout.                     |
|           | Fade time                         | Time over which the prolonged mode light level is reached after the occupied mode timeout.                       |
|           | Keep light above                  | Keeps the light in the zone at the minimum value even if                                                         |

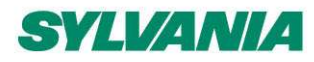

SylSmart Connected - SN-200: Commissioning User Manual Rev. 2.15

|                   | minimum value                     | sufficient daylight is available.                                                                                                    |
|-------------------|-----------------------------------|----------------------------------------------------------------------------------------------------|
| Vacant            | Light level                       | Light level to be maintained for a defined time after the prolonged mode timeout. It can be a non-zero value.                                                                                                    |
|                   | Fade time                         | Time over which the vacant mode light level is reached after the prolonged mode timeout.                                                                                                    |
|                   | Keep light above<br>minimum value | Keeps the light in the zone at the minimum value even if sufficient daylight is available.                                                                                                    |
| Low/high-end trim | Min.                              | <ul> <li>Minimum light level that can be reached with automatic or manual control (e.g., with a wall switch).</li> <li>NOTE: Even if the low-end trim is set to a value higher than 0%, the device can still be switched off: <ul> <li>manually with a wall switch by pressing Off or dimming down to 0%</li> <li>manually by setting the app slider to 0%; if the slider is set between 0% and the low-end trim (minimum), the light level adjusts to the minimum set by the user</li> <li>automatically if automatic control would switch the light off in particular scenarios</li> </ul> </li> </ul> |
|                   | Max.                              | Maximum light level that can be reached with automatic or manual control (e.g., with a wall switch).                                                                                                    |
| Power up behavior | Keep light off                    | Light remains off on power up. Color temperature returns to<br>default.<br>If manual override timeout is enabled, then the light returns to<br>default settings (automation) after the timeout if occupancy is<br>not detected.                                                                                                    |
|                   | Restore                           | Light level and color temperature returns to the state before<br>power failure.<br>Example: If a device has been in an occupied state before power<br>failure the occupied state will be restored on power up. The<br>timeouts will be restored.                                                                                                    |
|                   | Defined light level               | Light comes on at this light level on power up. Color<br>temperature returns to default.<br>If manual override timeout is enabled, then the light returns to                                                                                                    |

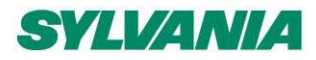

SylSmart Connected - SN-200: Commissioning User Manual Rev. 2.15

|                            |                 | default settings (automation) after the timeout if occupancy is not detected.                                                                                                    |
|----------------------------|-----------------|----------------------------------------------------------------------------------------------------|
| Manual override<br>timeout | Time            | <ul> <li>Time after which the light switches itself to default settings.</li> <li>Example: Manual override timeout is set to 10 minutes.</li> <li>When you turn on one of the preset scenes from the EnOcean switch, after 10 minutes of <b>detected vacancy in the space</b> the light will be switched to default settings.</li> <li>NOTE: Any human activity detected (such as occupancy, using the EnOcean switch) will reset the timer.</li> </ul> |
|                            |                 | Scenes                                                                                                    |
| Scene A                    | Light level (%) | Light level when switched on.                                                                                                    |
| Scene B                    | Light level (%) | Light level when switched on.                                                                                                    |

### **Central control**

| Segment                | Parameter   | Description                                                                                                    |
|------------------------|-------------|----------------------------------------------------------------------------------------------------|
|                        |             | General                                                                                                    |
| Default light level    | Light level | When selected, the light will come on to this level (0-100% light level).                                                                                                    |
|                        | Fade time   | Time over which the light level is reached after turned on.                                                                                                    |
| Low/high-end trim Min. | Min.        | <ul> <li>Minimum light level that can be reached with automatic or manual control (e.g., with a wall switch).</li> <li>NOTE: Even if the low-end trim is set to a value higher than 0%, the device can still be switched off: <ul> <li>manually with a wall switch by pressing Off or dimming down to 0%</li> <li>manually by setting the app slider to 0%; if the slider is set between 0% and the low-end trim (minimum), the light level adjusts to the minimum set by the user</li> <li>automatically if automatic control would switch the light off in particular scenarios</li> </ul> </li> </ul> |
|                        | Max.        | Maximum light level that can be reached with automatic or                                                                                                    |

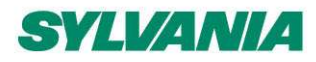

SylSmart Connected - SN-200: Commissioning User Manual Rev. 2.15

|                   |                     | manual control (e.g., with a wall switch).            |  |  |
|-------------------|---------------------|-------------------------------------------------------|--|--|
| Power up behavior | Keep light off      | Light remains off on power up.                        |  |  |
|                   | Restore             | Light returns to the last level before power failure. |  |  |
|                   | Defined light level | Light comes on at this light level on power up.       |  |  |
| Scenes            |                     |                                                       |  |  |
| Scene A           | Light level (%)     | Light level when switched on.                         |  |  |
| Scene B           | Light level (%)     | Light level when switched on.                         |  |  |

#### Photocell

| Segment                    | Parameter          | Description                                                                                                    |  |  |
|----------------------------|--------------------|----------------------------------------------------------------------------------------------------|--|--|
| General                    |                    |                                                                                                    |  |  |
| Night                      | Night starts below | Threshold of the level reported by the light sensor, below which<br>the light switches to the night settings.                                                                                                    |  |  |
|                            | Default            | Light level to which the light is switched on when it gets dark (only vacant if occupancy level is enabled).                                                                                                    |  |  |
|                            | Occupancy          | Light level to which the light is switched on when occupancy is detected.                                                                                                    |  |  |
| Occupancy timeout          | Duration           | Time for which the defined light level is maintained after occupancy is detected.                                                                                                    |  |  |
| Manual override<br>timeout | Time               | Time after which the light switches itself to default settings.                                                                                                    |  |  |
| Low/high-end trim          | Min.               | Minimum light level that can be reached with automatic or manual control (e.g., with a wall switch).                                                                                                    |  |  |
|                            |                    | <ul> <li>NOTE: Even if the low-end trim is set to a value higher than 0%, the device can still be switched off:</li> <li>manually with a wall switch by pressing Off or dimming down to 0%</li> <li>manually by setting the app slider to 0%; if the slider is</li> </ul> |  |  |

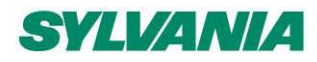

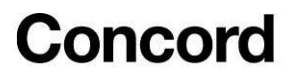

|                   |                     | <ul> <li>set between 0% and the low-end trim (minimum), the light level adjusts to the minimum set by the user</li> <li>automatically if automatic control would switch the light off in particular scenarios</li> </ul> |  |  |
|-------------------|---------------------|----------------------------------------------------------------------------------------------------|--|--|
|                   | Max.                | Maximum light level that can be reached with automatic or manual control (e.g., with a wall switch).                                                                                                    |  |  |
| Day               | Day starts above    | Threshold of the level reported by the light sensor, above which<br>the light switches to the day settings.                                                                                                    |  |  |
|                   | Default             | Light level to which the light switches on when it gets bright (only vacant if occupancy level is enabled).                                                                                                    |  |  |
|                   | Occupancy           | Light level to which the light switches on when occupancy is detected.                                                                                                    |  |  |
| Fade time         | Duration            | Time over which a defined light level is reached.                                                                                                    |  |  |
| Power up behavior | Keep light off      | Light remains off on power up.<br>If manual override timeout is enabled, then the light returns to<br>default settings (automation) after the timeout if occupancy is<br>not detected.                                   |  |  |
|                   | Restore             | Light returns to the last level before power failure.<br>Example: If a device has been in an occupied state before power<br>failure the occupied state will be restored on power up. The<br>timeouts will be restored.   |  |  |
|                   | Defined light level | Light comes on at this light level on power up.<br>If manual override timeout is enabled, then the light returns to<br>default settings (automation) after the timeout if occupancy is<br>not detected.                  |  |  |
| Scenes            |                     |                                                                                                    |  |  |
| Scene A           | Light level (%)     | Light level when switched on.                                                                                                    |  |  |
| Scene B           | Light level (%)     | Light level when switched on.                                                                                                    |  |  |

### Multiple scenes

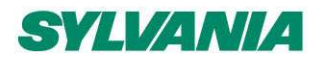

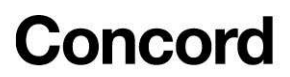

A scenario that allows you to add four customizable scenes in the SylSmart Connected web app. It cannot be configured from the mobile SylSmart Connected app. You can set a separate name and different values for each scene depending on its properties.

| SCENE DETAILS    |                               |                                                                                                    |  |  |  |
|------------------|-------------------------------|----------------------------------------------------------------------------------------------------|--|--|--|
| Scene name       | Click to edit the scene name. |                                                                                                    |  |  |  |
| Scene properties | Static scene                  | If a static scene is chosen, none of the checkboxes are ticked. Scene properties Automatic scene Daylight harvesting Scene settings: Light level: Set the desired light level.                                                                                                    |  |  |  |
|                  | Automatic scene               | Scene properties         ✓ Automatic scene         Daylight harvesting     Scene settings: Occupied Fade time: the time during which the desired light level is reached. Timeout: the time for which the light is maintained at the defined level when motion is detected. Light level: the desired light level. Prolonged Fade time: the time during which the desired light level is reached. Timeout: the time for which the light is maintained at the defined level before switching to Vacant. Light level: the desired light level. Vacant Fade time: the time during which the desired light level is reached. Timeout: the time during which the desired light level is reached. Timeout: the time during which the desired light level is reached. Light level: the desired light level. Vacant Fade time: the time during which the desired light level is reached. Timeout: by default, it is set to: until Occupied mode is triggered. Light level: the desired light level (set to OFF by default). |  |  |  |

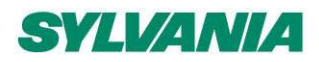

SylSmart Connected - SN-200: Commissioning User Manual Rev. 2.15

|                                    | Automatic scene<br>with daylight<br>harvesting | Scene properties  Automatic scene Daylight harvesting  Scene settings:                                                                                                    |  |  |
|------------------------------------|------------------------------------------------|----------------------------------------------------------------------------------------------------|--|--|
|                                    |                                                | Keep light level above a minimum value:                                                                                                    |  |  |
|                                    |                                                | The feature allows the light in the zone to be kept at a preset<br>minimum value. The light in the zone will not fall below this level<br>for the duration of the Occupied mode.<br>Min. value: select the minimum light value using the slider or<br>enter the percentage value. |  |  |
|                                    |                                                | Occupied ? Keep light above minimum value                                                                                                    |  |  |
|                                    |                                                | Fade timeLight level1sec $\checkmark$ $300$ LXTimeout $0$ 75010min $\checkmark$ $1$ $\infty$ $0$ 50100                                                                                                    |  |  |
| Power up behavior Keep light off L |                                                | Light remains off on power up.                                                                                                    |  |  |
|                                    | Restore                                        | Light returns to the last level before power failure.<br>Example: If a device has been in an occupied state before power<br>failure the occupied state will be restored on power up. The<br>timeouts will be restored.                                                            |  |  |
|                                    | Defined light level                            | Light comes on at this light level on power up.                                                                                                    |  |  |

### Create a new profile

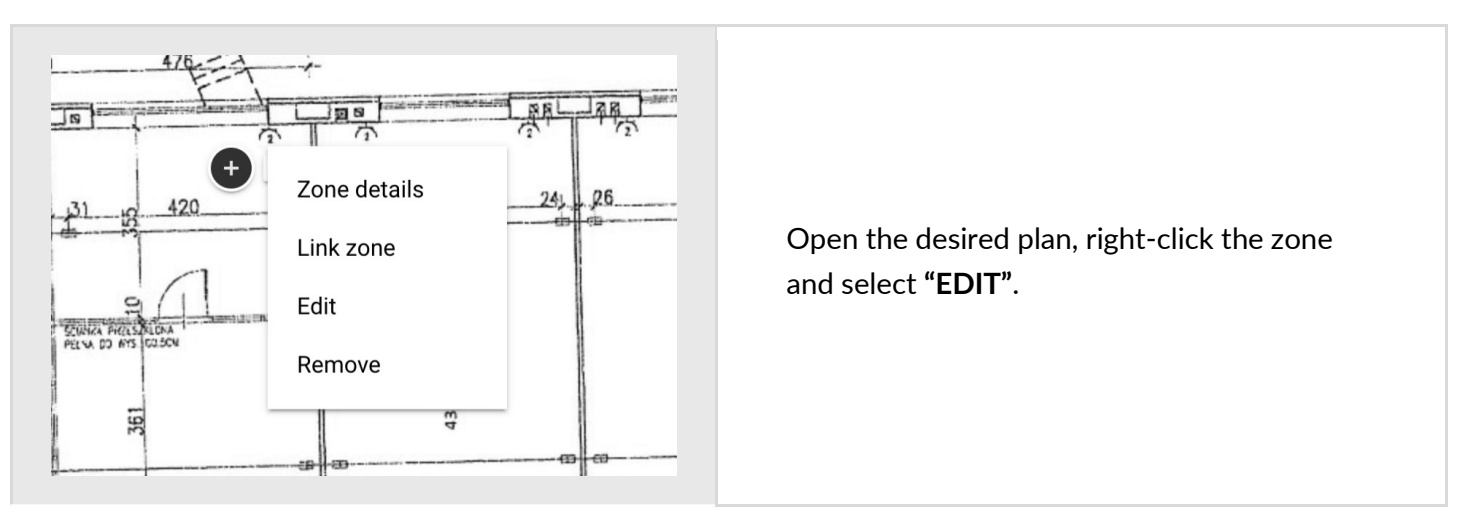

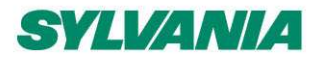

SylSmart Connected - SN-200: Commissioning User Manual Rev. 2.15

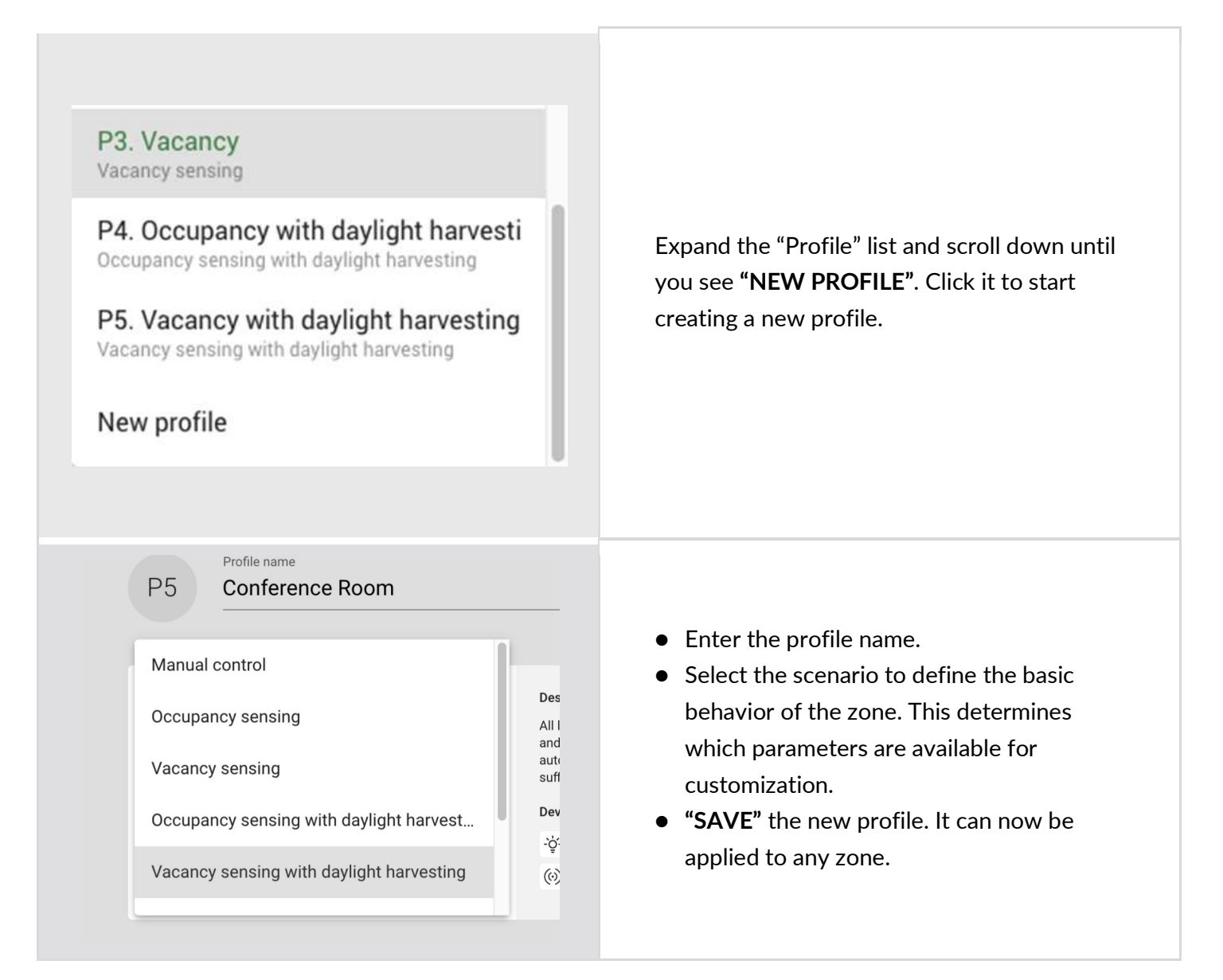

#### Remove a zone

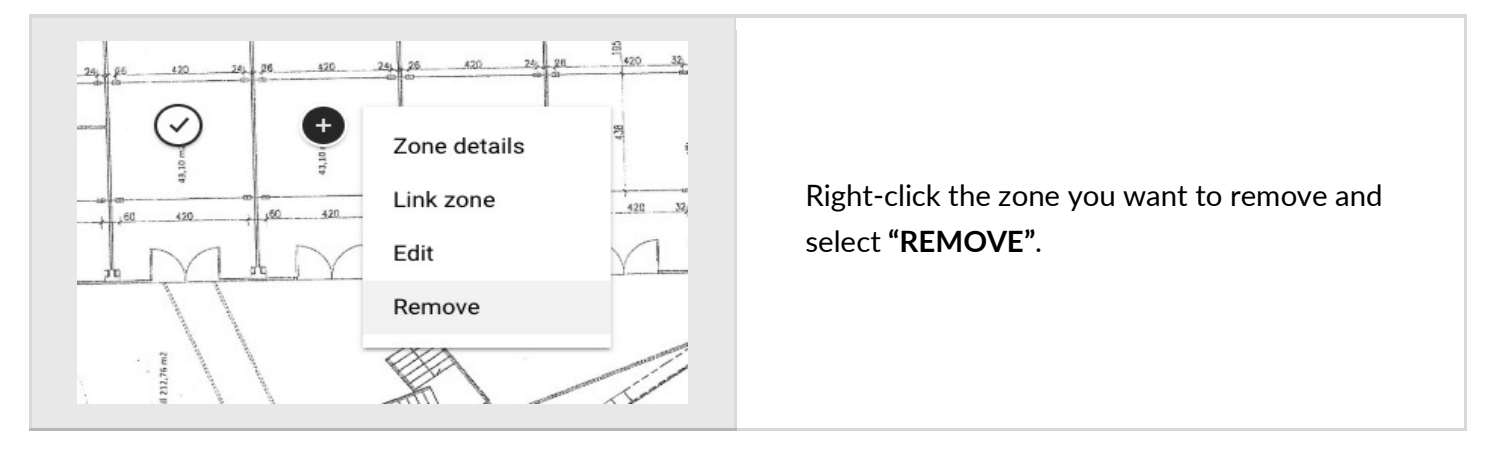

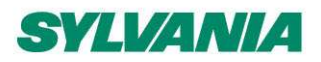

SylSmart Connected - SN-200: Commissioning User Manual Rev. 2.15

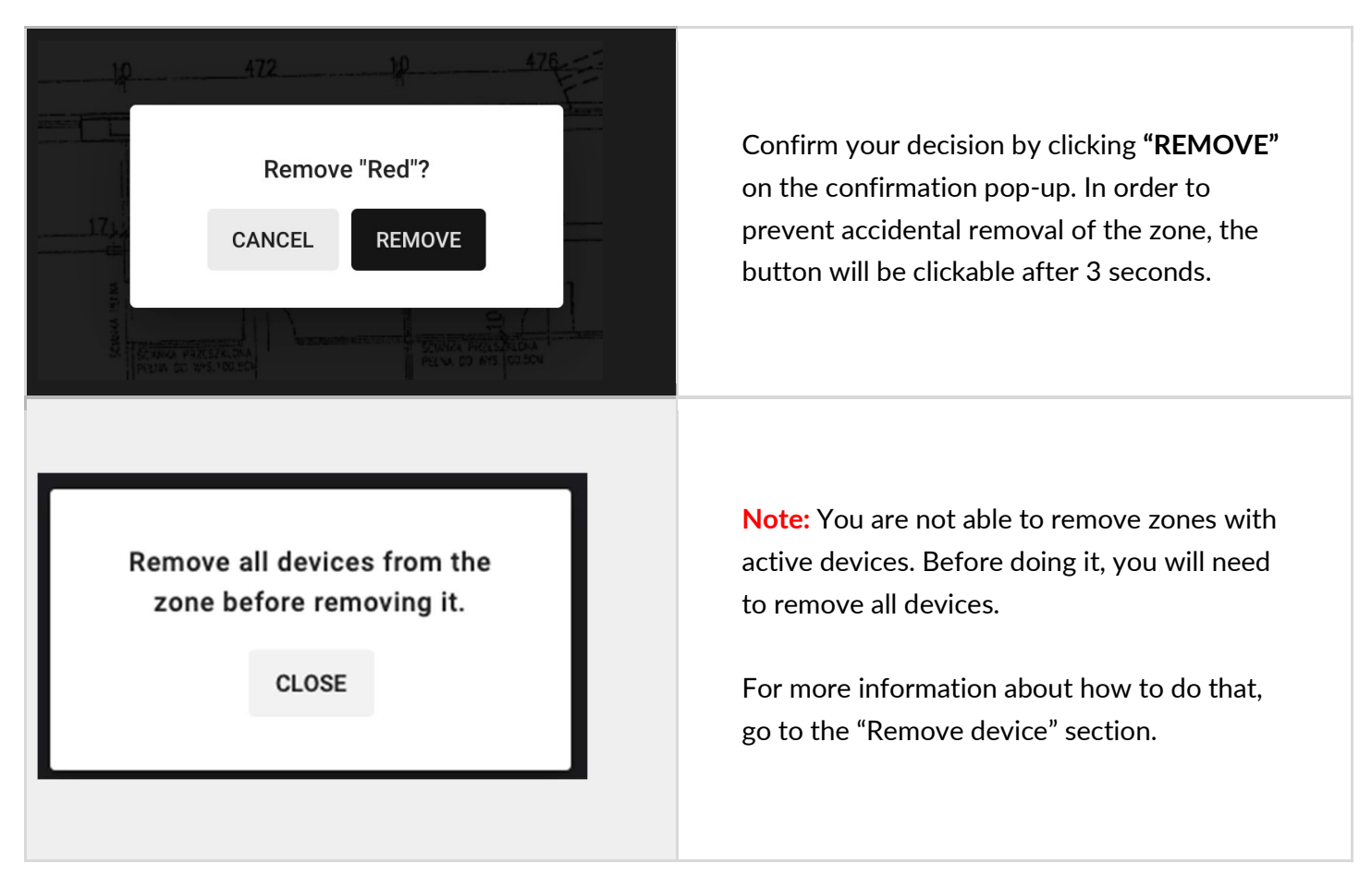

### Zone linking

Zone linking allows occupancy and switch control to be shared between multiple zones, i.e.

- controlling multiple zones with a single wall switch,
- triggering the lights in multiple zones with an occupancy sensor.

The feature allows you to link zones in two manners: **uni-directional**, or **bi-directional**.

#### **Uni-directional linking**

Allows for triggering or turning off the lights in linked zones in one direction only (Zone A triggers the lights in zone B, but not the other way round).

Example: A conference room (the controlling zone) is linked with a corridor. Detecting occupancy or pressing a wall switch in the conference room will trigger the lights in the corridor. Actions in the corridor do not affect the light in the conference room.

In uni-directional linking, the controlling zone is responsible for adjusting lighting behavior in all linked zones. The signal to turn the lights on or off in linked zones depends on the controlling zone's scenario settings and can be configured with the SylSmart Connected web app.

#### **Bi-directional linking**

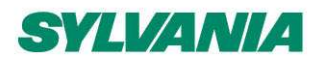

SylSmart Connected - SN-200: Commissioning User Manual Rev. 2.15

Allows for triggering or turning off the lights in linked zones in both directions. (Zone A triggers the lights in zone B, and zone B triggers the lights in zone A).

Example: A corridor is divided into two zones (zone A, and zone B), which should have the same lighting behavior. When bi-directional zone linking is applied, occupancy detected in any of the zones will turn on the light in the whole corridor (zone A and zone B). In this case, linking works in two ways - zone A triggers zone B, and zone B triggers zone A.

To link a zone:

- 1. Open the SylSmart Connected web app
- 2. Navigate to My projects
- 3. Select the target Area
- 4. Click the **Zone linking** tab

HINT: Alternatively, right-click the zone and select "Link zone".

| 🔶 Мур              | rojects > Newhaven Site > Avis Way - Upstairs +                                    | 🔶 My p             | rojects > Newhaven Site > Avis Way - Up | ostairs 👻  |
|--------------------|------------------------------------------------------------------------------------|--------------------|-----------------------------------------|------------|
| Commissioning      | Zone linking                                                                       | Commissioning      | ← Corridor 4                            | •          |
| C)<br>Zone linking | Commercial director<br>P15. Closed Office - Decupancy                              | C)<br>Zone linking | Controlled manually from                |            |
| Scheduling         | O     COO       P18. HR Office       O       CP1. Consider       P2. Consider      | Scheduling         | Manual control in the zone controls     |            |
| Emergency          | Corridor 2<br>P7. Corridor                                                         | Exit               | (iii) Controlled by presence in         |            |
| Decupancy          | Corridor 3<br>C. Custom profile<br>Corridor 4<br>C. Custom profile                 | Ŕ                  | Presence in the zone controls           |            |
| Energy use         | Customer Service 1                                                                 | F                  | Search                                  |            |
|                    | Customer Service 2<br>C. Custom profile<br>Customer Service 3<br>C. Custom profile | Energy use         | Commercial director                     |            |
|                    | C Oustomer service 4                                                               | 1                  | coo                                     |            |
|                    | Design office     C. Custom profile     Facilities Manager                         |                    | Corridor 2                              | BONID ROOM |
|                    | Princussioniter service     Prince     Prince     Prince     Prince     Prince     |                    |                                         |            |
|                    | C Custom profile                                                                   |                    |                                         |            |
|                    |                                                                                    |                    |                                         |            |

Select a zone from the list or by clicking the zone in the floor plan to edit the zone-linking settings of the zone. Then, to link zones, add them to the appropriate fields from the expanded list. You can use the

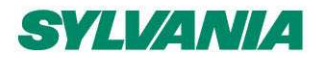

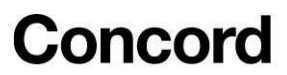

**Search** field so that only zones with a matching name appear in the list. The selected zone is shown in the floor plan in dark gray and the currently added zone is shown in light gray.

#### Controlled manually from (up to 28 zones)

The Orange Window zone is controlled by switches added to the Orange Door and Master switch 1st floor zones.

#### Manual control in the zone controls

Switches added to the Orange Window zone control the Orange Window and Orange Door zones.

#### Controlled by presence in

Light in the Orange Window zone is controlled by the occupancy sensors added to the Orange Door zone.

#### Presence in the zone controls

Occupancy sensors added to the Orange Window zone control the Orange Window and Orange Door zones.

To finish zone linking, click **Save**. To discard your changes, click **Cancel**. **HINT:** You can visualize the links between zones by holding your cursor over the fields.

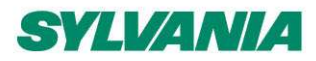

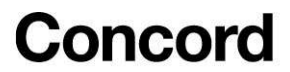

### Zone linking recommendations

When you use a zone linking feature in your lighting installation, it is worth considering what are the profiles and corresponding scenarios in each of the linked zones. For example, a good practice is to link the Conference room zone with the Vacancy sensing profile and Corridor with Occupancy sensing profile to have corridor hold function.

On the other hand, it is not advisable to link motion between two zones, where one of them has Manual control profile, and light in the other zone is controlled with an occupancy sensor.

Check the below examples for more information.

#### Examples of unworkable configurations:

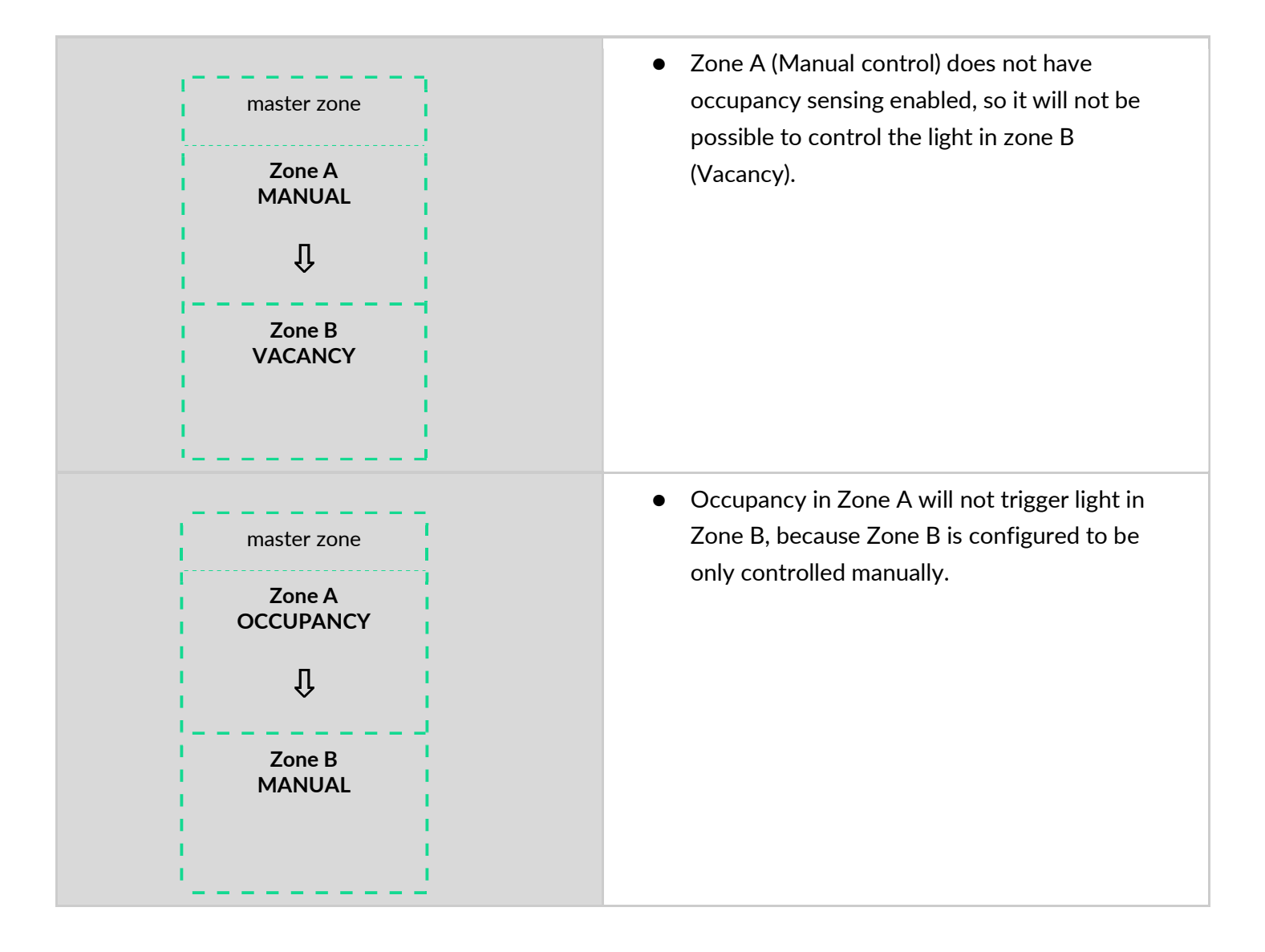
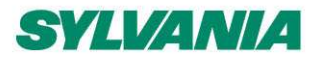

SylSmart Connected - SN-200: Commissioning User Manual Rev. 2.15

### **Recommended configuration:**

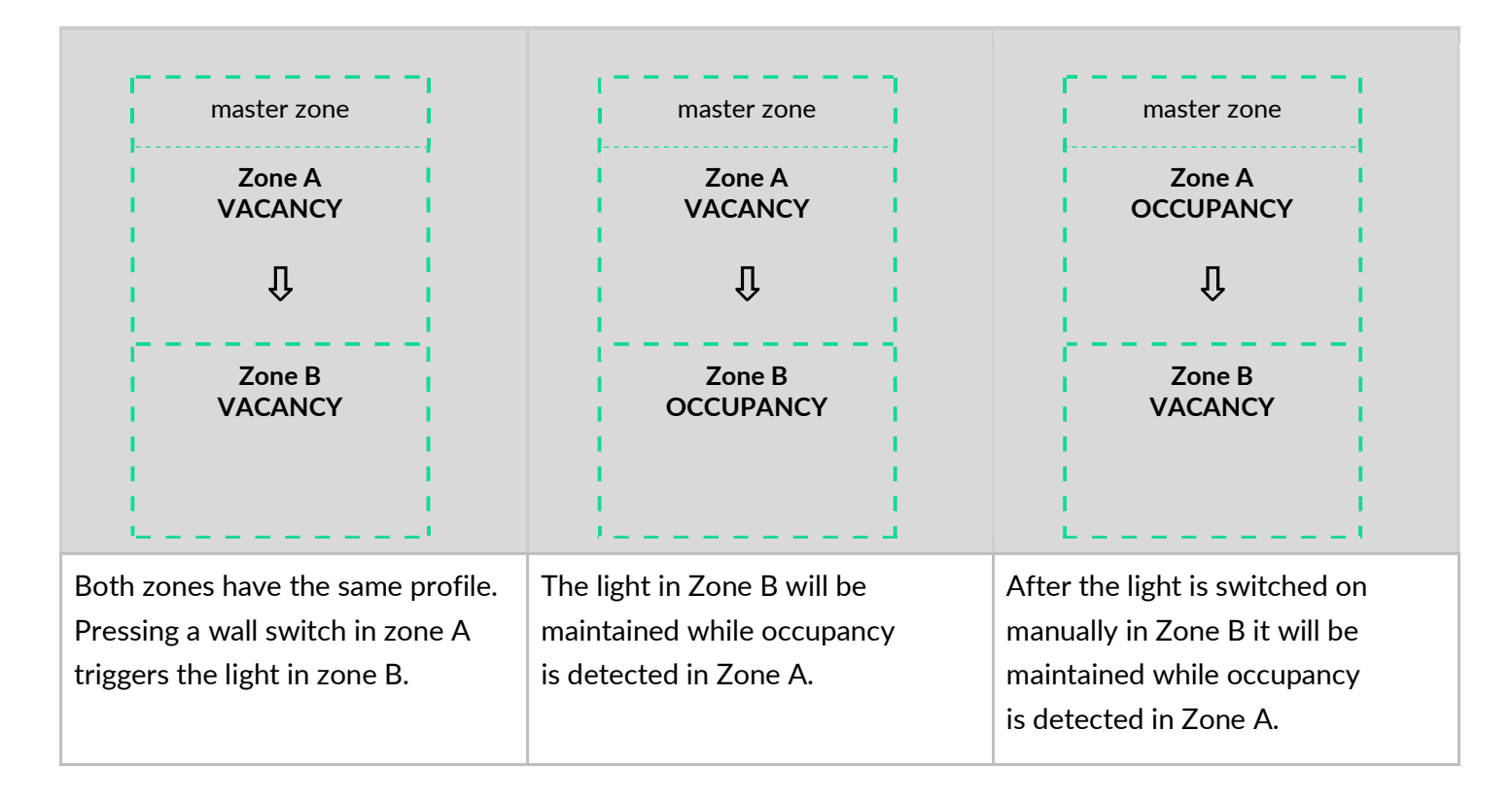

### Scheduling: in-node and gateway-based

**Creating an event** 

### SylSmart Connected web app

- 1. In the SylSmart Connected web app, open a project and then an area.
- 2. On the left, click **Scheduling**.
- 3. At the bottom, click the + icon.
- 4. Select Gateway or In-node and click Next.
- 5. In the **Event name** field, enter a name for the event.
- 6. From the **Scene** list, select the scene that will be recalled. When you move your cursor over a scene in the list, all zones with the corresponding profile will be highlighted in the floor plan.
- 7. In the **Fade in** field, enter the fade in time.
- 8. In the **Select days** field, select the days when you want the event to occur.
- 9. For an in-node event, enter when to trigger the event in your local time.
- 10. For a gateway event, enter when to trigger the event in the UTC time or select astronomical schedule:
  - If you want to trigger the event at a specific time, select **Time** and enter the UTC time.
  - If you want to trigger the event before or after sunrise, select **Sunrise**. Then, from the **Offset** list select **Before sunrise** or **After sunrise**. In the **Offset time**, enter the offset value.
  - If you want to trigger the event before or after sunset, select **Sunset**. Then, from the **Offset** list select **Before sunset** or **After sunset**. In the **Offset time**, enter the offset value.

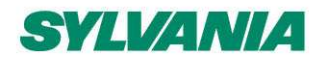

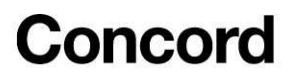

The time of sunset and sunrise is based on the geographical location set for the gateway.

#### 11. Click Save.

#### SylSmart Connected mobile app (only for in-node scheduling)

12. In the **SylSmart Connected mobile app**, go to each area with zones affected by the event and tap **Configure**. The event configuration will then be sent from the cloud to the devices.

#### Editing an event

#### SylSmart Connected web app

- 1. In the <u>SylSmart Connected web app</u>, open a project and then an area.
- 2. On the left, click **Scheduling**.
- 3. Click the event.
- 4. Edit the parameters.
- 5. Click Save.

#### SylSmart Connected mobile app (only for in-node scheduling)

6. In the **SylSmart Connected mobile app**, go to each area with zones affected by the event and tap **Configure**. The event configuration will then be sent from the cloud to the devices.

Removing an event

#### SylSmart Connected web app

- 1. In the SylSmart Connected web app, open a project and then an area.
- 2. On the left, click Scheduling.
- 3. Click: on the event and select **Remove**.

#### SylSmart Connected mobile app (only for in-node scheduling)

4. In the **SylSmart Connected mobile app**, go to each area with zones affected by the event and tap **Configure**. The event configuration will then be sent from the cloud to the devices.

#### Manual Time Sync (for iOS / iPadOS)

For accurate in-node scheduling, the SylSmart Connected mobile app for iOS/iPadOS may be used to <u>sync the</u> <u>time between the mobile device and the mesh network</u>. This may be done two times a year, after each daylightsaving time (DST) change, or periodically to keep the difference between the real time and the time in the mesh network to a minimum.

For more information about scheduling, see <u>SN-201 Scheduling</u> and <u>SN-202 Optimizing mesh network</u> <u>performance</u>.

### **Emergency Lighting testing**

The Emergency tab in the **SylSmart Connected web app** allows you to define schedules for testing emergency devices.

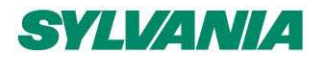

SylSmart Connected - SN-200: Commissioning User Manual Rev. 2.15

Two types of tests can be scheduled: functional and duration.

| 🔶 My pi                 | rojects > Newhaven Site > Avis                                                | Way - Upstairs 🕤 | ▼                    |
|-------------------------|-------------------------------------------------------------------------------|------------------|----------------------|
| Commissioning           | Emergency lighting testing                                                    |                  | <ul> <li></li> </ul> |
| CD<br>Zone linking      | Functional tests<br>Every week Tuesday, 23:00<br>Next test on 28 June 2022    | All zones        |                      |
| Scheduling<br>Emergency | C Duration tests<br>Every 52 weeks Tuesday, 8:00<br>Next test on 27 June 2023 | All zones        |                      |
| K<br>Occupancy          | 1 week later                                                                  | No zones         |                      |
| 7<br>Energy use         | 2 weeks later                                                                 | No zones         |                      |
|                         | 3 weeks later                                                                 | No zones         |                      |

To collect the test results from all emergency devices in the project, you must be on-site and use the **SylSmart Connected mobile app for iOS/iPadOS**. The collected results are stored in the cloud. Tests are done automatically by the devices but can also be started manually using the **SylSmart Connected mobile app for iOS/iPadOS** for each emergency device.

To view the collected results, open the **SylSmart Connected web app** and go to Project > Emergency.

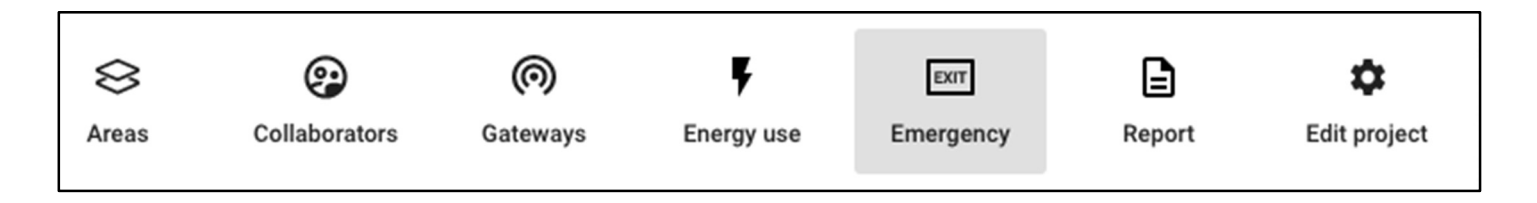

For more information, see <u>SN-214 Emergency lighting testing application note</u>.

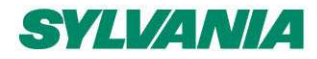

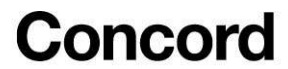

### Remove an area

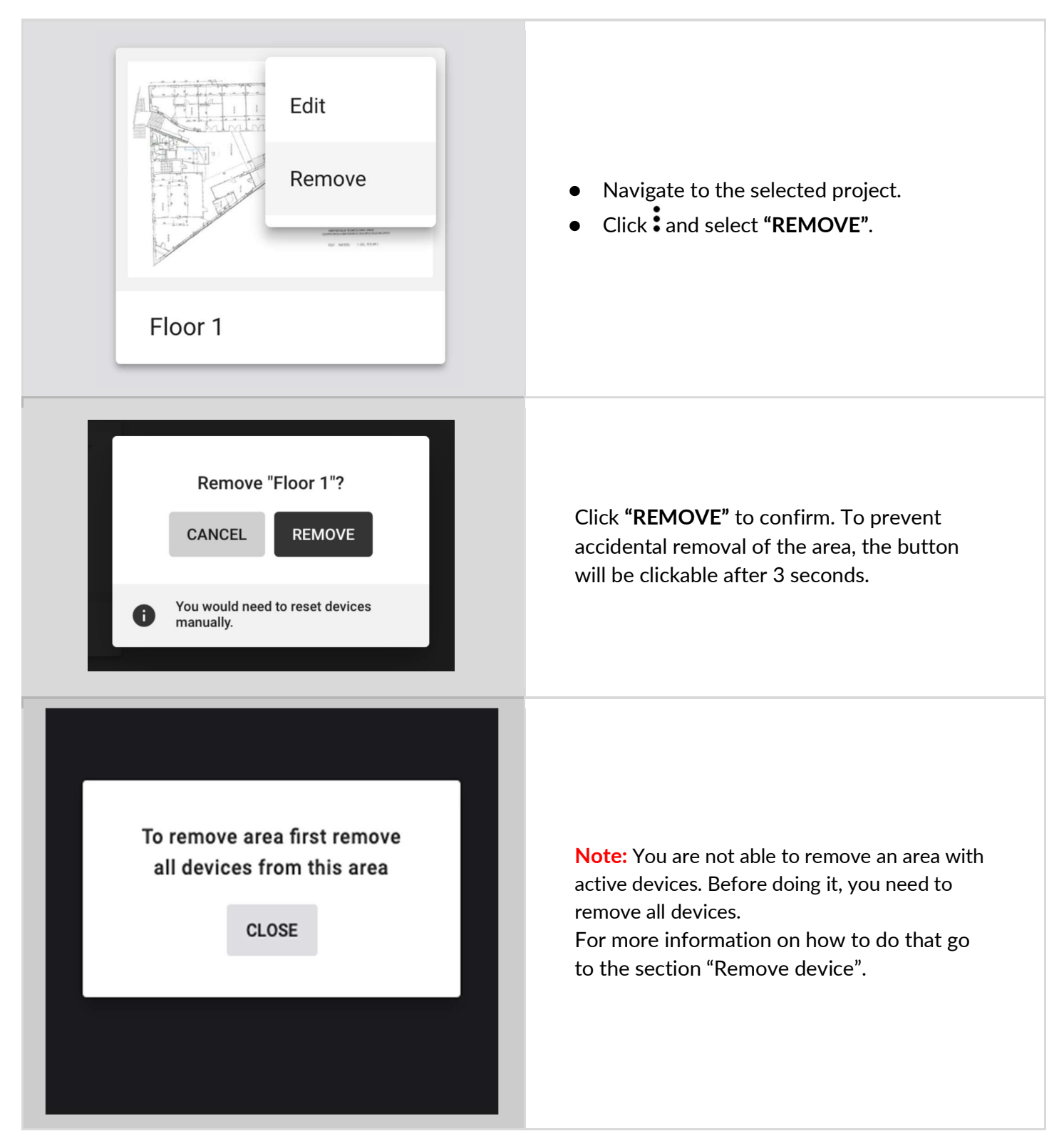

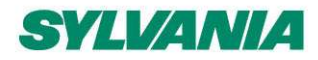

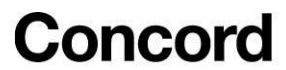

## Remove a project

| Ser Collaborators Gateways Emergency Report Edit project                                                              | <ul> <li>Navigate to the project.</li> <li>Click "Edit project" to go to the project settings.</li> </ul>                                                                                                    |
|----------------------------------------------------------------------------------------------------|----------------------------------------------------------------------------------------------------|
| Project settings   Details   Location   Project name   Project A   v.202202   Time zone UTC -10:00 - Pacific/Honolulu | <ul> <li>Click "Remove this project".</li> <li>You will see this option only if your role in the project is "Owner".</li> </ul>                                                                                                |
| Remove '2'<br>CANCEL REMOVE                                                                                           | <ul> <li>On the confirmation pop-up, click<br/>"REMOVE".</li> <li>The project will be removed and will not be<br/>available for any users collaborating on the<br/>project.</li> </ul>                                         |
| Remove all devices from the project before removing it.                                                               | <b>Note:</b> You will not able to remove a project<br>with active devices. Before doing this, you<br>must remove all devices from the project.<br>For more information on how to do that go<br>to the section "Remove device". |

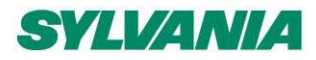

SylSmart Connected - SN-200: Commissioning User Manual Rev. 2.15

### Invite and manage project collaborators.

Multiple users can collaborate on the same project by creating and editing the commissioning plan and, most importantly, by carrying out on-site commissioning, thus shortening the most critical part of the whole project.

| North Offic<br>Edit<br>Modified: 121<br>Your role: Mai<br>Collaborators                                                                                                    | Open My projects tab, on the selected project click and select " <b>COLLABORATORS</b> ".<br>NOTE: You can also click " <b>COLLABORATORS</b> " after entering a project.                                                                                                    |
|----------------------------------------------------------------------------------------------------|----------------------------------------------------------------------------------------------------|
| My projects > Lipidate Conridor 1 > Collaborators      Collaborators - 1      Collaborators - 1      Collaborators      There collaborators      Update Conridor 1      Imane     Email     Company     Rain      Company     Rain     Company     Rain     Company     Comm      Company     Rain     Company     Comm      Company     Comm      Comm      Comm      Company     Comm      Comm | A list of collaborators available in the selected<br>project will be displayed.<br>To add a new collaborator to the project, click + in<br>the bottom-right of the view.                                                                                                    |
| Invite collaborators<br>Email address<br>bruce.kint@company.com<br>Manager<br>Installer<br>To send an invitation to multiple recipients separate<br>emails with comma.<br>CANCEL SEND INVITATION                                                                                                    | <ul> <li>Enter one or more email addresses to invite collaborators and share access to the project.</li> <li>Select the role for the new user(s). You can choose between: <ul> <li>Installer</li> <li>Manager</li> </ul> </li> <li>Depending on the selected <u>user role</u> the user rights vary. Confirm by pressing the SEND INVITATION button.</li> <li>The invited users will be granted a set of rights to the project which depend on the user role.</li> </ul> |
| SylSmart Connected<br>w sylvanda<br>John Smith has invited you to collaborate on<br>North Office<br>OPEN PROJECT<br>Commissioning App<br>A complete wireless solution for lighting control                                                                                                    | All users invited to collaborate will receive an<br>invitation email with a link to the shared project.<br>Accessing the project requires the user to have a<br>registered <u>SylSmart Connected account</u> .<br>Anyone without an account will be labeled with<br><b>"Pending invitation"</b> on the list of collaborators.                                                                                                    |

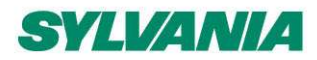

| Tapping the "Open project" button on a mobile device |
|------------------------------------------------------|
| will open the mobile app at a project screen.        |

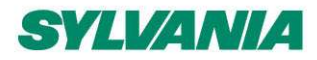

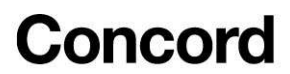

### User roles in the project

Our commissioning apps (web and mobile) currently support four user roles in the projects: owner, installer, end user, and manager.

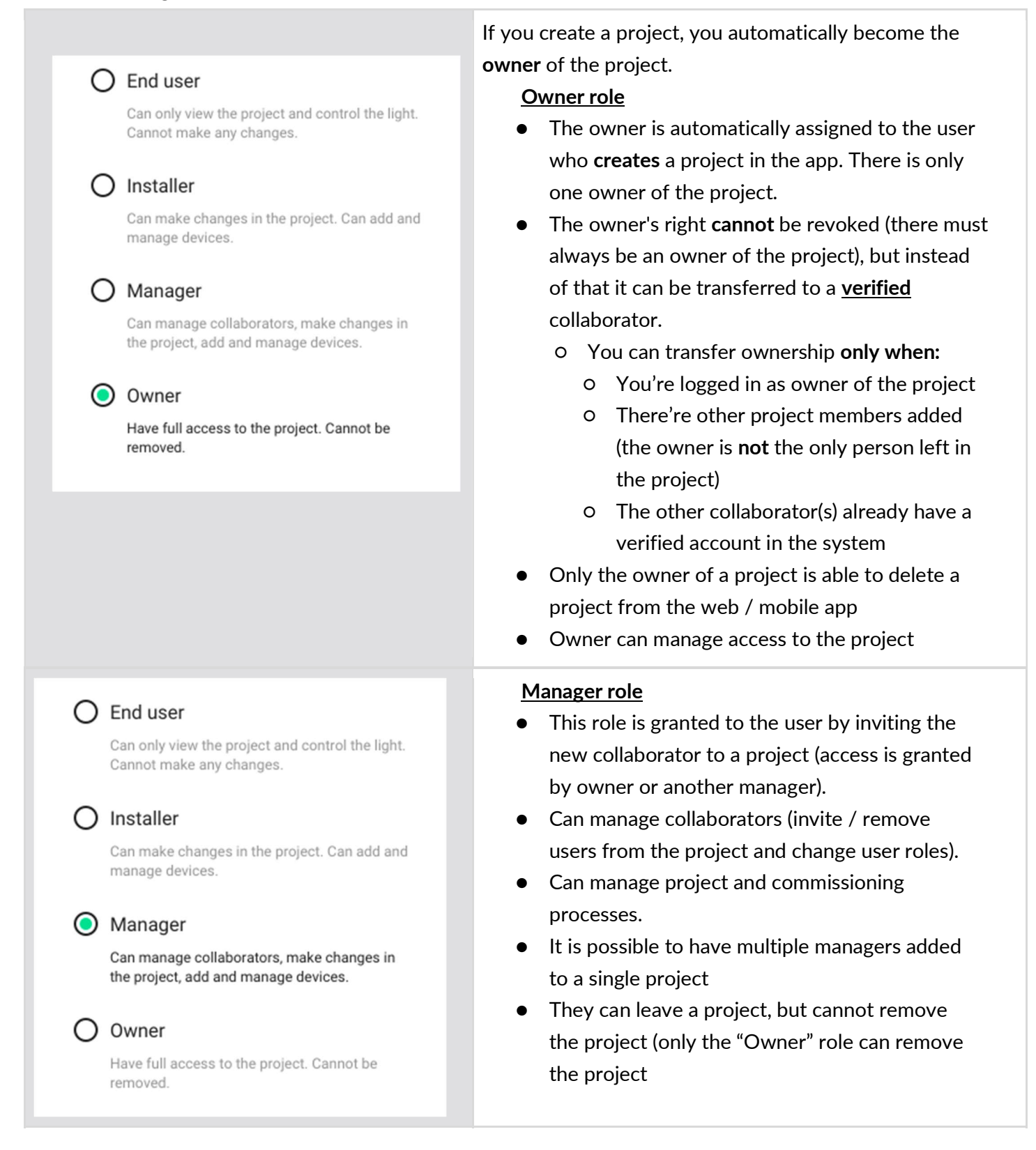

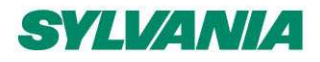

SylSmart Connected - SN-200: Commissioning User Manual Rev. 2.15

#### O End user

Can only view the project and control the light. Cannot make any changes.

#### ) Installer

Can make changes in the project. Can add and manage devices.

#### ) Manager (Current)

Can manage collaborators, make changes in the project, add and manage devices.

#### ) Owner

Have full access to the project. Cannot be removed.

#### End user

Can only view the project and control the light. Cannot make any changes.

#### ) Installer

Can make changes in the project. Can add and manage devices.

### Manager (Current)

Can manage collaborators, make changes in the project, add and manage devices.

#### ) Owner

Have full access to the project. Cannot be removed.

#### Installer

- This role is granted to the user by inviting the new collaborator to a project (access is granted by owner or another manager).
- Can manage project and commissioning processes
- This user cannot manage collaborators (cannot invite / remove users from the project or change user roles)
- It is possible to have multiple installers added to a single project
- They can leave a project, but cannot remove the project (only the "Owner" role can remove the project

#### End user

- This role is the default role granted to the user by inviting the new collaborator to a project (access is granted by owner or another manager).
- The user can only see a list of projects with an option to "Leave project" selected from the project context menu
- This user cannot make changes inside a project, or manage collaborators (cannot invite / remove users from the project or change user roles)
- It is possible to have multiple end users added to a single project
- They can leave a project, but cannot remove the project (only the "Owner" role can remove the project

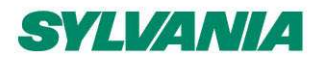

SylSmart Connected - SN-200: Commissioning User Manual Rev. 2.15

|   | Manager<br>Installer<br>Installer                                    | Change role<br>Revoke access                         | <ul> <li>Changing user role</li> <li>To change the user installer role</li> <li>COLLABORATE</li> <li>Select the user is</li> <li>Select the role to and confirm wite</li> <li>The role will be</li> </ul> |
|---|----------------------------------------------------------------------|------------------------------------------------------|----------------------------------------------------------------------------------------------------|
|   | Change Zoe I                                                         | Miller role                                          | NOTE: It is not pos<br>to "Owner" role, as                                                                                                    |
| 0 | End user<br>Can only view the proje<br>Cannot make any chan          | ct and control the light.<br>ges.                    | project.                                                                                                    |
| 0 | Installer<br>Can make changes in t<br>manage devices.                | he project. Can add and                              |                                                                                                    |
| 0 | Manager (Current<br>Can manage collaborat<br>the project, add and ma | <b>t)</b><br>tors, make changes in<br>anage devices. |                                                                                                    |
| 0 | Owner<br>Have full access to the<br>removed.<br>CANCEL               | project. Cannot be                                   |                                                                                                    |
|   |                                                                      |                                                      |                                                                                                    |

#### es

- user role (e.g., from a manager to ), press on a project and select ORS.
- and select "Change role ".
- hat you want this user to have h the **SAVE** button.
- updated for the selected user.

ssible to change the role of a user there is only **one** owner of each

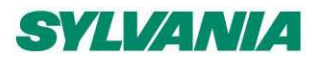

O End user

Installer

Owner

removed.

manage devices.

O Manager (Current)

Change Zoe Miller role

Can only view the project and control the light.

Can make changes in the project. Can add and

Can manage collaborators, make changes in the project, add and manage devices.

Have full access to the project. Cannot be

You will transfer the owner role and loose ability to

TRANSFER

Cannot make any changes.

# Concord

SylSmart Connected - SN-200: Commissioning User Manual Rev. 2.15

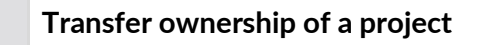

- It is not possible to change the role of a user who is a manager, or an installer to **owner** of a project. The role of "owner" can only be transferred.
- To do it, owner of a project needs to open
   COLLABORATORS panel and click on any user's menu which has a <u>confirmed</u> account in the app.
- Press "Change role" and select "Owner". Confirm by pressing the TRANSFER button.
- The ownership of the project will be transferred to the selected user. The user will be notified about becoming the new owner of that project

### Revoke access to the project

fully manage the project.

CANCEL

| North Offic<br>Modified 25 J | Collaborators<br>Edit<br>Remove | In the "My projects" tab, click and select<br>"COLLABORATORS".<br>NOTE: You can also click<br>"COLLABORATORS" after entering a project.                                                                                             |
|------------------------------|---------------------------------|----------------------------------------------------------------------------------------------------|
| REVOK                        | E ACCESS                        | Select one or more collaborators by clicking<br>the checkbox next to a username on the<br>collaborators page. When you pick the<br>person, you want to remove from the project,<br>select <b>"REVOKE ACCESS"</b> which is displayed |

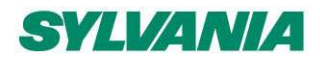

SylSmart Connected - SN-200: Commissioning User Manual Rev. 2.15

|                                | in the right corner of the table with collaborators.                                                   |
|--------------------------------|----------------------------------------------------------------------------------------------------|
| Revoke access for Zoe Miller ? | Confirm by clicking " <b>REVOKE"</b> on the pop-up window.                                             |
| CANCEL REVOKE (3)              | <b>NOTE</b> : It is not possible to revoke access to of the user with the "Owner" role in the project. |

NOTE: The selected users will be removed from the project and will no longer have access to it either from the web app or the mobile app.

### Supporting previous versions

(P)

New versions of the SylSmart Connected Commissioning platform bring new features, improvements and some modifications that may not be compatible with the capabilities of devices in your projects or may require some actions on-site such as reconfiguration. You can update your project to the newest version at the right time, or you can keep using it in the older version, without having to reconfigure the whole project.

NOTE: You will not be able to update projects to the newest version if they already include
 commissioned devices that are not compatible (e.g., out-of-date, not supported or lacking some features).

**NOTE:** The zones that include devices that are not compatible with the project version will be marked with alerts and conflicting devices will be highlighted on the list of devices.

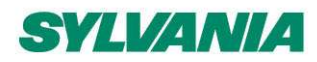

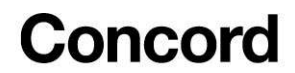

## Updating project to latest version

You can use one of two methods to update the project to the latest version.

|                                 | Lun           | Update 'Corridor' to ver. 202202                             |
|---------------------------------|---------------|--------------------------------------------------------------|
| Created on: M<br>Your role: Mar | Update        | More details                                                 |
|                                 | Leave         | Opdate may require reconfiguring some of the devices on-site |
|                                 | Collaborators | LATER UPDATE                                                 |
|                                 |               |                                                              |

- To see the release notes, click More details.
- Click **Update now**.

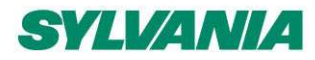

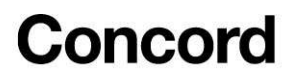

| Details Location |             |  |
|------------------|-------------|--|
|                  |             |  |
| Project name *   |             |  |
| Corridor         | v.202201    |  |
| Time zone        |             |  |
| UTC +00:00 - UTC | *           |  |
|                  |             |  |
|                  | CANCEL SAVE |  |

- On the project field, click and select Edit.
- If the project version is not the latest, the version number will be highlighted.
- If the project contains devices with an unsupported firmware version, there will be information that the project cannot be updated. In this case, you must first update the firmware of these devices to be able to update the project.
- Click the version number.
- To see the release notes, click More details.
- Click Update now.

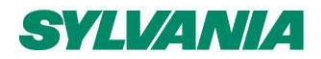

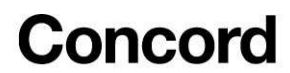

### Title bar navigation

|       | My projects 👻                                                                                      |
|-------|----------------------------------------------------------------------------------------------------|
|       | Release notes 👻                                                                                    |
|       | Report -                                                                                           |
| ÷     | My projects > Project name lorem ipsum                                                             |
| ÷     | My projects > Project name lorem ipsum > Floor name lorem ipsum d                                  |
| ÷     | My projects > Project name lorem ipsum > Scenario name lorem ipsu d                                |
| ÷     | My projects > Project name lorem ipsum > New Scenario                                              |
| ÷     | My projects > Project name lorem ipsum > Collaborators                                             |
| ÷     | > Floor name lorem ipsum d > Link Zone 4 🔹                                                         |
| ı can | easily and quickly navigate through projects, areas and profiles using the navigation in the title |

## Sign out

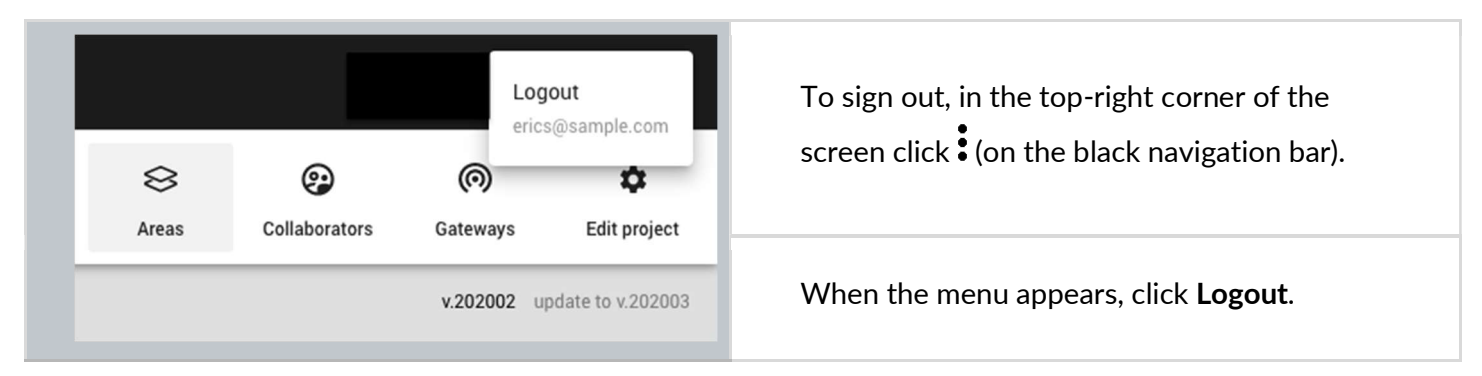

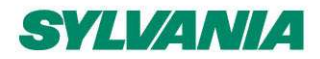

SylSmart Connected - SN-200: Commissioning User Manual Rev. 2.15

### Notifications

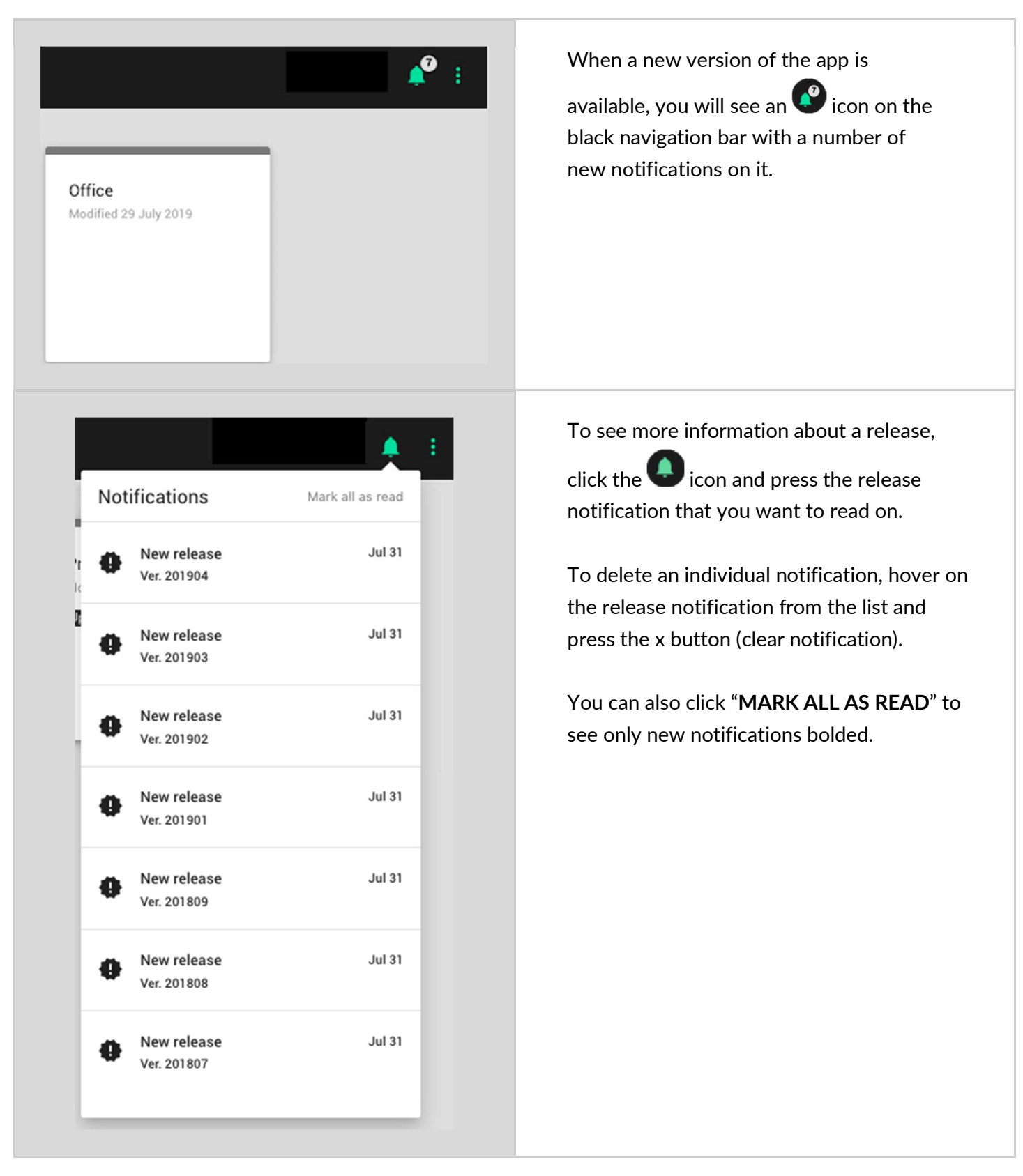

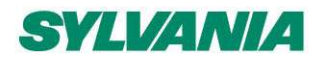

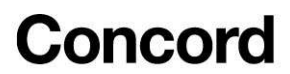

### Help center

Provides quick access to all essential support documents, including user manuals, application notes, and tutorials. The Help Center can be accessed via buttons located in the upper right corner of the screen. In the web app, click the question mark <sup>(2)</sup> button. In the mobile app, use the context menu <sup>‡</sup> button.

| SI                                     | YLVANIA 🛕 🤨 :                         |
|----------------------------------------|---------------------------------------|
|                                        | Help                                  |
|                                        | Help center                           |
|                                        | Get the mobile app                    |
|                                        | Release notes                         |
|                                        | Legal                                 |
|                                        | Terms of Use                          |
|                                        | Sylvania Privacy Policy               |
|                                        | Silvair Privacy Notice                |
|                                        |                                       |
|                                        |                                       |
| Pressing the question mark ? button on | the menu in the web app links to the: |
| Help center                            |                                       |
| • Get the mobile app (mobile app sto   | re page)                              |
| <b>– –</b>                             |                                       |

- Release notes
- Legal documents: Terms of Use, Privacy Policy

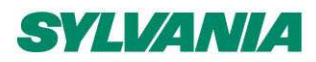

SylSmart Connected - SN-200:

Commissioning User Manual Rev. 2.15

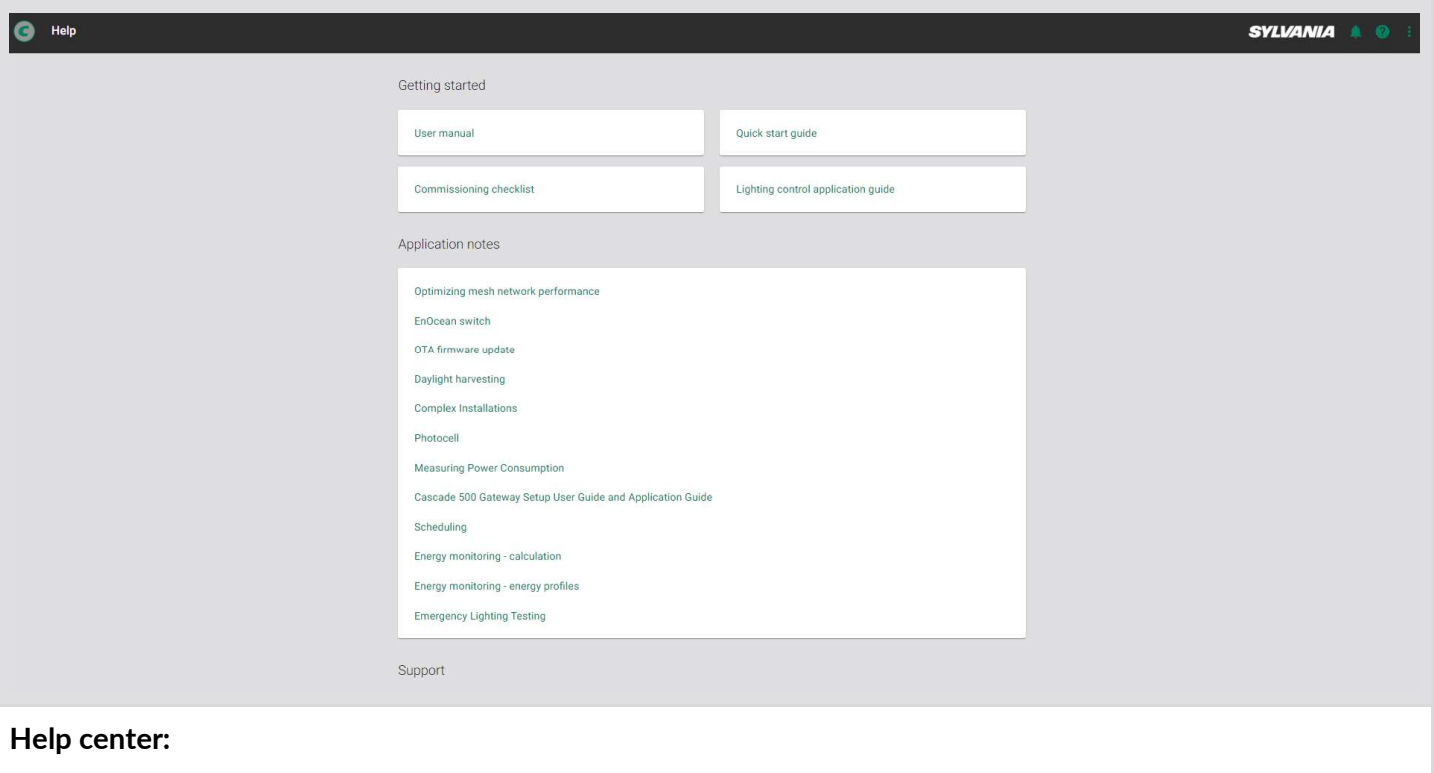

- Opens in the new tab.
- Is available externally you don't need to be logged in.
- Can be opened on the mobile phone.
- Contains support documents, including user manuals, application notes, and tutorials.
- Helpline phone number and email address for customers who require immediate support.

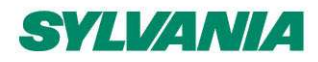

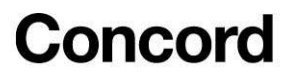

# 3. Commissioning on-site

Commissioning of the devices installed on site can be done with the <u>SylSmart Connected mobile app</u> for iOS/iPadOS or Android. The mobile app synchronizes with the web app, so any problems or changes made during commissioning are visible in both apps in real time. The SylSmart Connected app supports 8 languages: English, German, French, Spanish, Finnish, Korean, traditional Chinese and simplified Chinese. You can change it anytime.

NOTE: For as long as it remains in use, the mobile app disables your smartphone's automatic screenImage: locking functionality. This is to allow an undisturbed commissioning process.

### Log in and sign up

To use the commissioning app, sign in to your account or create one in the SylSmart Connected app for iOS/iPadOS. Make sure you have access to the project you're going to commission (see: <u>Invite and manage project collaborators</u>).

|                                       | SylSmart                     | Connected                |
|---------------------------------------|------------------------------|--------------------------|
|                                       | Technology Parte             |                          |
|                                       | LOG IN                       | SIGN UP                  |
| SylSmart Connected                    | Your company (optional)      |                          |
| Technology Partner SILVAIR            | Your full name               |                          |
| Email address<br>john.smith@gmail.com | Email address                |                          |
| Password                              | Password                     |                          |
| Don't remember your password?         | I accept and agree to Policy | Terms of Use and Privacy |
| LOG IN                                | SIG                          | IN UP                    |
| inglish 👻 Help c                      | enter English 👻              | Help cente               |

For new users: open "**SIGN UP**" and enter your company (optional), first and last name, email and password. Accept the terms of use and privacy policy and click "**SIGN UP**".

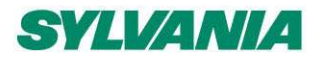

SylSmart Connected - SN-200: Commissioning User Manual Rev. 2.15

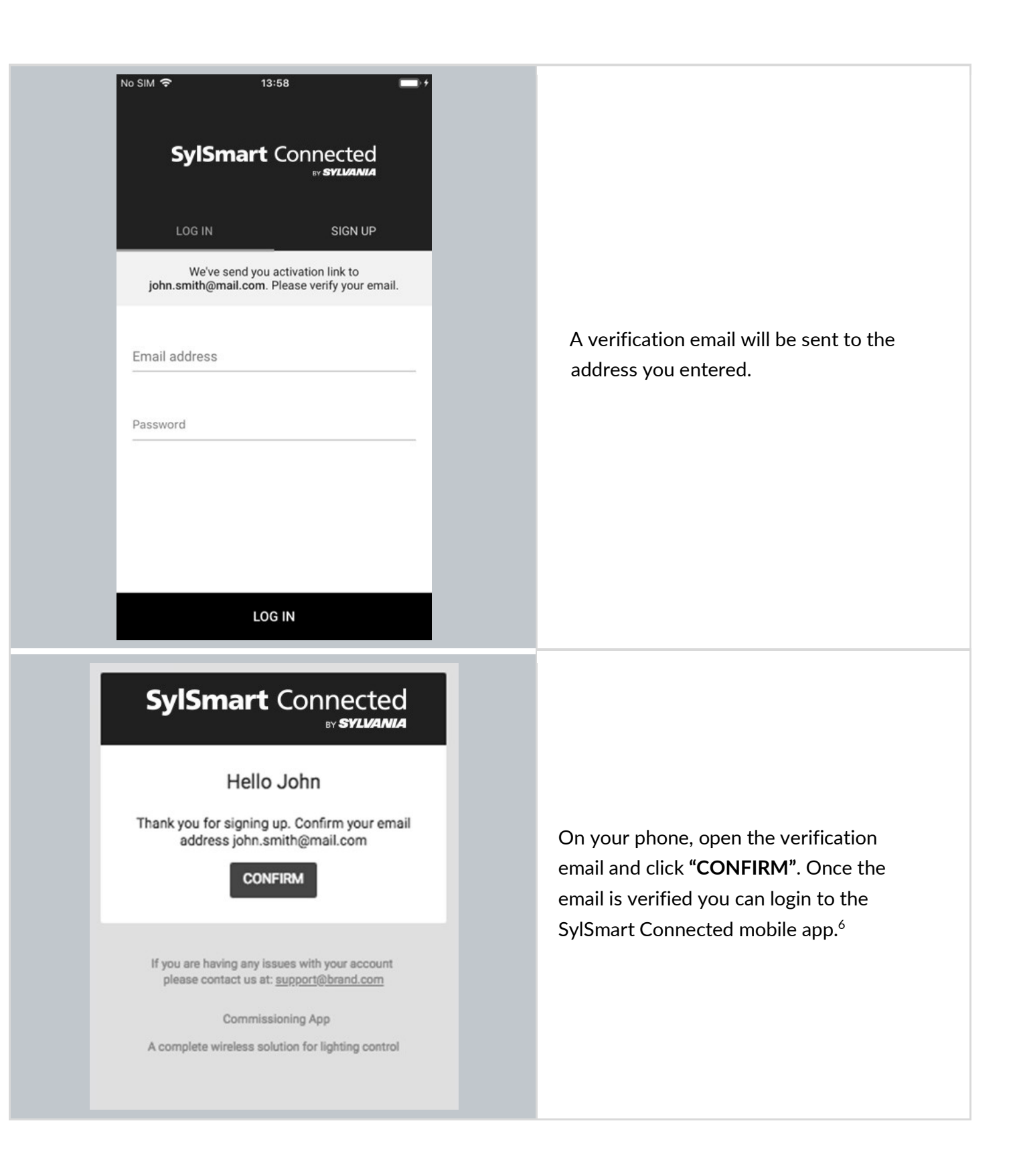

<sup>6</sup> Clicking **Confirm** will direct you to the web app in your mobile web browser.

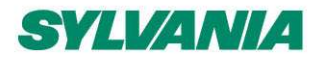

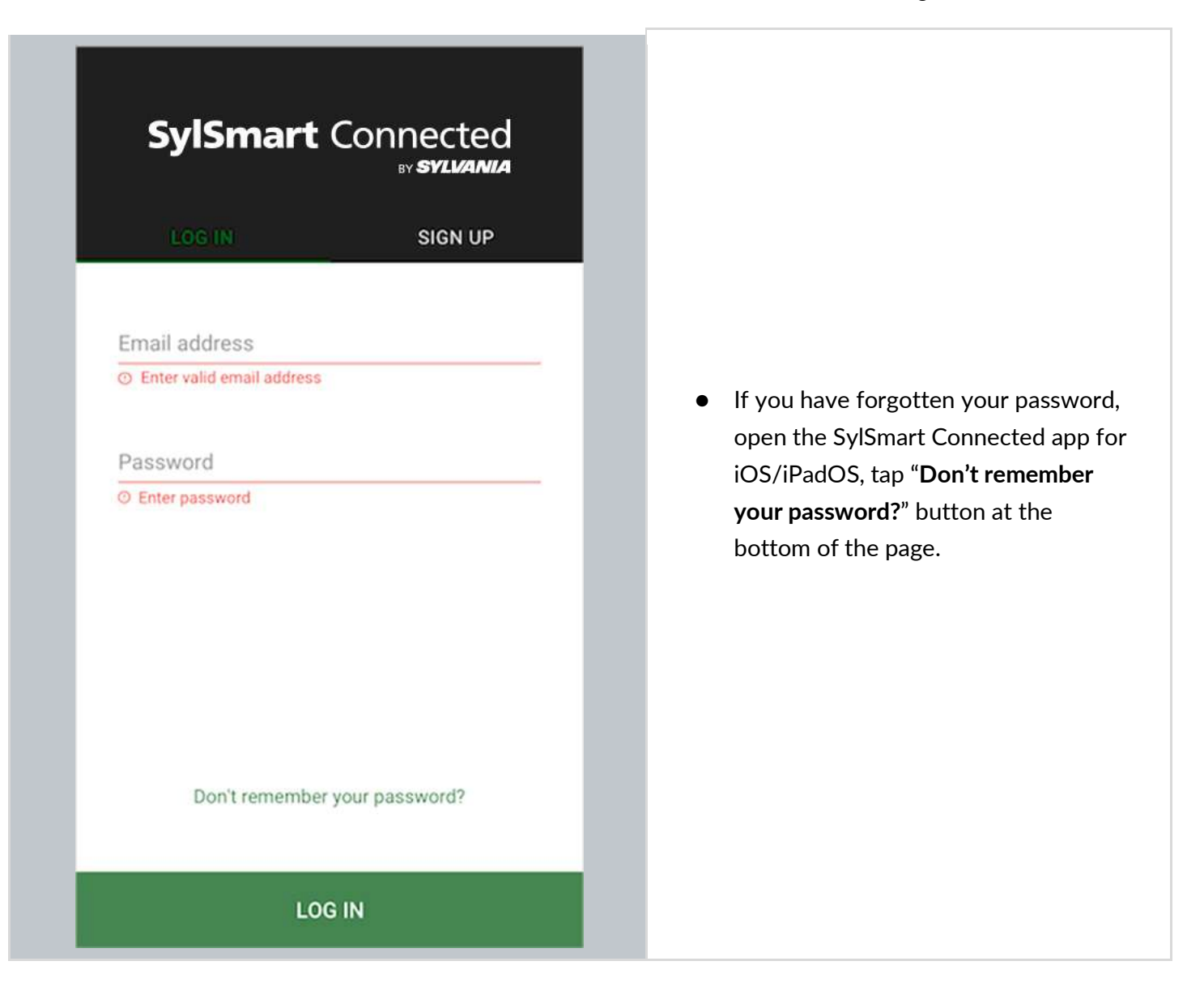

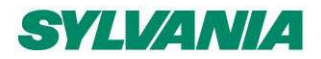

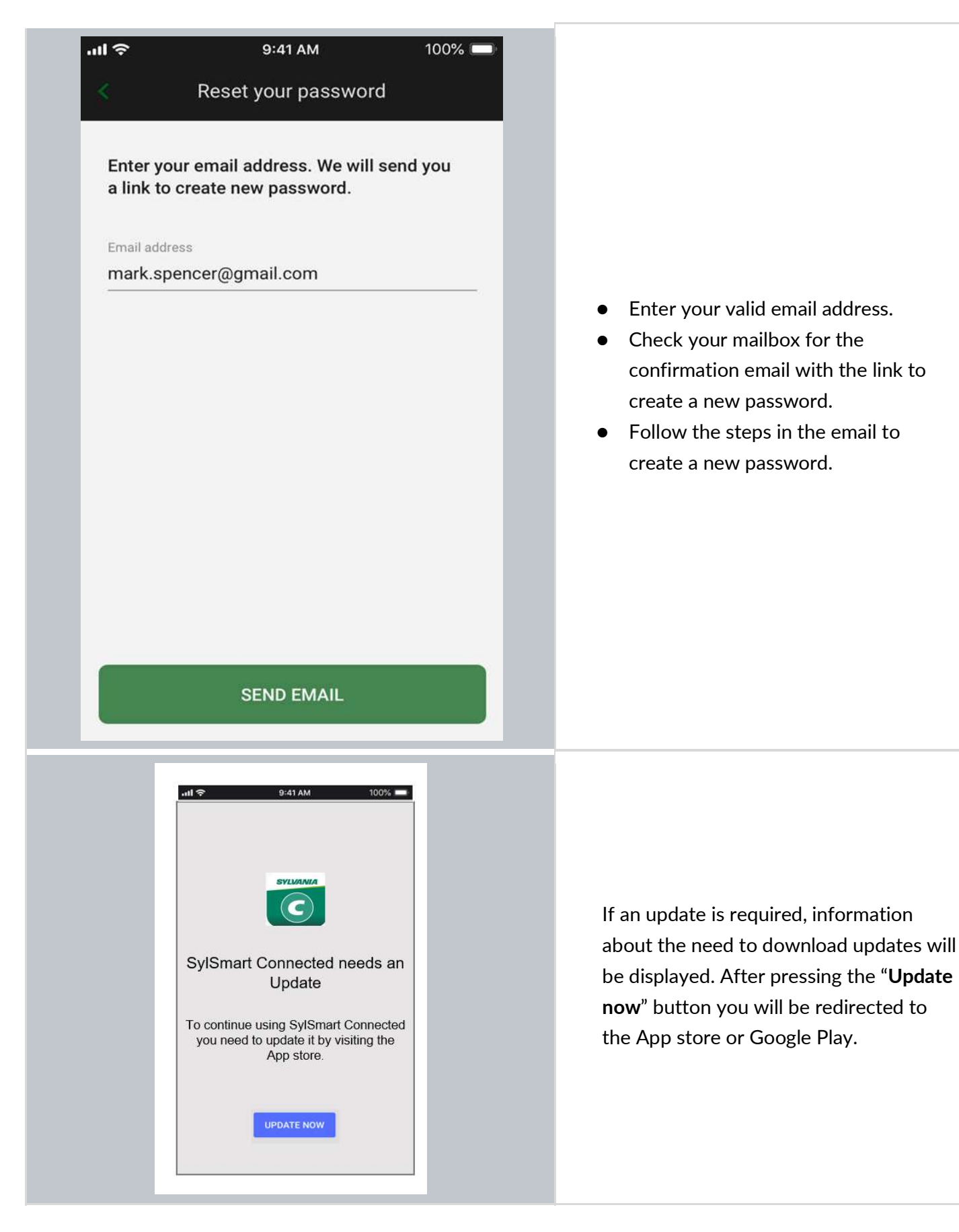

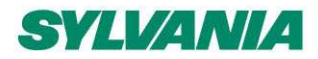

SylSmart Connected - SN-200: Commissioning User Manual Rev. 2.15

### Select a project and area

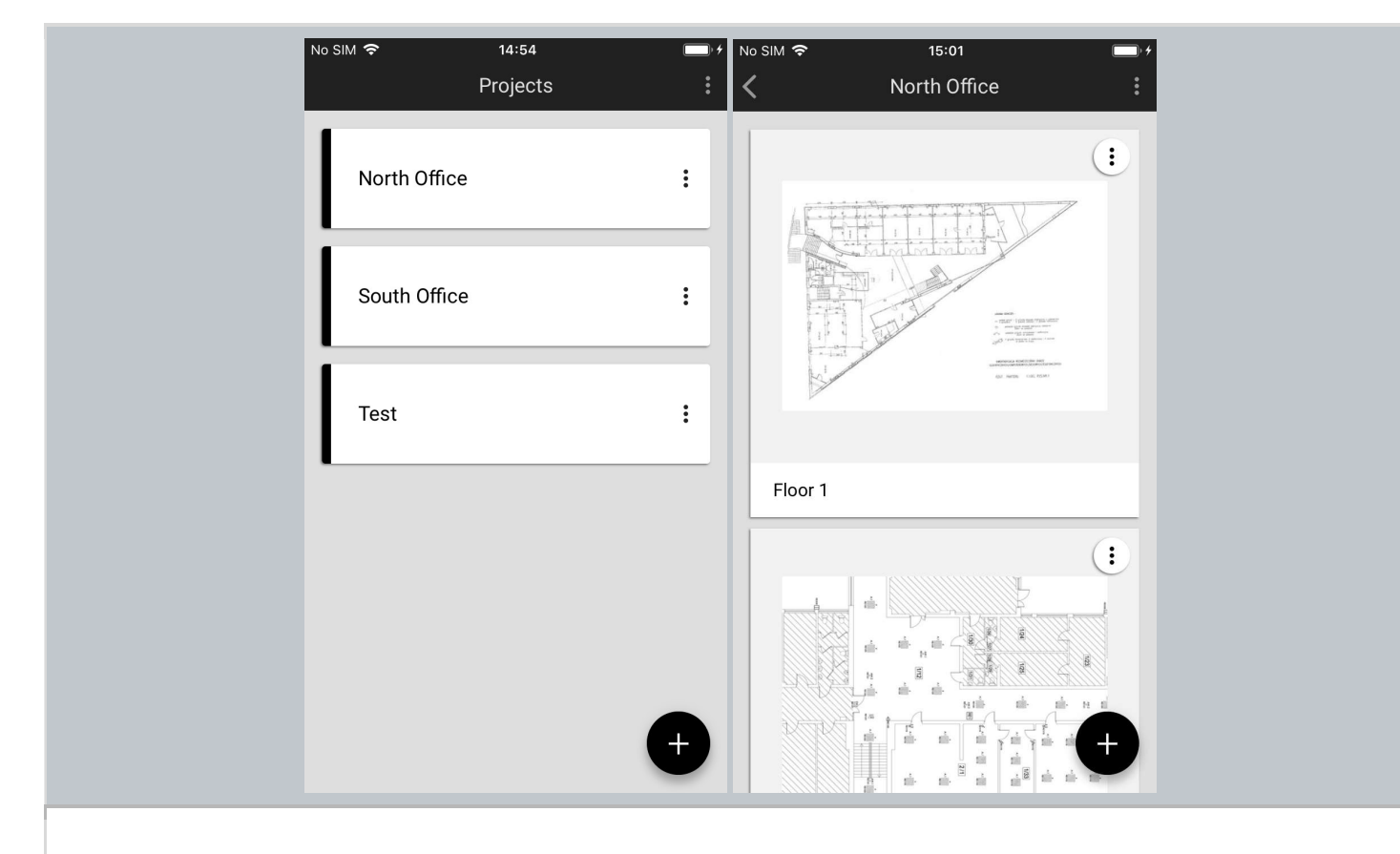

All projects that you have access to will be listed in the projects list. To begin commissioning, select the desired project and area.

## SYLVANIA

## Concord

SylSmart Connected - SN-200: Commissioning User Manual Rev. 2.15

### Select zone

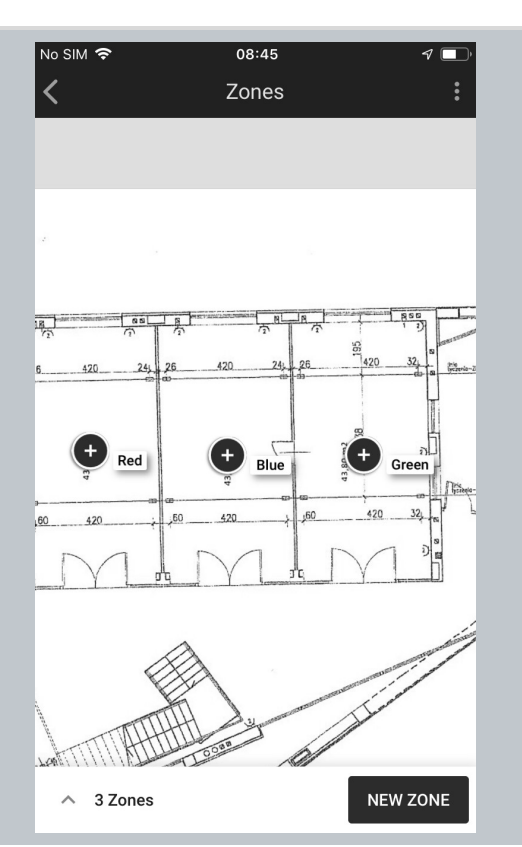

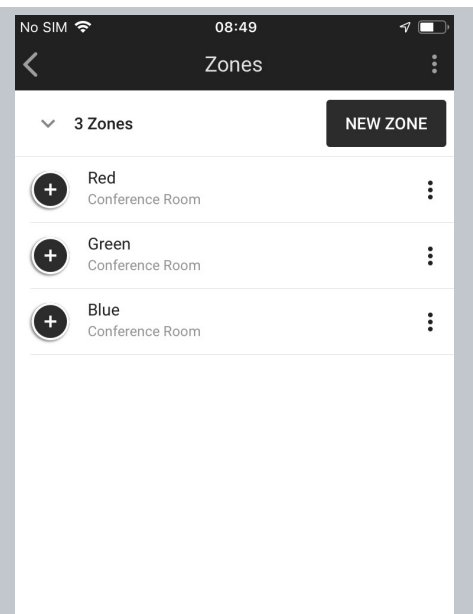

### Area view:

- Zones appear labeled with their assigned name.
- Use a pinch/spread gesture to zoom in and out.
- Select the zone to be commissioned by tapping the zone icon.

The app automatically displays the previously created zones along with their actual status (see: <u>Zones</u>)

#### List view:

- If you prefer to see the zones on a list, tap the element at the bottom of the screen with the number of zones, e.g., **3 Zones** in this example.
- Each zone has a status icon, name and assigned profile, e.g., Conference Room
- Select the desired zone by tapping its name.
- To go back to the area view, tap on the element at the top of the screen with the number of zones, e.g., "3 Zones".

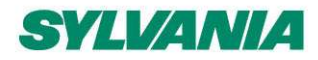

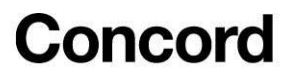

### Add devices

Adding devices to a zone allows their full functionality to be accessed and provides maximum security. Devices added to a zone for the first time must also be configured in order to be fully functional.

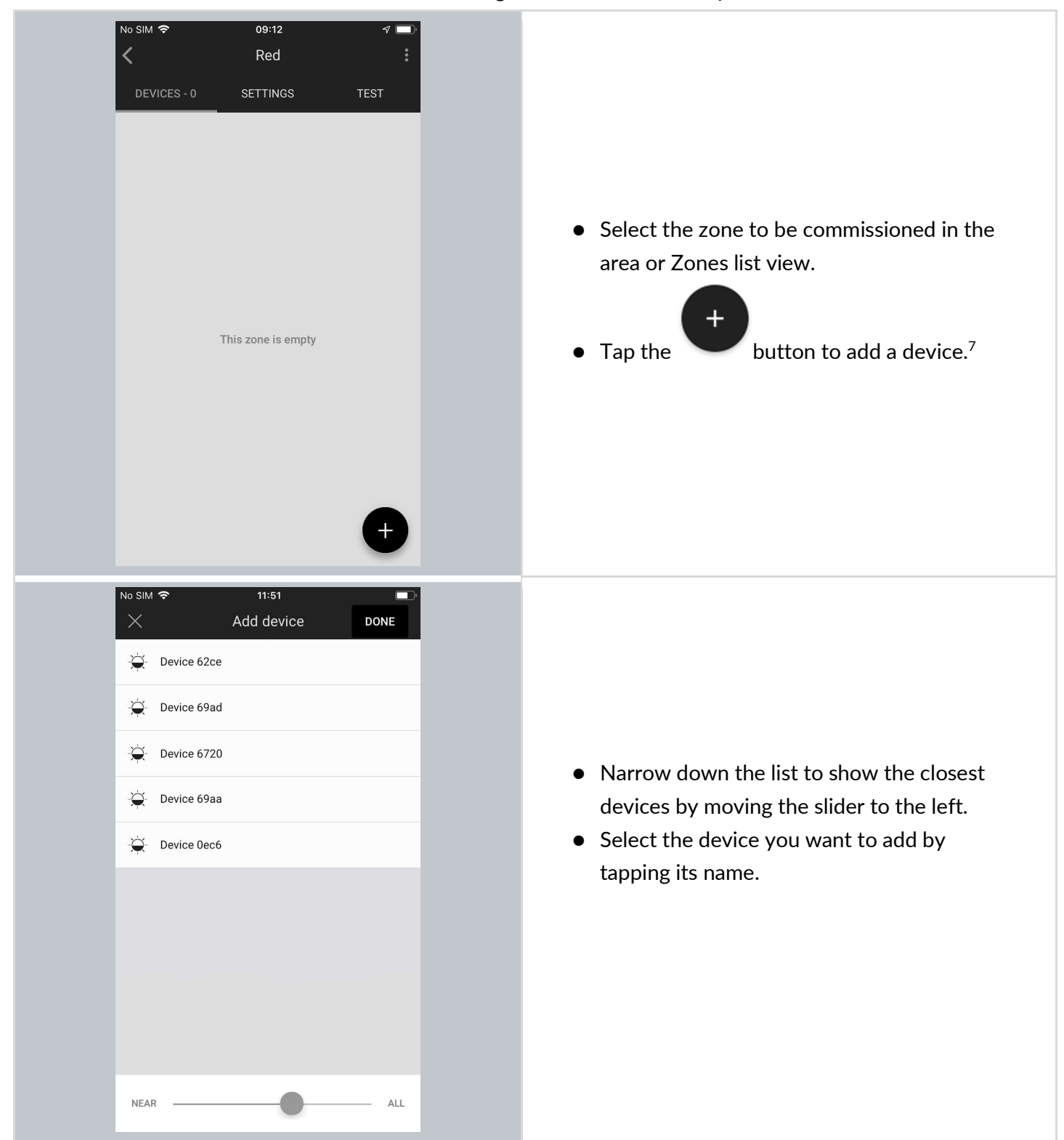

<sup>&</sup>lt;sup>7</sup> Before adding devices to an existing project, the application may require the user to be within range of previously added devices in order to add devices with current network security settings. Ignoring this may lead to issues in communication, causing devices to not operate as expected.

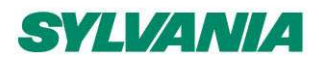

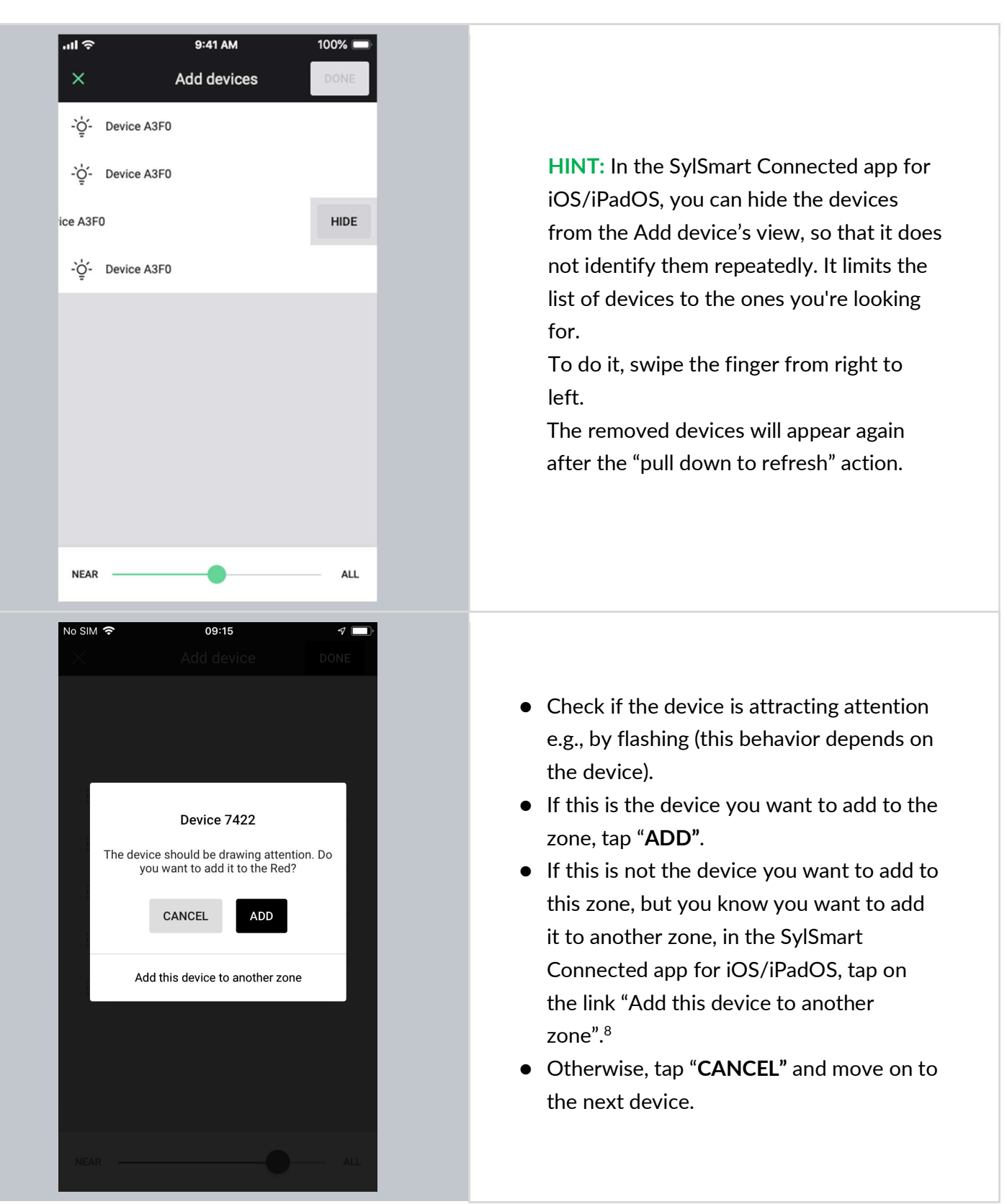

<sup>&</sup>lt;sup>8</sup> Note: devices added to another zone will still require configuration with the settings for that zone.

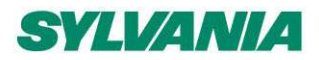

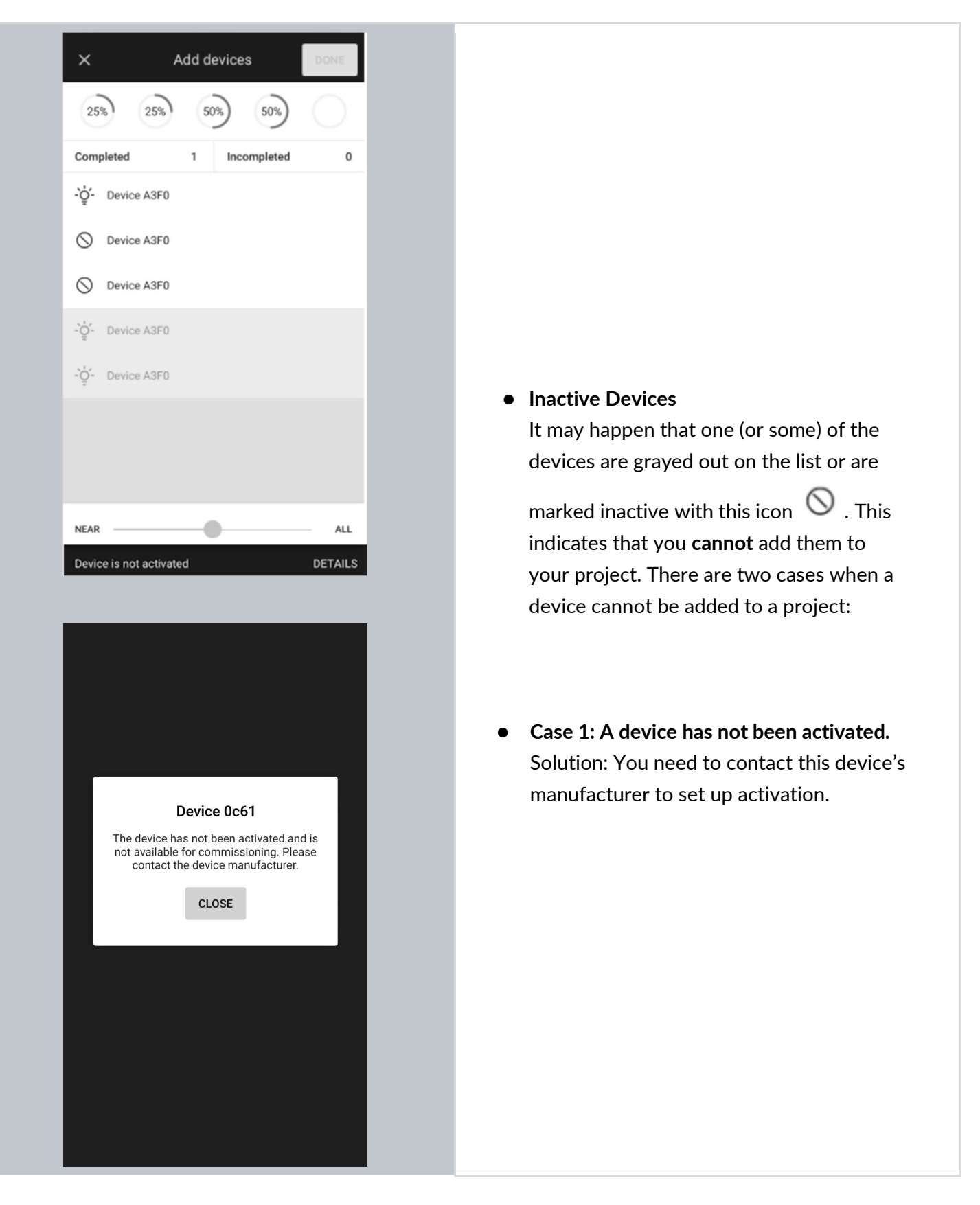

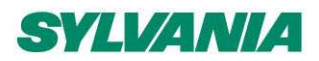

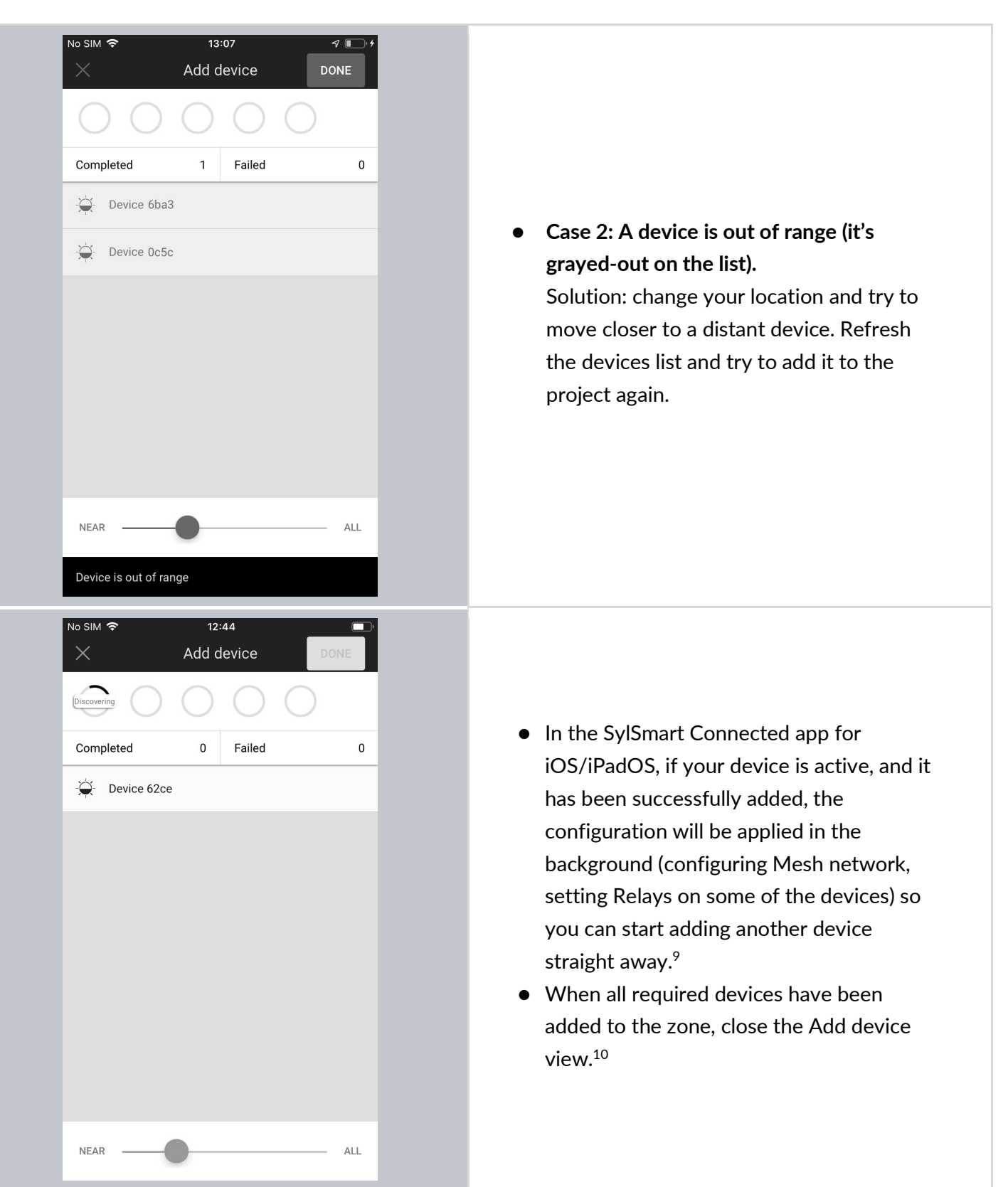

<sup>&</sup>lt;sup>9</sup> Note: Up to 5 devices can be configured in parallel. The configuration status is displayed in the upper panel. <sup>10</sup> Note: Closing the "Add device" window before configuration has completed will result in an incorrect configuration and the zone will have to be reconfigured later.

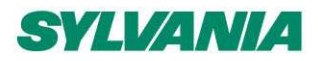

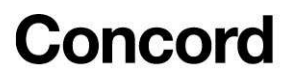

### Configure all devices in a zone

In rare cases, you have to configure the device manually using the mobile app (select a single device or a group of malfunctioning devices by pressing **CONFIGURE ALL** button). Manual configuration is needed when:

- there was a connection error (e.g., internet problems)
- devices configuration was accidentally interrupted (e.g., mobile device powers off)
- zone settings have been changed (e.g., changing profile, changing scenario settings, adding/editing zone linking).

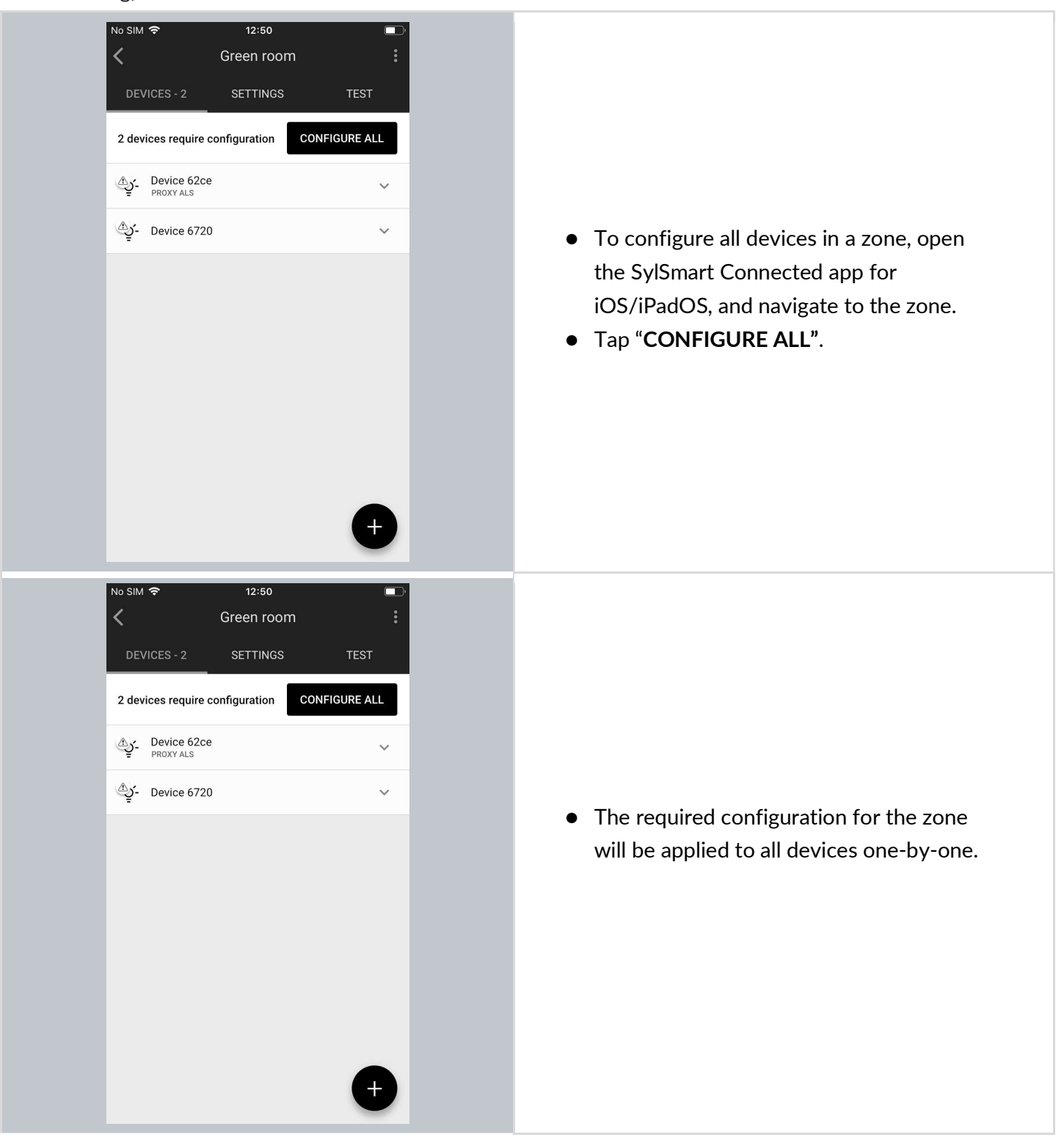

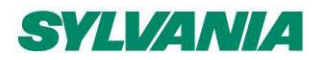

SylSmart Connected - SN-200: Commissioning User Manual Rev. 2.15

### Repair a device

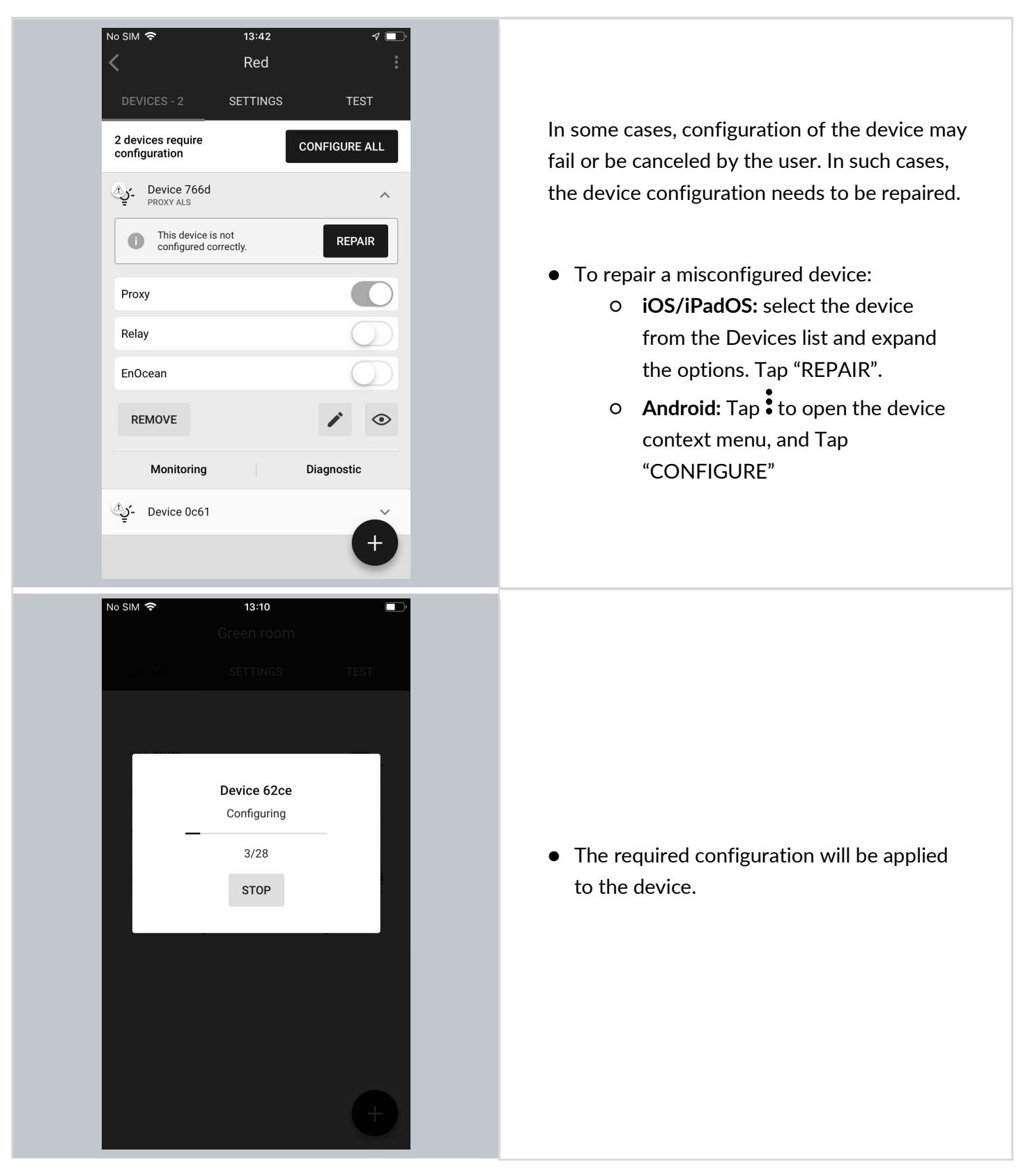

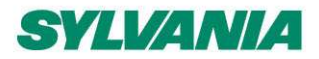

SylSmart Connected - SN-200: Commissioning User Manual Rev. 2.15

### Full configuration (for iOS/iPadOS)

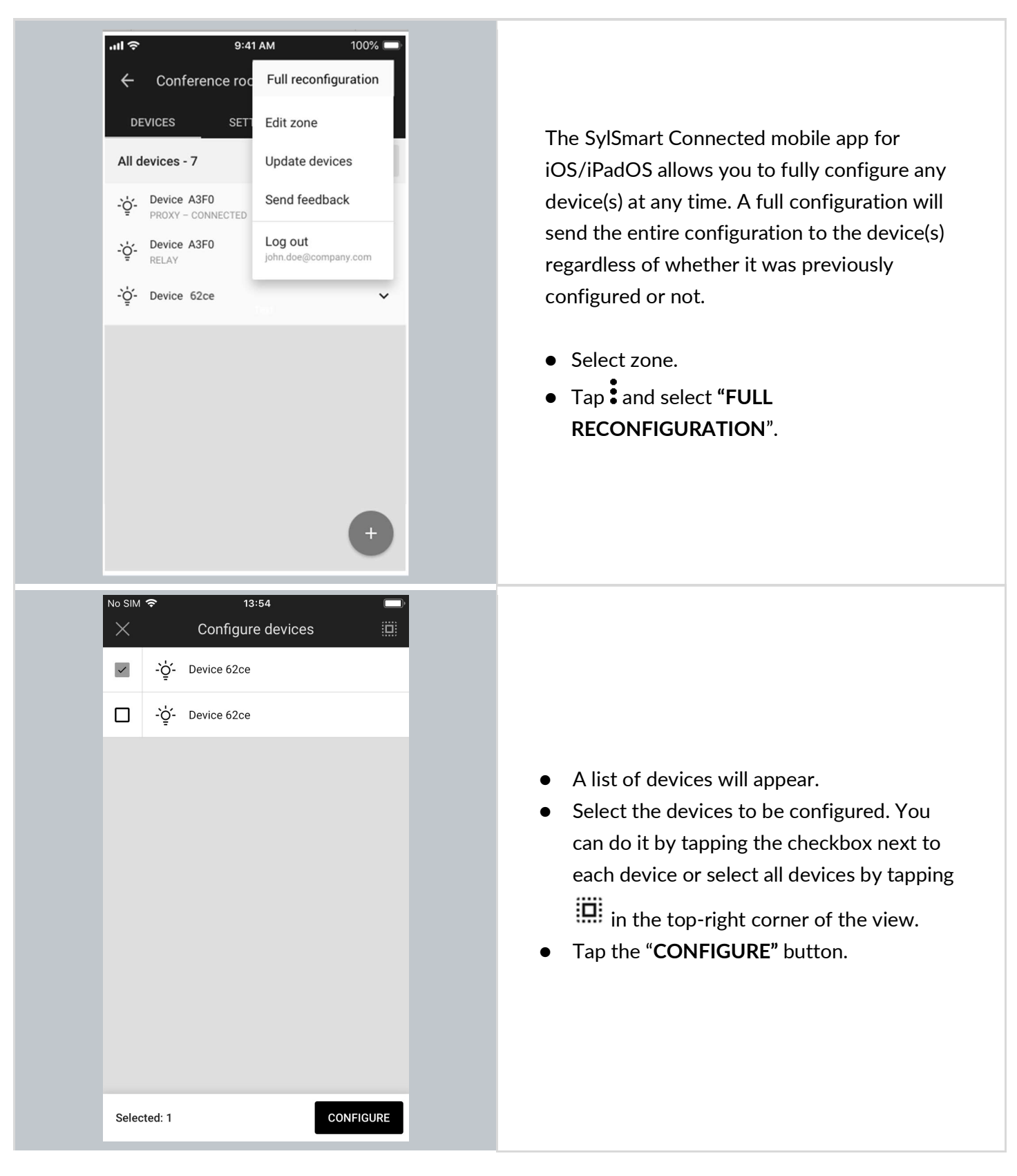

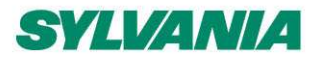

SylSmart Connected - SN-200: Commissioning User Manual Rev. 2.15

### Update devices (for iOS/iPadOS)

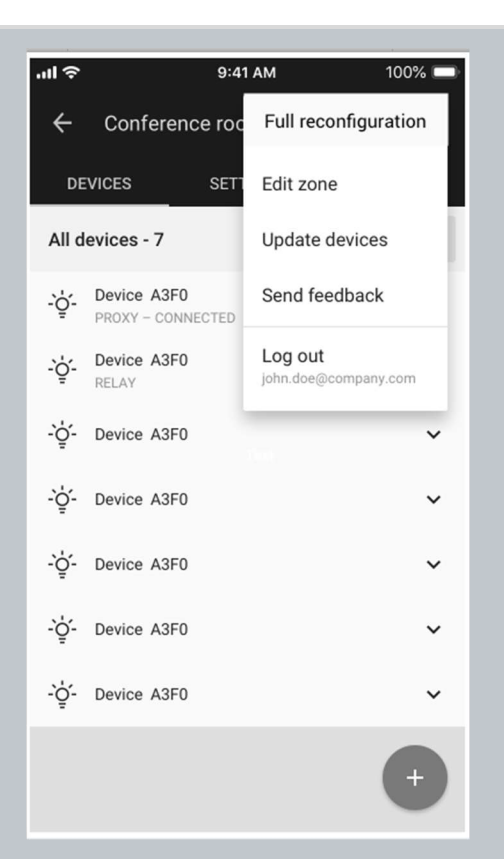

With the SylSmart Connected mobile app for iOS/iPadOS, you can also do the OTA (over-the-air) update of devices in the mesh network.

The feature allows you to update devices that have already been added to the mesh network. Update for devices with SylSmart Connected firmware is automatic (the new firmware is stored and automatically downloaded from the cloud).

To update devices with external firmware, you must have a firmware file (in a zip format) and upload it to the SylSmart Connected mobile app.

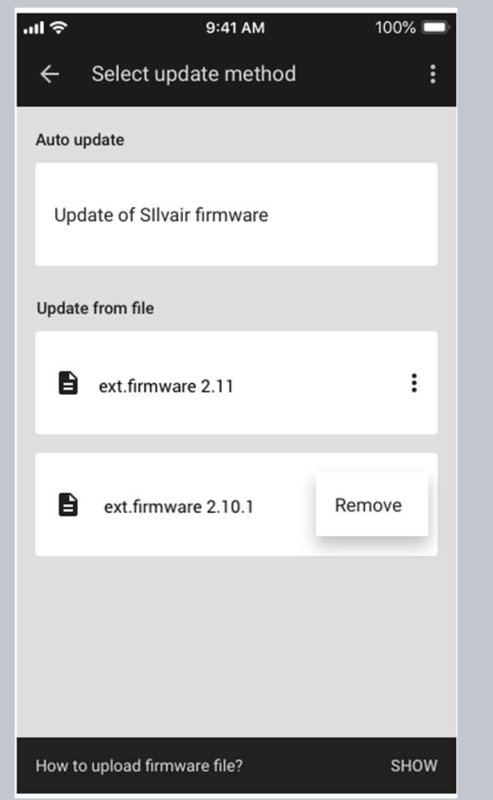

Full information about OTA (over-the-air) update and configuration details available in application note "SN-208 OTA Firmware Update for provisioned devices".

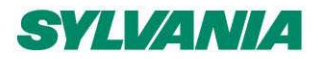

SylSmart Connected - SN-200: Commissioning User Manual Rev. 2.15

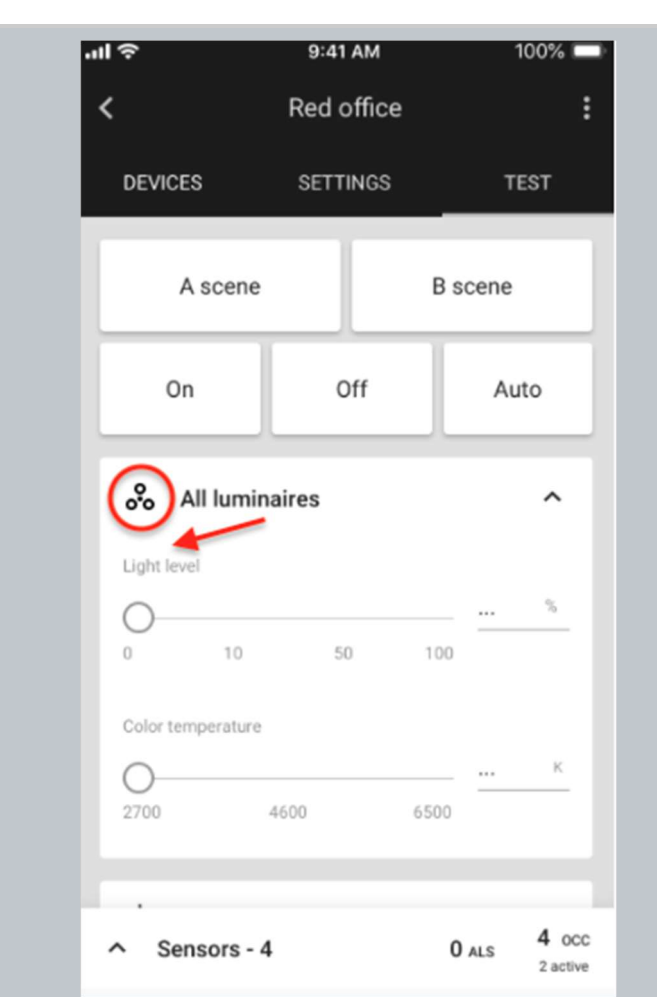

### Identify faulty luminaires in a zone

When an installer finishes adding devices, but there is at least one faulty node inside that zone, there is an easy way to check where such a faulty luminaire is located.

To do it, in the SylSmart Connected app for iOS/iPadOS, navigate to the zone where you were adding, or updating devices and go to the TEST tab and tap **oo**. This will trigger all the devices in the zone to draw attention. Watch the luminaires in the space. The faulty luminaire will not be flashing.

Alternatively, you can also use the "Light level" slider which is located under the "All luminaires" button. While moving the slider to any light level (e.g. 70%), the faulty node will not change its light level.

## Zone profile customization (for iOS/iPadOS)

Once all the devices have been added to the zone, you can change the settings (e.g., default light level) in the SylSmart Connected mobile app for iOS/iPadOS by going to the in the **SETTINGS** tab and tapping **CUSTOMIZE**. The settings and features depend on the **scenario** which controls the profile. Each profile can be controlled by one of the 7 available scenarios. (See: <u>Scenario parameters for customization</u>).

Example: In **profiles** controlled by the **manual control** scenario, you can change the *default light level* and the *low/high-end trim* using the SylSmart Connected mobile app for iOS/iPadOS.

**NOTE:** Any changes made to zone parameters via the mobile app will automatically create a local, customized version of the original profile. These changes will be applied only to the particular zone and will not affect other zones configured with the original profile.

(P)

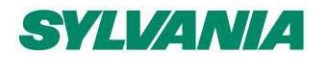

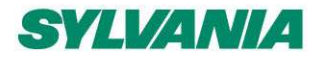

SylSmart Connected - SN-200: Commissioning User Manual Rev. 2.15

### Customize a profile (for iOS/iPadOS)

Each profile can be customized in the SylSmart Connected app for iOS/iPadOS. Depending on the selected **Scenario**, there will be different customization parameters available.

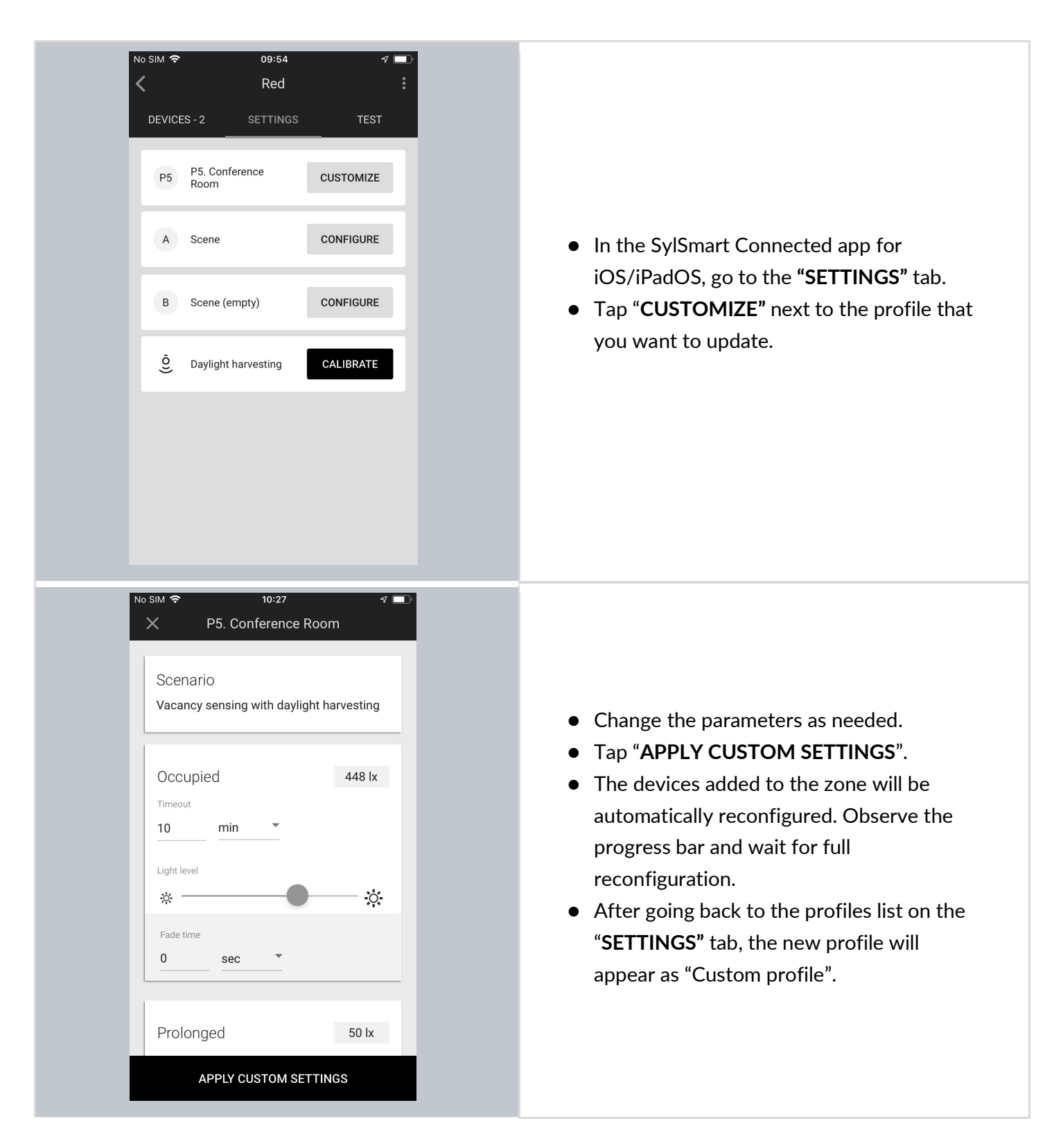

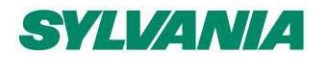
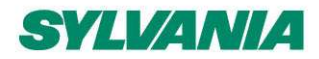

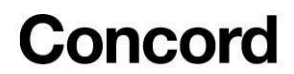

#### Which scenario can be customized?

Each profile has one scenario assigned and there are 7 scenarios available:

- Manual control
- Occupancy sensing
- Vacancy sensing
- Occupancy sensing with daylight harvesting
- Vacancy sensing with daylight harvesting
- Central control
- Central control for dual output

Each of the above scenarios has one or a few parameters to customize. The following table shows a list of parameters that can show up for customization in each of the above scenarios.

## Parameter Description **Default light level** Light level when turned on. Fade time - time over which the default light level is reached. Light level - light level when turned on. Occupied **Timeout** - time for which the defined light level is maintained after turned on. The timer resets each time motion is detected. Fade time - time over which the occupied mode light level is reached. Prolonged Light level - light level to be maintained for a defined time after the occupied mode (occupancy) timeout. Timeout - for which the prolonged mode light level is maintained after the occupied mode timeout. Fade time - time over which the prolonged mode light level is reached after the occupied mode timeout. Vacant Light level - level to be maintained for a defined time after the prolonged mode timeout. It can be a non-zero value. Fade time - over which the vacant mode light level is reached after the prolonged mode timeout. Low/high-end trim Min. - minimum light level that can be reached with automatic or manual control (e.g., with a wall switch). Max. - maximum light level that can be reached with automatic or manual control (e.g., with a wall switch).

#### Scenario customization parameters

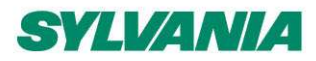

SylSmart Connected - SN-200: Commissioning User Manual Rev. 2.15

| Manual override | <b>Time</b> after which the light switches itself to default settings. |
|-----------------|------------------------------------------------------------------------|
| timeout         |                                                                        |

#### **Color temperature**

Tunable white is a feature that allows the light intensity and correlated color temperature (CCT) to be controlled in order to achieve lighting conditions that are closer to natural light. Color temperature is controlled independently from the light level, so adjusting it won't interfere with the Daylight Harvesting mode, the selected scene or manual dimming.

Tunable white feature requires:

- using luminaires that support tunable white
- using Bluetooth mesh devices (whether fixture controllers, or drivers) with devices that support tunable white
- devices must be **flashed** with a firmware version that supports tunable white Bluetooth SIG mesh model (Light CTL Temperature (V.2.15.0 or higher)

#### Color temperature manual control (for iOS/iPadOS)

The SylSmart Connected mobile app for iOS/iPadOS allows adjusting color temperature manually of all compatible tunable white light fixtures in the zone. The color temperature can be adjusted in two ways:

1. Open the SylSmart Connected app for iOS/iPadOS (version 1.19 or higher), go to the TEST tab and use the color temperature slider.

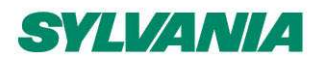

SylSmart Connected - SN-200: Commissioning User Manual Rev. 2.15

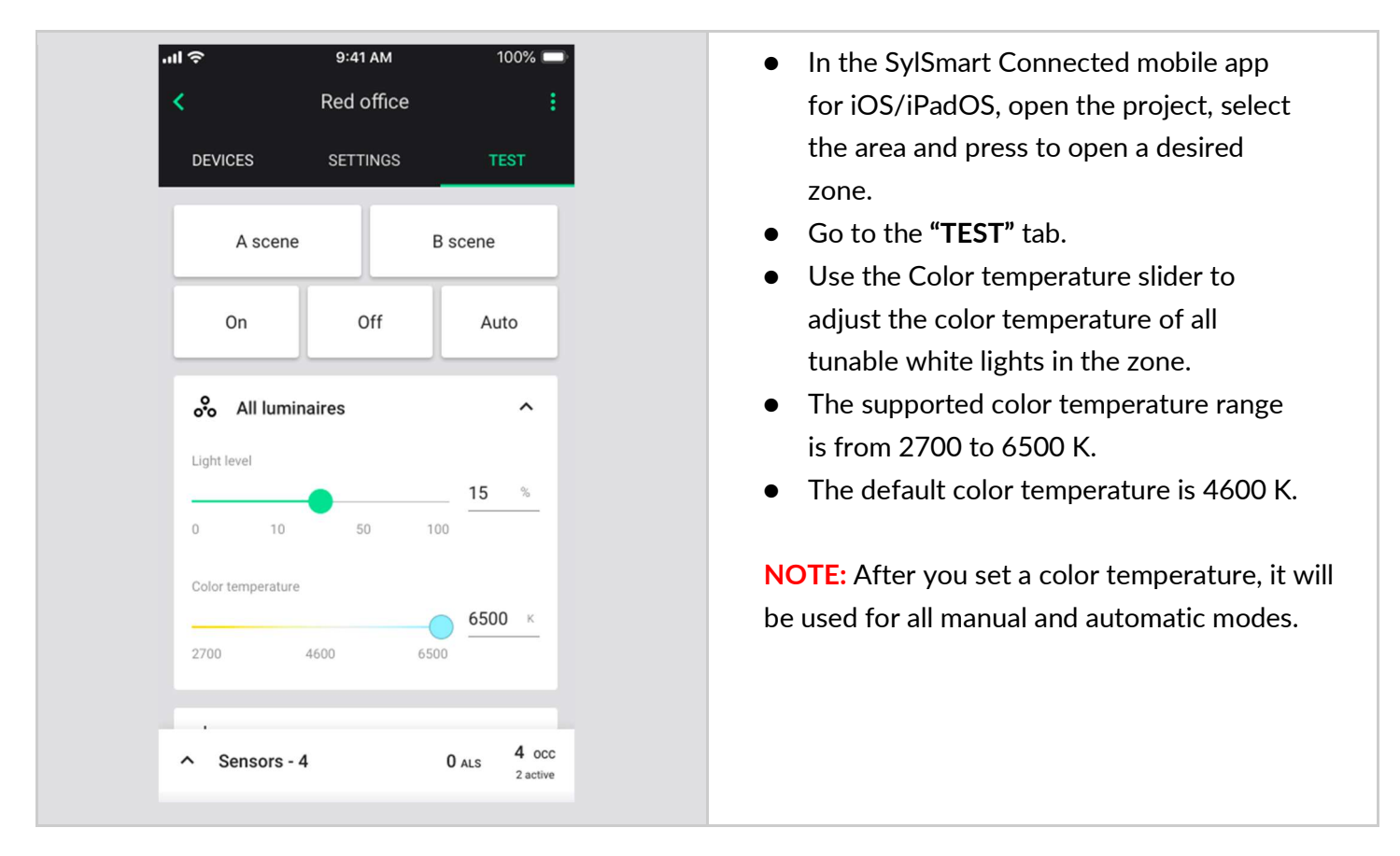

Press and hold the right button of the EnOcean switch assigned to the zone.
 Press and hold - cooler temperature
 Press and hold - warmer temperature
 NOTE: After you set a color temperature, it will be used for all manual and automatic modes.

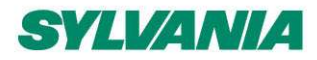

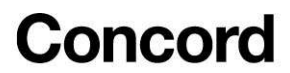

#### Daylight harvesting calibration

Calibration of light sensors and controls is critical as poorly calibrated daylight harvesting can negate any energy savings and create an uncomfortable work environment. The SylSmart Connected mobile app allows calibration for zones operating with daylight harvesting scenarios.

**NOTE:** Daylight harvesting calibration must be performed only for zones that have been properly configured. Calibration of a misconfigured zone may lead to errors.

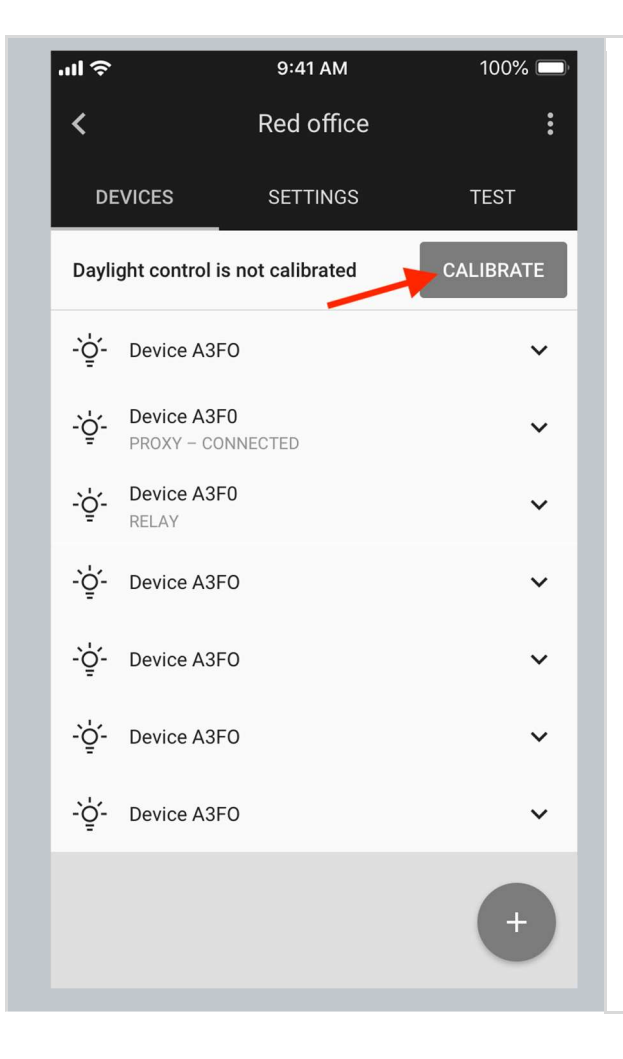

- Open the project, select the desired area and a zone.
- Press the CALIBRATE button from the "DEVICES" tab. The button will be active only if the zone contains devices with ALS (ambient light sensor) that must be calibrated.

**HINT**: You can also start calibration from the **"SETTINGS"** tab:

- iOS/iPadOS: Tap "CALIBRATE" next to "Daylight harvesting"
- Android: Tap "Calibrate Daylight Control"

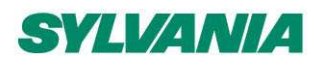

Select light sensor

Sensor A3F0

Sensor A3F0

Sensor A3F0

Measured light level

Minimum 200 lx required

How to perform calibration?

9:41 AM

Calibration

Show advanced settings -

CALIBRATE

100% 📼

SHOW

·III 令

×

ġ

ġ

ġ

Calibrate

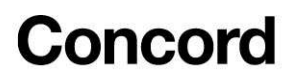

SylSmart Connected - SN-200: Commissioning User Manual Rev. 2.15

• Select the light sensor (switch the toggle next to the light sensor to the right).

HINT: After pressing  $\stackrel{o}{\hookrightarrow}$  the device starts flashing. This helps quickly identify the luminaire.

- Place a light meter below the sensor on the surface where you want to maintain the desired light level.
- Enter the LUX value measured by the light meter in the **Measured light level** field. Make sure the light level in the space is higher than the **minimum value** shown below the input field.
- If the minimum light level cannot be achieved (e.g., you need to perform calibration in the night) adjust the light level of the luminaires in the zone using the slider available in the advanced settings below.
- Note that the ALS Calibration is done once for the whole zone. This means that the selected calibration parameters will be applied to all devices in that zone.

- After entering "Measured light level" LX value in the input field provided, tap anywhere outside the input field or press **DONE**.
- The app validates if the provided value is equal or greater than the required minimum light level.
- If validation is passed, you can confirm the action by pressing the CALIBRATE button.
- Calibration of the light sensor will start immediately.
- 12:05 Calibration Select light sensor 9 Mobile Dimming 530a Calibrate Measured light level 300 Minimum 225 barequired DONE 1 2 3 ABC DEF 4 5 6 JKL MNO GHI 7 8 9 PORS TUV WXYZ 0  $\otimes$ Feilo Svlvania International Group Kft. VAT ID-NR:HU 25758054 ed in Hungary No. 01-09-304993, Registered Office: 22 Népfürdö Street Budapest, H-1138

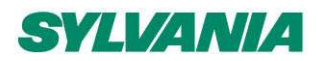

SylSmart Connected - SN-200: Commissioning User Manual Rev. 2.15

| ul Ə              | 9:41 AM               | 100% 🔲       |
|-------------------|-----------------------|--------------|
| ×                 | Calibration           | :            |
| Calibrate         |                       |              |
| Measured light le | evel                  |              |
| 300               | LX                    |              |
|                   |                       |              |
| Hide              | e advanced settings 🔺 |              |
| Light level       |                       |              |
|                   |                       |              |
| ·O·               |                       | • <u></u> ;• |
|                   |                       |              |
| Daylight co       | ontroller             |              |
| SLOW              |                       | FAST         |
|                   |                       |              |
|                   | _                     |              |
|                   | CALIBRATE             |              |
|                   |                       |              |

- Show advanced settings this will show you the Light level and Daylight controller sliders.
- Light level use the slider to adjust the light level of the luminaires in the zone.
- Daylight controller (iOS/iPadOS ONLY) If there are any issues or unexpected light behavior including frequent on/off or oscillation, use the daylight controller slider to adjust the controller settings.
  - Use the slider to adjust the responsiveness of daylight control.
  - If oscillations occur, position the slider to the left.
  - If daylight adjustment is too slow, position the slider to the right.
  - Select "**RUN TEST**" to check whether the performance meets your requirements.
  - After changing the slider position to the left, or right for test purposes, the slider goes back to the central position (as shown in the picture).

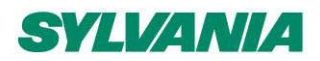

SylSmart Connected - SN-200: Commissioning User Manual Rev. 2.15

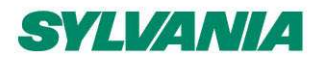

SylSmart Connected - SN-200: Commissioning User Manual Rev. 2.15

## **Photocell calibration**

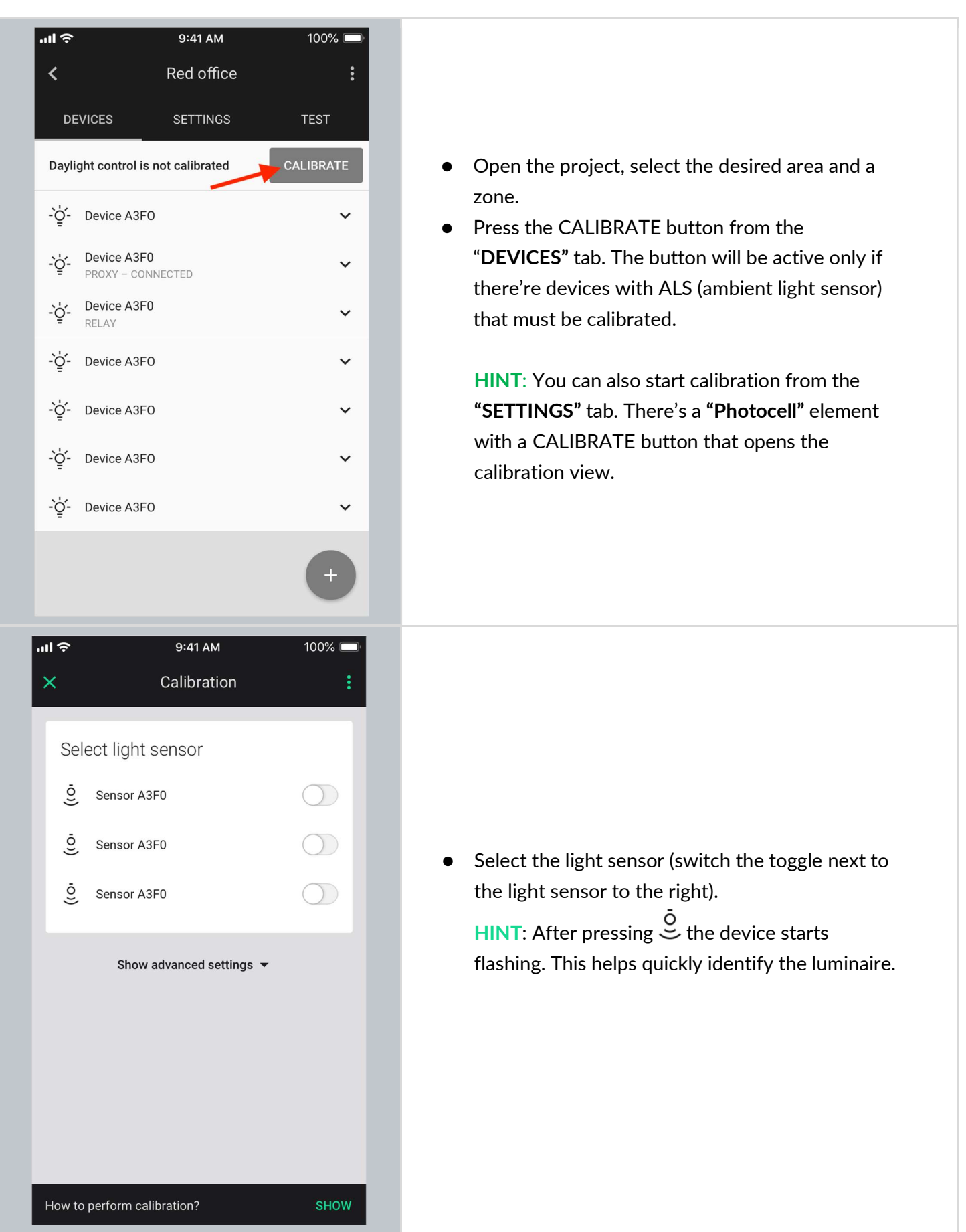

Feilo Sylvania International Group Kft. VAT ID-NR:HU 25758054

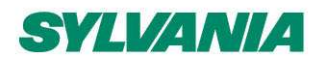

SylSmart Connected - SN-200: Commissioning User Manual Rev. 2.15

| 배호 9:41 AM · · · · · · · · · · · · · · · · · · | % 📼                                                                |                                                                                        |
|------------------------------------------------|--------------------------------------------------------------------|----------------------------------------------------------------------------------------|
| Select light sensor                            |                                                                    |                                                                                        |
| <u>Ö</u> Sensor A3F0                           |                                                                    |                                                                                        |
| <u>Õ</u> Sensor A3F0                           | Confirm by p                                                       | pressing the CALIBRATE button.                                                         |
| <u>Š</u> Sensor A3F0                           | Calibration c                                                      | of the light sensor will start                                                         |
| Show advanced settings 👻                       | <ul> <li>If you have i<br/>sensor you r<br/>advanced se</li> </ul> | ssues with the accuracy of the light<br>nay use the calibrate section in the<br>ttings |
| CALIBRATE<br>How to perform calibration?       | HOW                                                                |                                                                                        |
| मा रू 9:41 AM<br>X Calibration                 | 0%                                                                 |                                                                                        |
| Select light sensor                            |                                                                    |                                                                                        |
| Ö Sensor A3F0                                  | <ul> <li>Use a light m</li> </ul>                                  | neter to measure the light level where                                                 |
| Ö Sensor A3F0                                  | the light sen                                                      | sor is installed.                                                                      |
| Ö Sensor A3F0                                  | in the Measu                                                       | ured light level field.                                                                |
| Hide advanced settings▲                        | • After entern<br>input field pr<br>confirm.                       | rovided, tap the <b>CALIBRATE</b> button to                                            |
| Calibrate                                      | Calibration c     immediately                                      | of the light sensor will start                                                         |
| Measured light level                           | initiation                                                         |                                                                                        |
|                                                |                                                                    |                                                                                        |
| How to perform calibration?                    | SHOW                                                               |                                                                                        |

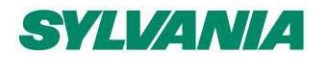

SylSmart Connected - SN-200: Commissioning User Manual Rev. 2.15

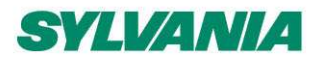

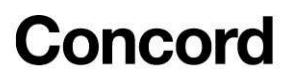

## Scenes A and B setup (for iOS/iPadOS)

The SylSmart Connected mobile app for iOS/iPadOS allows two scenes to be created per zone. Scenes can be activated with a wall switch (see: <u>Using the EnOcean switch</u>).

- In the web app you can <u>predefine scene level</u> for scenes A and B. If the predefined settings are setup, the devices are configured using those settings while being added/reconfigured.
- If the predefined settings are not setup, you can enter scene A and B settings view in the mobile app and customize the scene in the particular zone.
- Each of the two scenes for a zone can have different parameters.

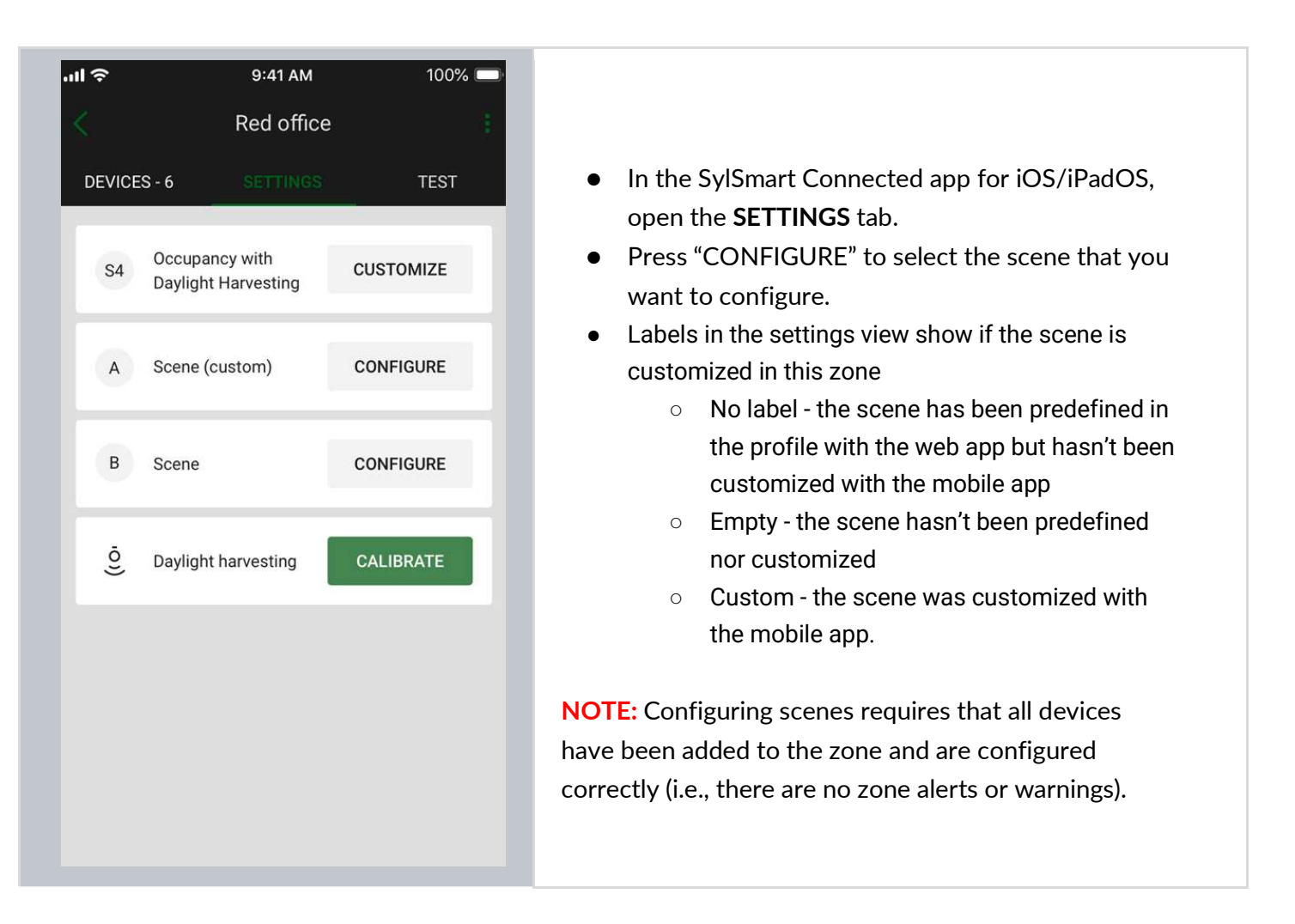

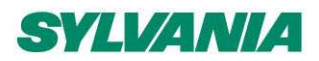

SylSmart Connected - SN-200: Commissioning User Manual Rev. 2.15

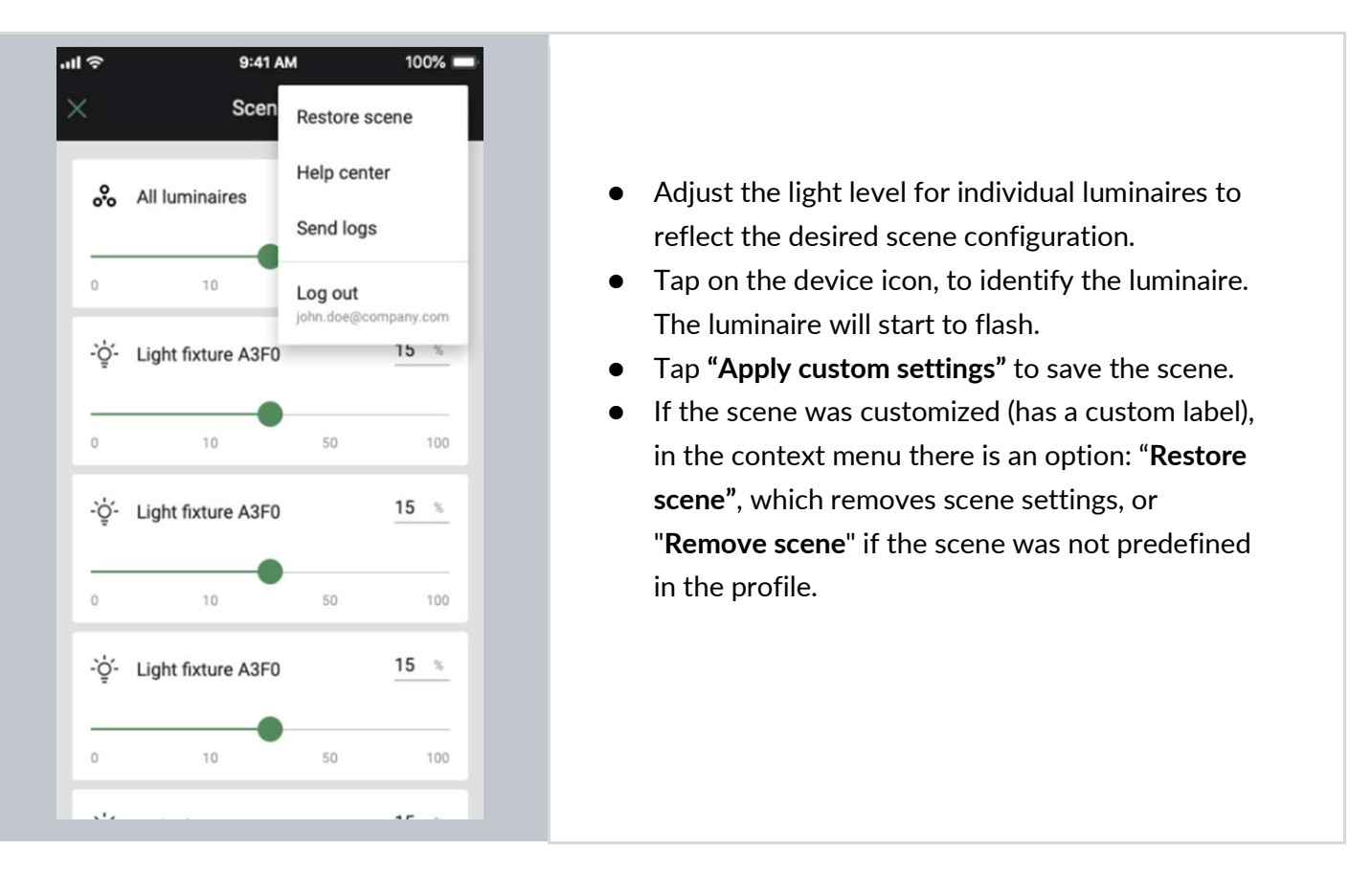

## Test your zone

Testing allows you to test if the light control is working correctly, i.e., can the luminaires be switched on to maximum level, switched off, dimmed and the scenes are configured as desired.

| No SIM 🗢     | 09:38      |         |       |
|--------------|------------|---------|-------|
| <            | Green room |         |       |
| DEVICES - 2  | SETTINGS   | TE      | ST    |
| A scer       | ne         | B scene |       |
| On           | Off        | Aut     | 0     |
| 🔗 All lun    | ninaires   | <u></u> | %     |
| 0            | 10         | 50      | 100   |
| -`ģ́- Device | e 62ce     | <u></u> | %     |
| 0            | 10         | 50      | 100   |
| -`ģ́- Device | e Oec6     | <u></u> | %     |
| -            | - 0        | 2 41 5  | 2 PIR |

- Open the **TEST** tab
  - Choose the test:
    A scene: luminaires will go to the light level defined in scene A.
    B scene: luminaires will go to the light level defined in scene B.
    On (iOS/iPadOS ONLY): all luminaires go to 100.
    Off: all luminaires switch off.
    Auto: turns on the automatic settings for luminaires.
    The luminaries will react immediately.

**HINT:** In the SylSmart Connected mobile app for iOS/iPadOS, you can check which devices are added to your zone. Press **oo** next to **"All luminaires**". All devices from the zone will immediately start flashing.

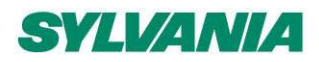

SylSmart Connected - SN-200: Commissioning User Manual Rev. 2.15

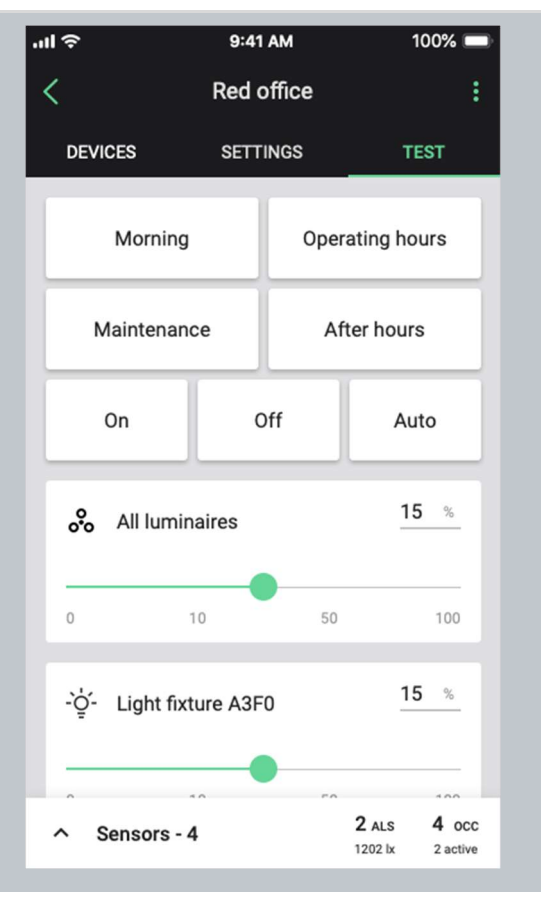

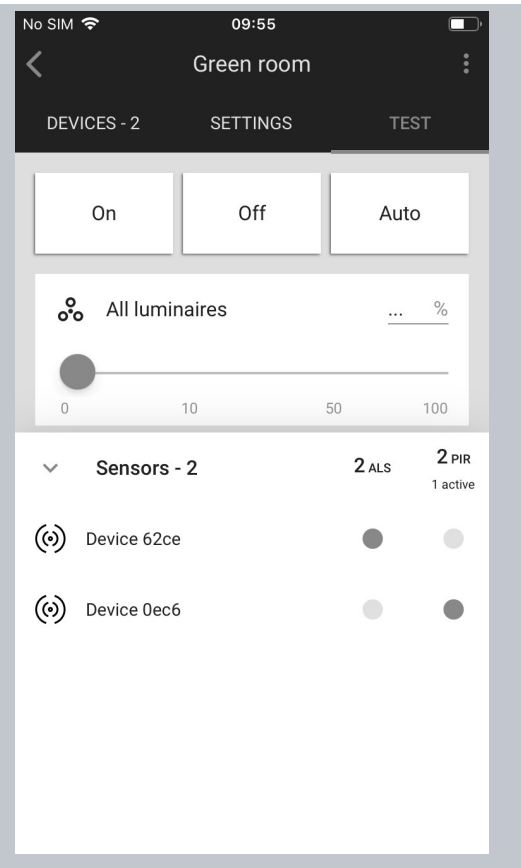

 For a zone where the "Multiple scenes" scenario has been selected, the TEST tab along the On, Off, and Auto options will display the customized names of configured scenes: Morning (scene 1) Operating hours (scene 2) Maintenance (scene 3) After hours (scene 4)

#### **Testing individual luminaires (for iOS/iPadOS):** Scroll down to see all luminaires added to the

selected zone.

Use the slider to change the light level or enter the value manually (in %).

The selected luminaire should react immediately.

#### Sensors view (for iOS/iPadOS:

- Sensors can be previewed via the **TEST** tab.
- The list at the bottom of the screen shows how many sensors are available and the light level measured by the light sensor
- The lux level value is read immediately when the panel is opened, and then the next update is only after the device reports the value. When you open the panel again, the app reads the value again (after each lux level update the background is green for 3 seconds).
- To preview the sensors, expand the list and see which sensors are currently active.
- If no sensors are available, the list is empty.

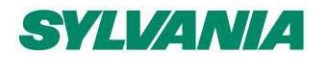

SylSmart Connected - SN-200: Commissioning User Manual Rev. 2.15

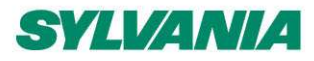

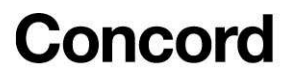

#### Check the devices list

All devices commissioned to a particular zone are listed in the DEVICES tab, along with their name and features.

#### Identify devices added to a zone

Sometimes it is necessary to identify a specific device which has a problem or must be configured as a relay or EnOcean adapter.

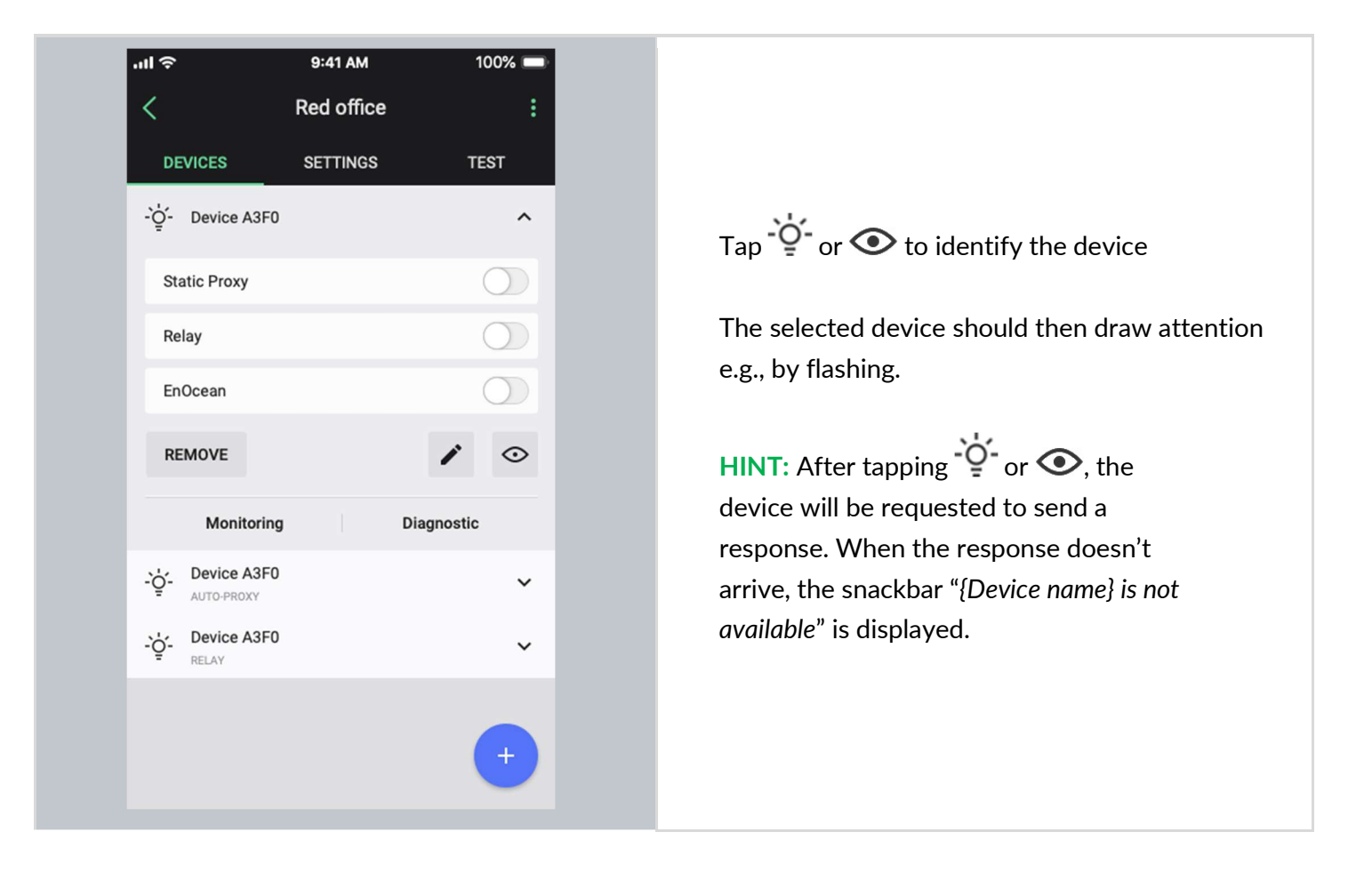

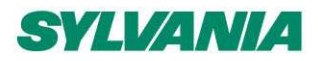

SylSmart Connected - SN-200: Commissioning User Manual Rev. 2.15

## Rename a device (for iOS/iPadOS)

| ull 🗢 | 9:41 AM              | 100% 🗔     |
|-------|----------------------|------------|
| <     | Red office           | E E        |
| DI    | EVICES SETTINGS      | TEST       |
| -`ģ´- | Device A3F0          | ^          |
| St    | atic Proxy           | $\bigcirc$ |
| Re    | elay                 | $\bigcirc$ |
| Er    | nOcean               | $\bigcirc$ |
| RI    | EMOVE                | 1 📀        |
|       | Monitoring           | Diagnostic |
| -`ģ´- | Device A3F0          | ~          |
| -`ģ´- | Device A3F0<br>RELAY | ~          |
|       |                      |            |
|       |                      | +          |
|       |                      |            |

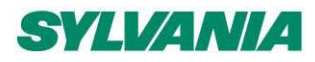

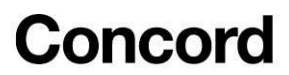

## Mesh Quality test (for iOS/iPadOS)

The mesh quality test allows users to check the node availability and mesh quality within an area.

The test is performed using the SylSmart Connected mobile app for iOS/iPadOS from where it is currently connected to the network. If the test is performed from a different part of the network, test results might differ.

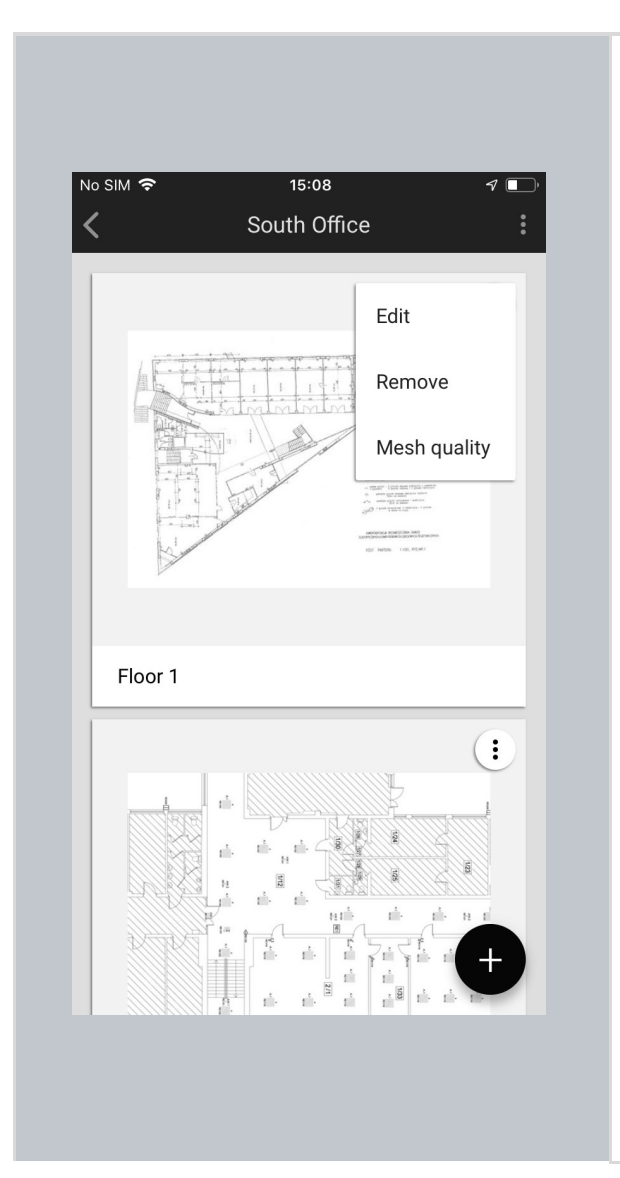

- To start running the test, open the SylSmart Connected mobile app for iOS/iPadOS and select the project where you would like to check the connection.
- Then, select the correct area, click the "More" button, choose "Mesh quality" and tap **START TEST**.
- The test selects a random device within the area and sends a ping message from it to all the nodes in that area (four retries are executed if a node does not respond to the first ping message).
- If all the nodes in a zone reply with a pong message, zone is marked green to indicate good connection.
- If even one node does not reply with a pong message, the zone it is added to is marked red to indicate potential connection problems.
- The results are presented on the area floor plan with the possibility to see results per device within a zone.
- For more information about the Mesh quality test and troubleshooting, see <u>SN-202 Optimizing Mesh</u> <u>Network Performance.</u>

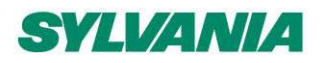

-O- Device A3F0

Static Proxy

Relay

EnOcean

REMOVE

# Concord

SylSmart Connected - SN-200: Commissioning User Manual Rev. 2.15

| - Device A3F0<br>AUTO PROXY | ^          |
|-----------------------------|------------|
| Auto Proxy                  |            |
| Relay                       | $\bigcirc$ |
| EnOcean                     | $\bigcirc$ |
| REMOVE                      | 1 📀        |

**Auto Proxy** - allows each device to automatically become a proxy whenever the SylSmart Connected mobile app is in range. Devices where auto proxy is enabled auto proxy have the "Auto proxy" toggle switch enabled and inactive.

**NOTE:** The Auto proxy function is available in devices with SylSmart Connected firmware from version 2.17 and later and projects from version 202005 and later. To use this function in already commissioned projects that do not meet the requirements, a web app project update, firmware update, and recommissioning is required.

**Static Proxy** - devices and projects that do not support the auto proxy function use static proxy.

Static proxy is automatically configured by mobile app during the commissioning in order to provide access to the network in the whole project.<sup>11</sup>

In the SylSmart Connected mobile app for iOS/iPadOS, devices not supporting auto proxy have the "Static Proxy" toggle switch active enabled or disabled.

<u>Relay</u> - the device sends the messages further into the mesh network. 12

<u>EnOcean</u> - the device acts as an EnOcean adapter which allows a Bluetooth EnOcean switch to communicate with a Bluetooth mesh network.

<u>Time Authority</u> - the device acts as the source of the current time that is shared with other devices in the network.

NOTE: The time authority function is available in devices with SylSmart Connected firmware version 2.20.2 and later and projects version 202101 and later.

For details about Mesh functions, see <u>SN-202</u> <u>Optimizing Mesh Network Performance.</u>

^

 $\odot$ 

<sup>&</sup>lt;sup>11</sup> By default, the mobile app will make sure that at least one device in the project has the proxy enabled. Please be aware that disabling or removing a proxy device affects the performance of connecting the app to the network.

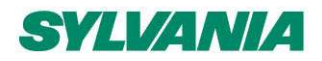

SylSmart Connected - SN-200: Commissioning User Manual Rev. 2.15

| ^          |                                                                                    |
|------------|------------------------------------------------------------------------------------|
| $\bigcirc$ |                                                                                    |
| $\bigcirc$ | Relay - the device sends the messages further into the mesh network. <sup>12</sup> |
| $\bigcirc$ |                                                                                    |
| 1 📀        |                                                                                    |
|            |                                                                                    |

## Device diagnostics (for iOS/iPadOS)

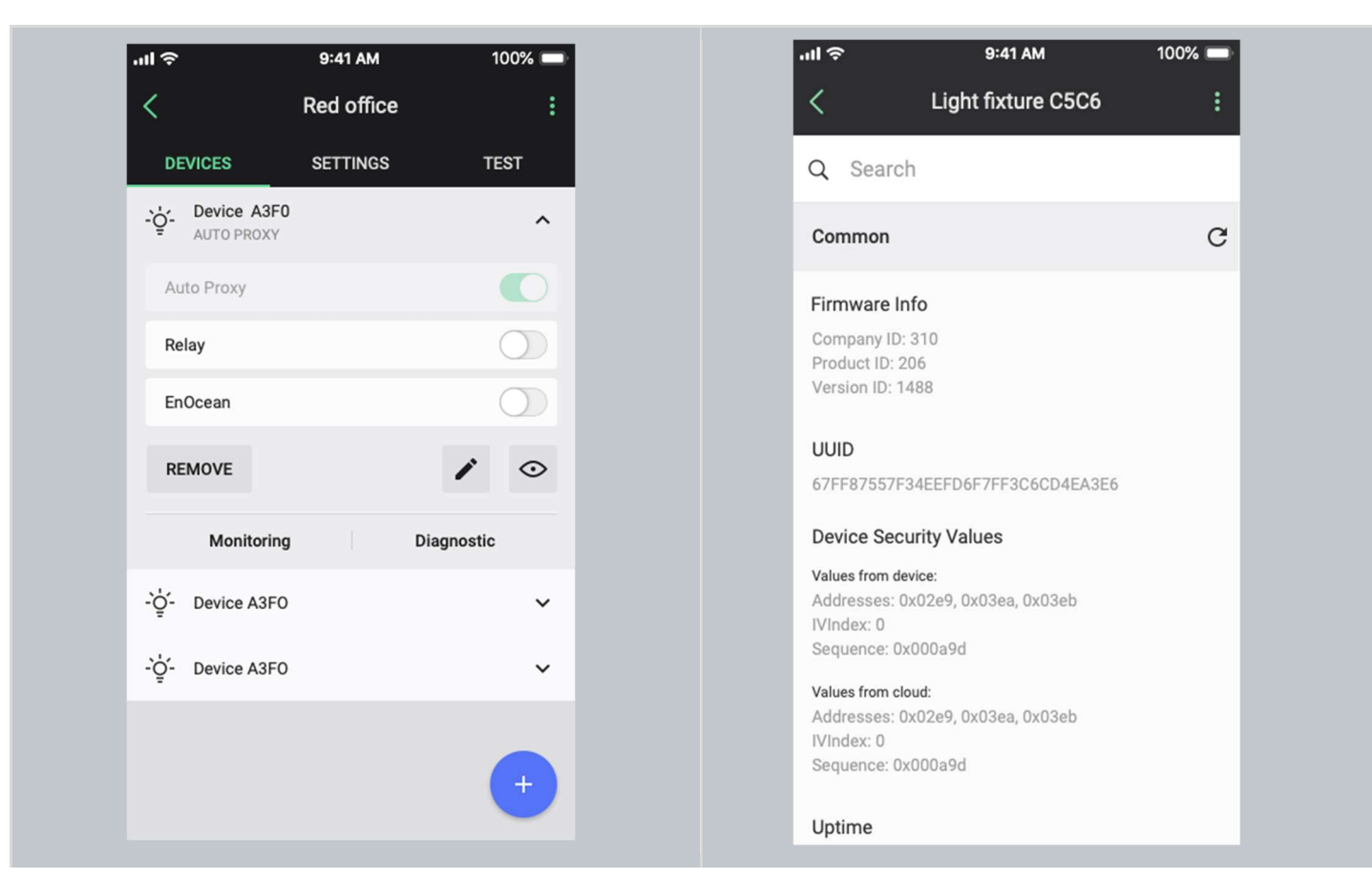

<sup>&</sup>lt;sup>12</sup> Enabling both the Static proxy and Relay functions on the same node will lead to inefficient performance and is not recommended.

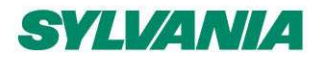

SylSmart Connected - SN-200: Commissioning User Manual Rev. 2.15

The device diagnostic report in the SylSmart Connected mobile app for iOS/iPadOS may be helpful in the event of any problems. It gives basic information such as:

- Firmware information
- Uptime
- Time since last fault
- Controller parameters

The SylSmart Connected mobile app for iOS/iPadOS also supports some manufacturer specific device health tests, e.g., DALI Bus Reset.

With the search box, you can find a cell that contains the searched string. If the search box is empty, then all properties are visible. If the search box contains the searched string, then only those cells are visible that contain the searched string in their content.

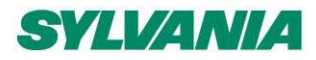

SylSmart Connected - SN-200: Commissioning User Manual Rev. 2.15

## Monitoring (for iOS/iPadOS)

The monitoring feature allows you to see the energy consumption of compatible devices and occupancy events within a zone with a PIR sensor in the mobile app.

The energy monitoring values include:

- Total lifetime power consumption (kWh)
- Real power (W)
- Voltage (V)
- Power factor

The occupancy monitoring values include:

- Total occupancy events
- Occupancy events statistics (for the last 72h)

#### HINT: You can use the occupancy monitoring data and their reset functions to verify sensor false triggering.

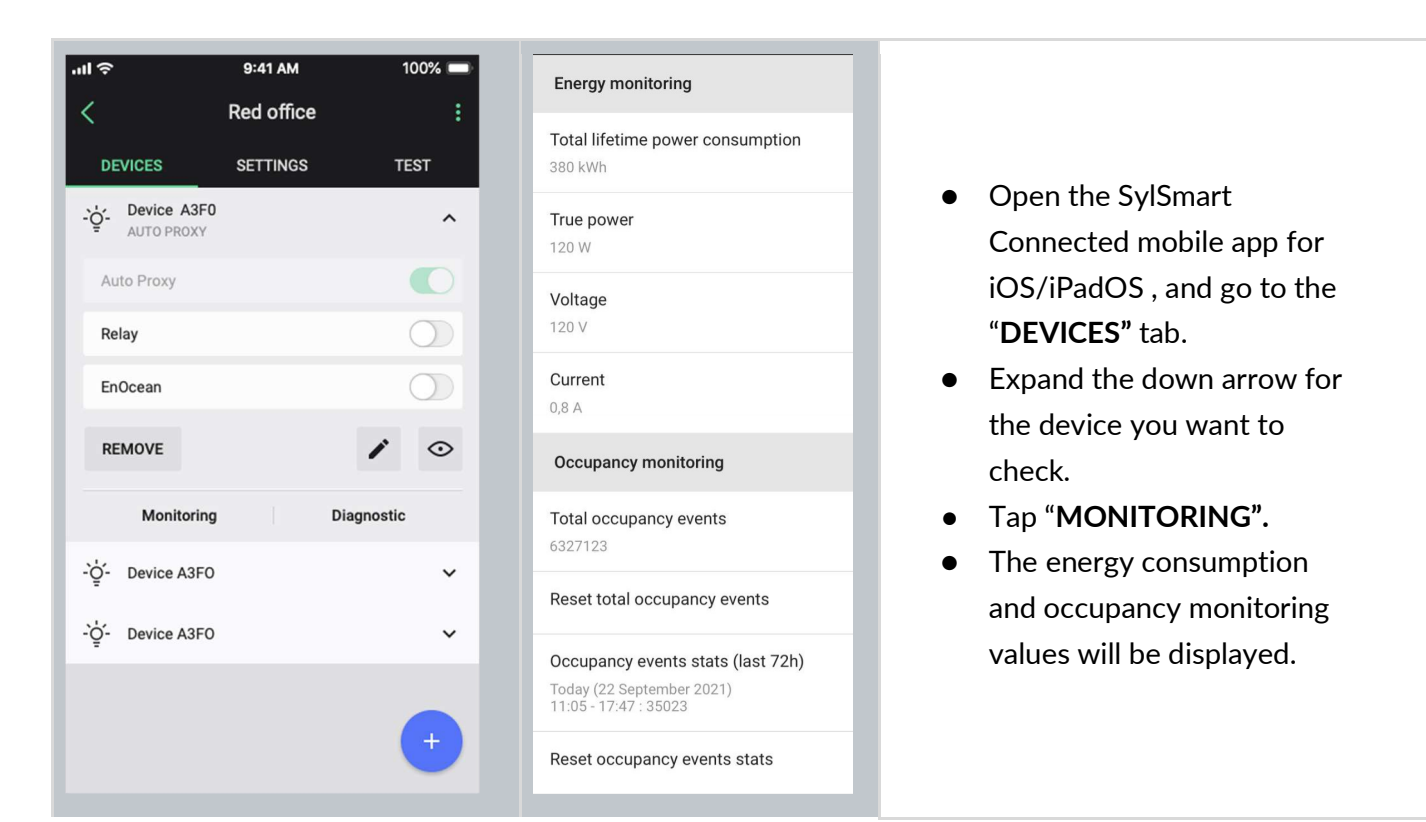

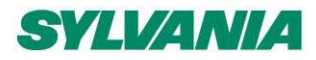

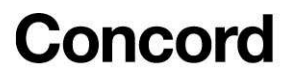

#### Remove a device

If a device has been added to the wrong zone or doesn't operate properly, you can remove it. This action removes the device from the network and from the project, while also resetting the device and erasing its configuration data.

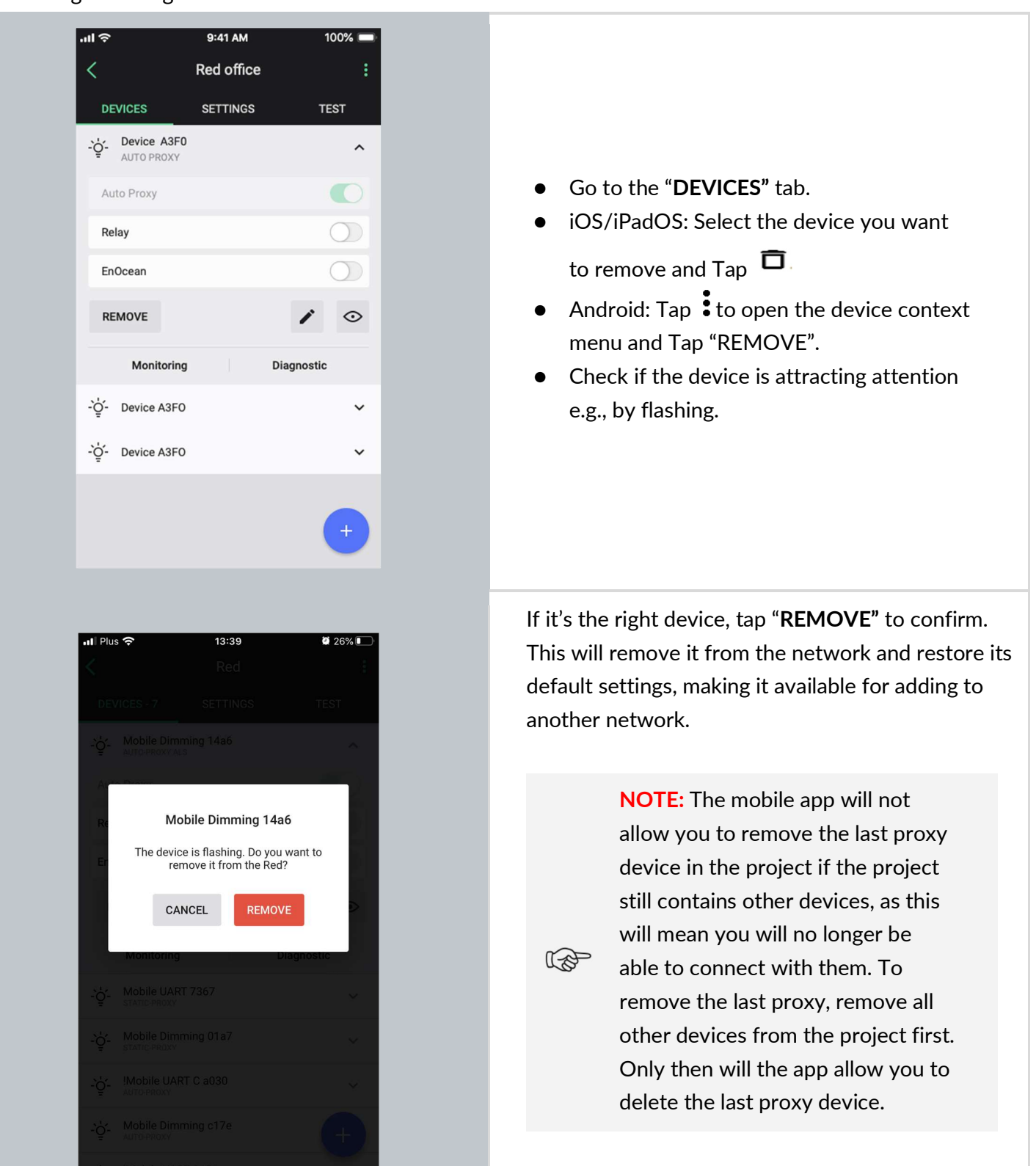

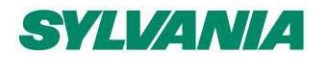

SylSmart Connected - SN-200: Commissioning User Manual Rev. 2.15

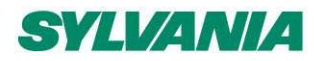

#### Hidden devices

As part of the device removal process described above, a device is not only removed from the app's database but also fully reset. This means removing a device from the network and restoring its default settings by erasing all configuration data, including security keys. In order to successfully carry out this process, the app needs to exchange certain data with the device which is to be removed. If the app is unable to communicate with the device, the removal process cannot be completed. This can happen in the following cases:

- device is powered off or does not operate properly (manufacturing defect, failure, etc.),
- device has already been reset or removed manually,
- mesh communication failure (e.g., device is out of range).

A device that cannot be fully removed remains visible in the app and commissioning reports, and may report configuration errors. This could be misleading, especially when such a device has already been physically removed from the ceiling. To address such cases, the app allows a device that cannot be fully removed to be hidden. A hidden device will no longer be shown in the list of available devices, included in commissioning reports, or report configuration errors. However, it can still be seen in the web app (grayed out and marked as *hidden*). This allows you to make a device available again if needed (e.g. if it was hidden accidentally).

#### **Hiding devices**

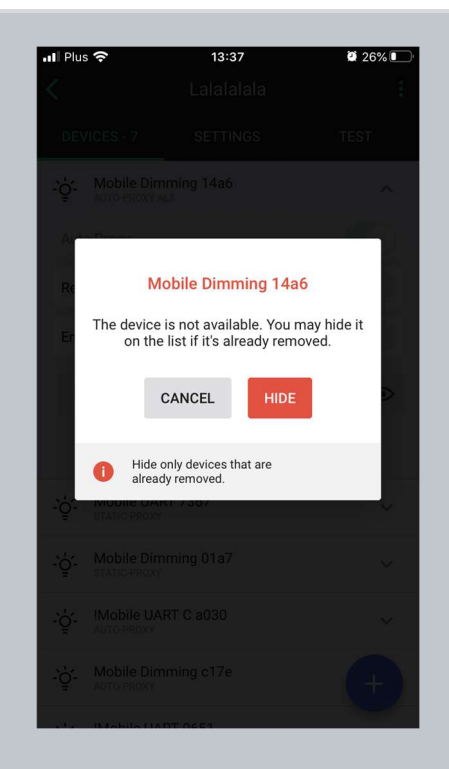

When you choose to remove a device, but the app cannot communicate with it, the removal process cannot be completed. In this case, the app will ask whether you want to hide the device so that it is no longer visible in the list of available devices and commissioning reports. Tap "**HIDE**" to remove the unresponsive device from the list.

G

**NOTE**: Make sure to hide only those devices that are faulty or have been removed from the project manually (via physical uninstallation or hardware reset). Be aware that a device can be hidden without resetting it, and it will continue working with its most recent control scenario. To remove such a device from the network, see the next section.

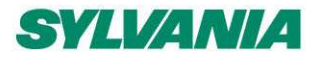

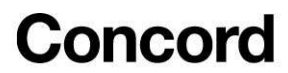

#### Making hidden devices available

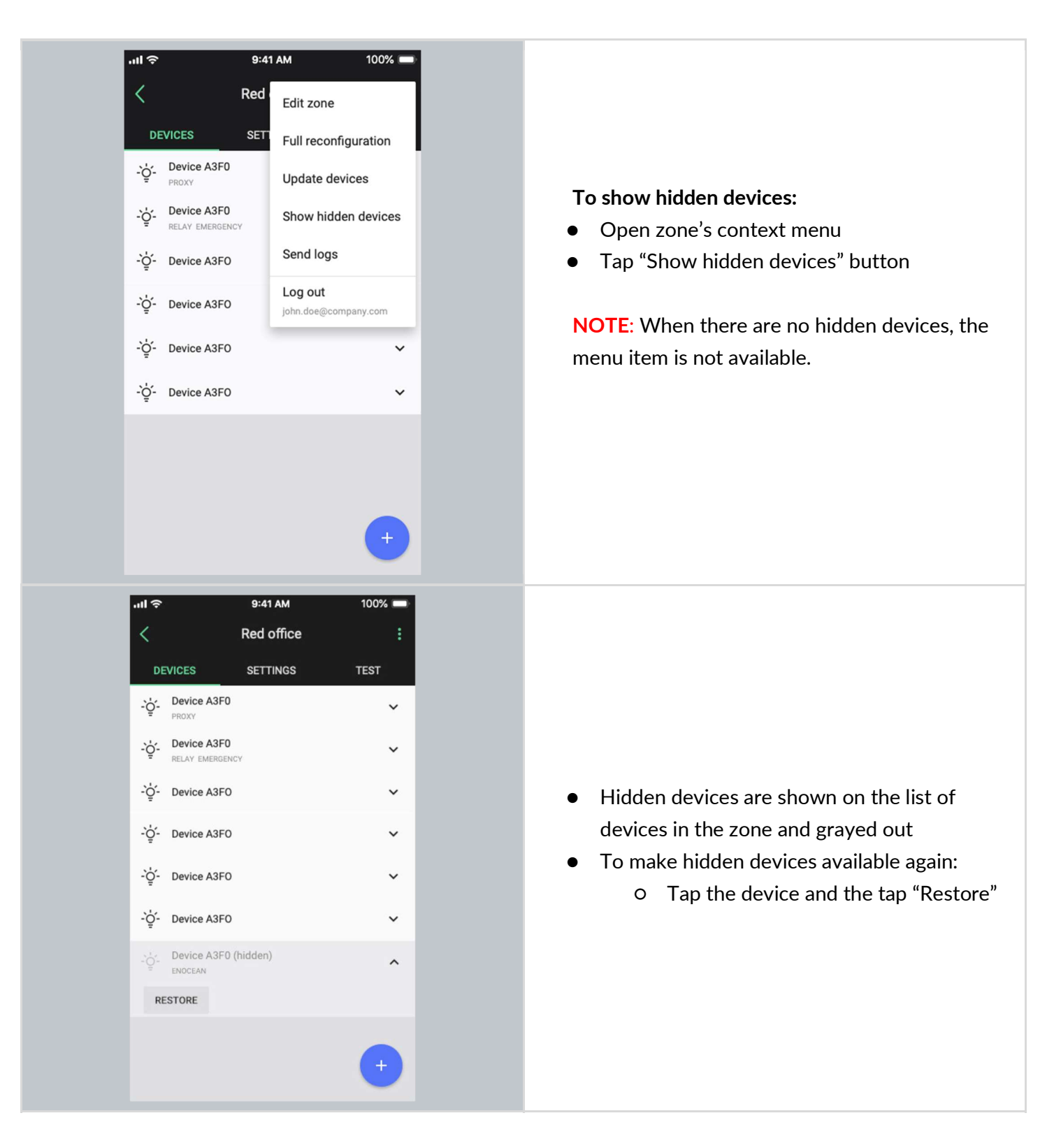

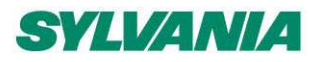

SylSmart Connected - SN-200: Commissioning User Manual Rev. 2.15

#### Remove devices that have no access to the mesh network

To remove devices that are grayed out in the mobile app because they have no access to the mesh network, continue as follows.

- 1. Perform one of the following steps:
  - Add a new device to the zone.
  - Reset a device from the zone and add it to the zone again.
    - i. Refer to the device datasheet for instructions about how to reset the device. In most cases you need to press and hold a reset button for some time. But some devices have a switch that triggers a reset when a magnet is applied to them. When the reset is triggered, the status LED will flash every one second. After the reset is complete, the status LED will flash every 0.3 seconds.
    - ii. Add this device to the zone again.
- 2. Make sure that the device is set up to act as a "Proxy".
- 3. Remove all devices that were intended to be removed.
- 4. Remove the proxy device.

#### **EnOcean switch commissioning**

Adding an energy harvesting EnOcean BLE switch to a zone allows it to control the lights in a zone. Because an EnOcean switch cannot communicate over the Bluetooth mesh protocol, you must select at least one of the devices already in the network to act as an EnOcean adapter for the switch.

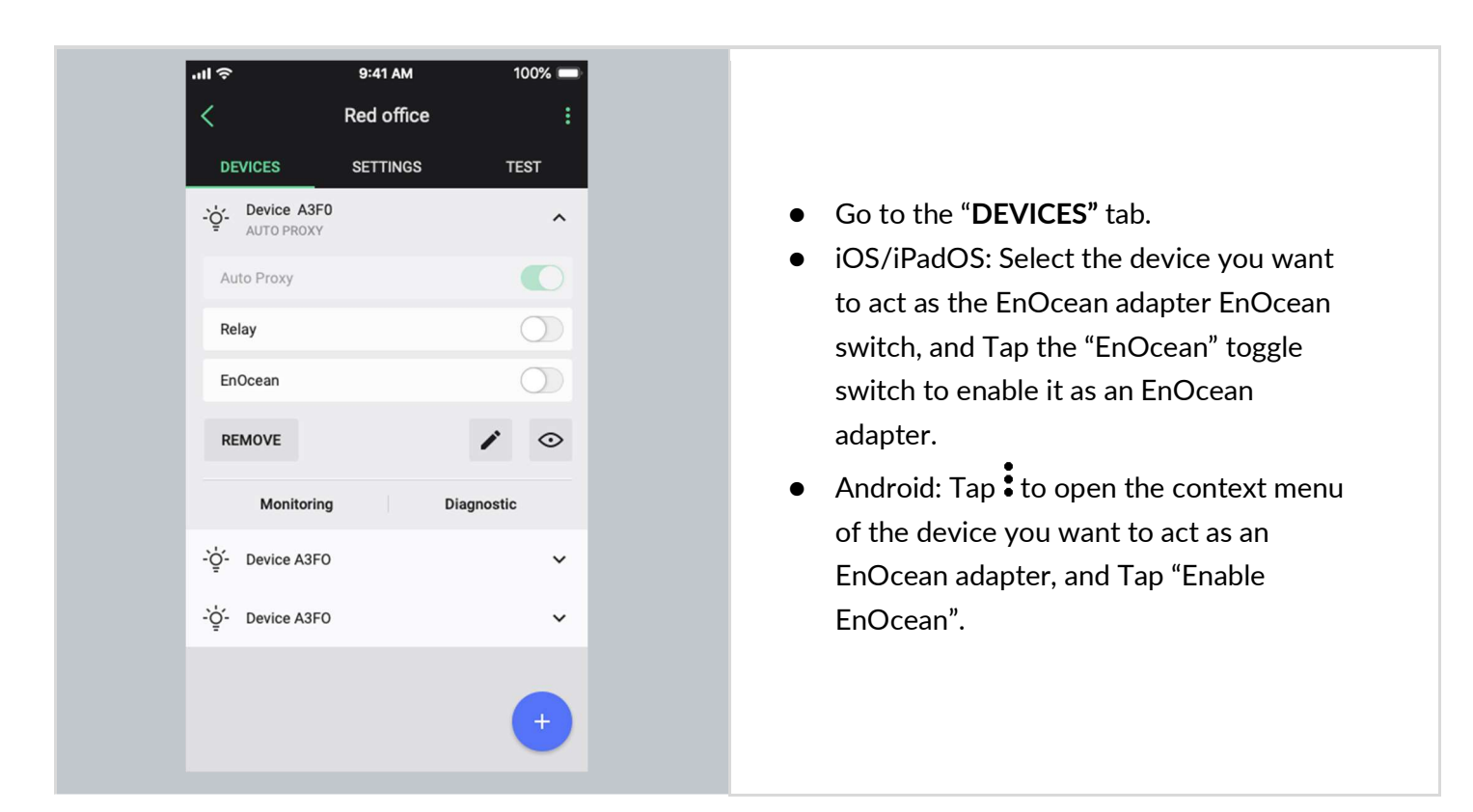

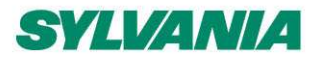

SylSmart Connected - SN-200: Commissioning User Manual Rev. 2.15

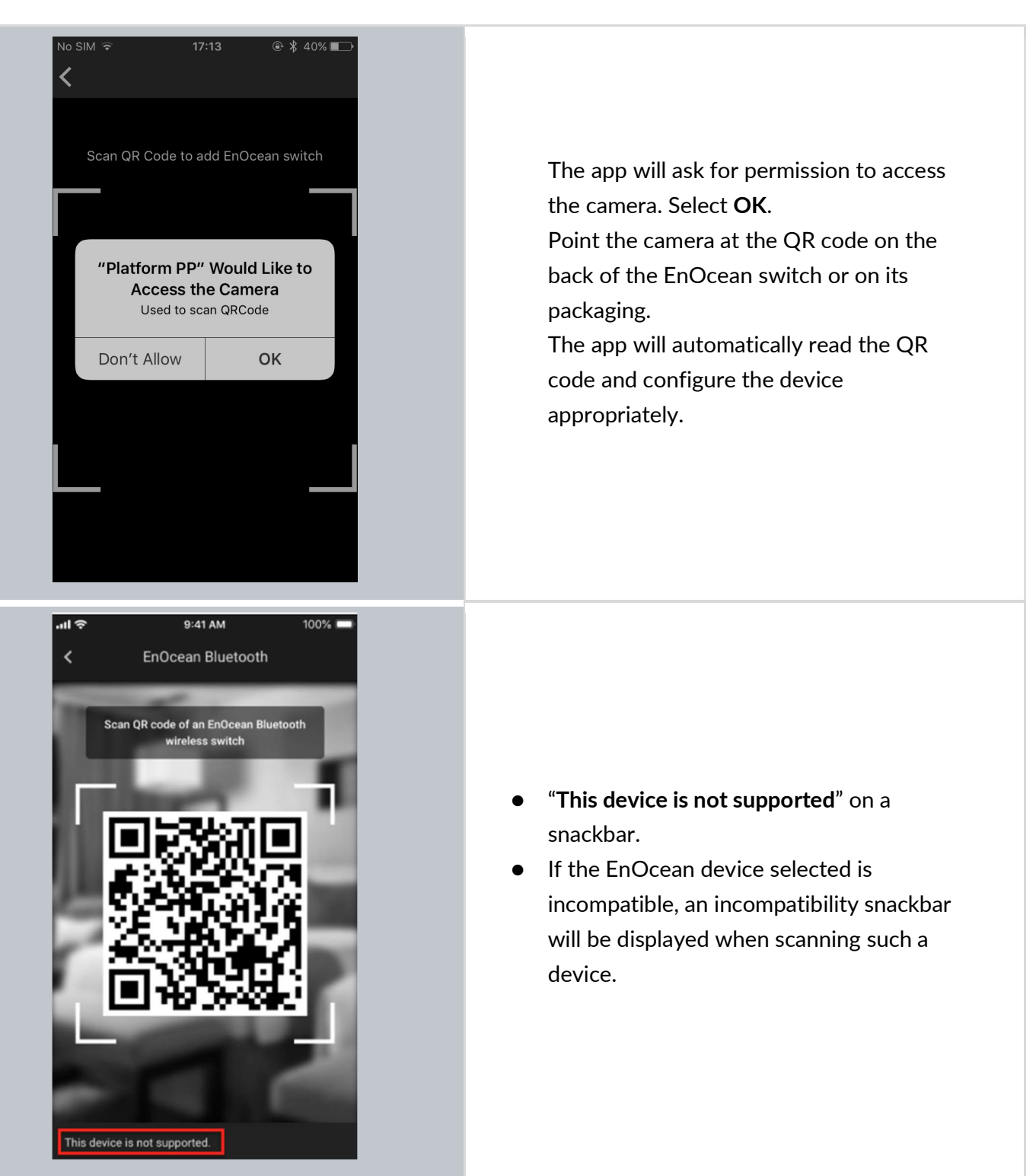

G

**NOTE:** The EnOcean switch can be removed from the zone at any time by disabling the EnOcean option for the device(s) acting as its adapter.

NOTE: Multiple zones can be controlled with a single EnOcean BLE switch by enabling the
 EnOcean adapter for one device in each zone. All such devices must be within the range of the EnOcean BLE switch that controls them.

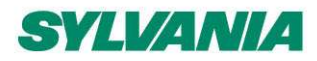

## Use of the EnOcean switch

EnOcean BLE switches are automatically configured as follows. The left button is used for manual control (ON/AUTO / OFF) and dimming (dim UP/DOWN). The right button (if available) is used to recall scenes (scene A, scene B; <u>if configured in the mobile app for iOS/iPadOS</u>) and control color temperature (cooler/warmer).

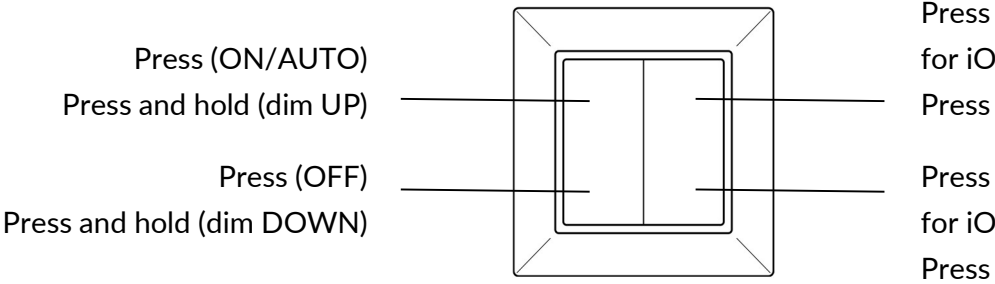

Press (Scene A in the mobile app for iOS/iPadOS) Press and hold (cooler<sup>13</sup>)

Press (Scene B in the mobile app for iOS/iPadOS) Press and hold (warmer<sup>13</sup>)

After you set the color temperature, it will be used for all manual and automatic modes.

If the *Multiple scenes/Scheduling* scenario is selected for the zone, the *press* action of the right button will be different. For more information, see <u>Operation with Multiple scenes / Scheduling scenario</u>.

#### Operation with a Multiple scenes / Scheduling scenario

EnOcean switch operates differently when used with a *Multiple scenes / Scheduling* scenario that is set in the SylSmart Connected web app. The scenario allows you to define up to four scenes to recall. Each scene can specify a different automatic behavior, for example with different light levels to maintain. The scenes can be recalled manually with the EnOcean switch or scheduling.

<sup>&</sup>lt;sup>13</sup> Only for zones with compatible tunable white fixtures and the SylSmart Connected firmware version 2.15 or later. In different cases, the *press and hold* action of the right button will not work.

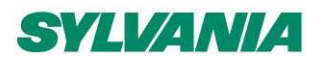

SylSmart Connected - SN-200: Commissioning User Manual Rev. 2.15

| Scenario<br>Multiple scenes / Scheduling          | Description:<br>The light can be adjusted automatically with scheduling or<br>manually to one of the 4 definable scenes. Each scene can<br>run different control scenario.<br>Devices:<br>$\dot{\phi}$ Luminaire $\hat{c}$ Light sensor<br>$\hat{\phi}$ Occupancy sensor |
|---------------------------------------------------|----------------------------------------------------------------------------------------------------|
| GENERAL SCENE 1 SCENE 2                           | SCENE 3 SCENE 4                                                                                                    |
| Scene details<br><sup>Scene name</sup><br>Scene 1 | Scene properties Automatic scene Daylight harvesting                                                                                                    |

In the *Multiple scenes / Scheduling* scenario, the *press* action is used to recall scenes (scene 1 and scene 2, and if the right button is available: scene 3, scene 4). The *press and hold* action of the left button is used for dimming (dim UP/DOWN). The *press and hold* action of the right button (if available) is used to control color temperature (cooler/warmer).

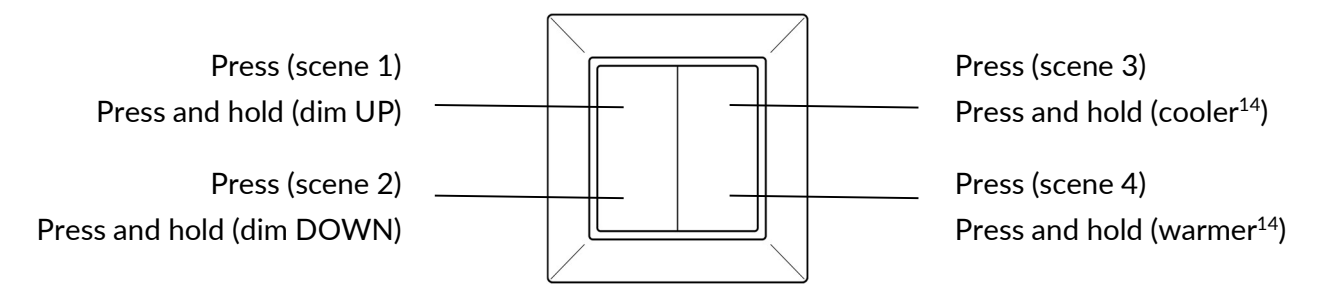

<sup>&</sup>lt;sup>14</sup> Only for zones with compatible tunable white fixtures and the SylSmart Connected firmware version 2.15 or later. In different cases, the *press and hold* action of the right button will not work.

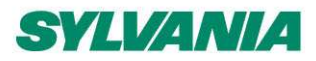

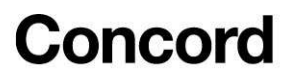

SylSmart Connected - SN-200:

Commissioning User Manual Rev. 2.15

## Example behavior of EnOcean switch in various scenarios

| Scenario                                                                                                    | EnOcean switch behavior                                                                                                    |
|----------------------------------------------------------------------------------------------------|----------------------------------------------------------------------------------------------------|
| <b>Manual control</b><br>All luminaires are switched on and<br>off manually with a wall switch                                                                                                    | <ul> <li>No automatic control. The light is adjusted only with the switch buttons.</li> <li>Manual ON/AUTO - sets the light to the <i>Default light level</i> specified in the profile settings.</li> <li>Manual OFF - sets the light level to 0%.</li> <li>After changing the light behavior (OFF, dim UP, dim DOWN, Scene A, or Scene B), the previous settings can be restored only manually.</li> <li><i>Manual override timeout</i> is not available.</li> </ul>                                                                                                    |
| Occupancy and Vacancy<br>scenarios<br>Occupancy: All luminaires are<br>switched on when motion is detected<br>and switched off when no motion is<br>detected for a given time.<br>Vacancy: All luminaires are switched<br>on manually with a wall switch and<br>switched off automatically when no<br>motion is detected for a given time. | <ul> <li>Pressing ON/AUTO sets the light to the Occupied mode level, which is maintained for a defined <i>Timeout</i>.</li> <li>Manual override timeout is available.</li> <li>Triggered after changing the light behavior (OFF, dim UP, dim DOWN, Scene A, or Scene B).</li> <li>Timer is reset after detecting occupancy in the room. Example: Manual override timeout is set to 10 minutes. User presses OFF and leaves the room.</li> <li>Case 1: Occupancy in the room is not detected for 10 minutes. The light goes back to the default settings.</li> <li>Case 2: Occupancy in the room is detected after 3 minutes. The timer is reset and starts counting down again from 10 minutes.</li> </ul> |
| Multiple scenes / Scheduling<br>The light can be adjusted<br>automatically with scheduling or<br>manually to one of the four definable<br>scenes. Each scene can run a<br>different control scenario.                                                                                                    | <ul> <li>Four scenes recalled by pressing the switch buttons.</li> <li>Dimming available by pressing and holding the left switch button.</li> <li><i>Manual override timeout</i> is not available.</li> </ul>                                                                                                    |

*Manual override timeout* defines a time of vacancy after which the light goes back to its default settings. For example, if any scene is recalled using the switch and the defined time of vacancy passes, the light goes back to its default settings.

For more information about scenarios, see Scenario parameters for customization.

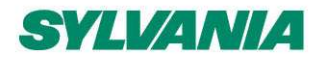

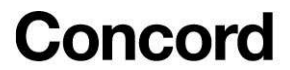

## Supported EnOcean switch models

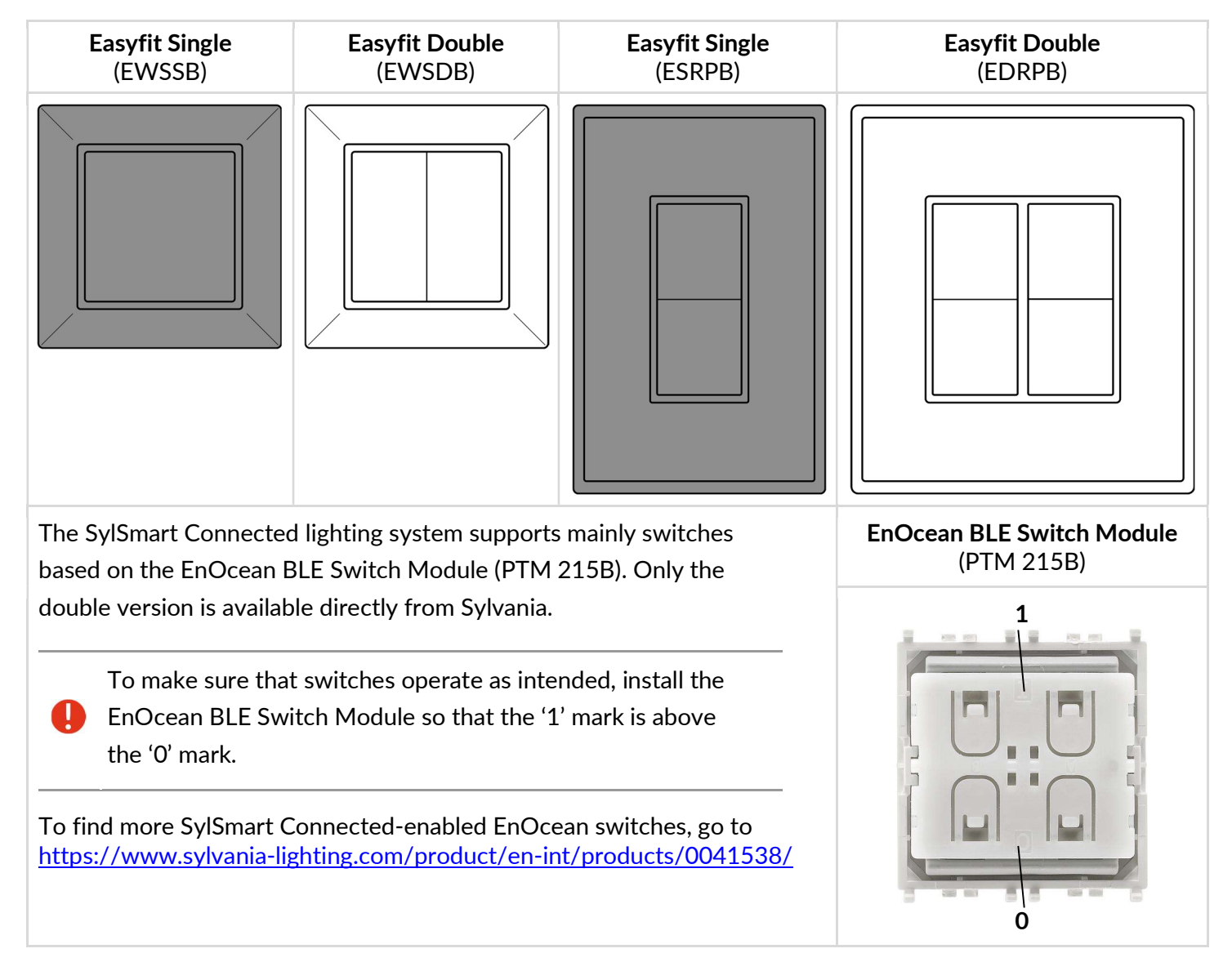

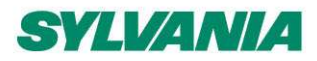

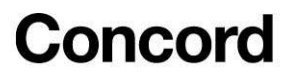

### Resetting an EnOcean switch

If an EnOcean switch has been reconfigured to use another protocol, it may not work correctly with the SylSmart Connected firmware and must be reset to factory settings. To reset the switch to its factory settings, continue as follows.

1. Disassemble the cover and the buttons. 2. At the same time press and hold four button contacts and the yellow tab. Make sure that you hear a click when you press the tab. 3. Wait at least 10 seconds and release the contacts and the tab. 4. Assign the switch to a zone by setting a device as an EnOcean adapter.

#### Sync the time in the mesh network (for iOS/iPadOS)

- 1. Open the **SylSmart Connected mobile app** for iOS/iPadOS.
- 2. In the project field, tap and select **Time sync**.
- 3. Tap Sync time to sync the time between the mobile device and the mesh network.

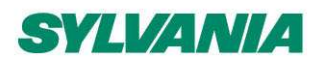

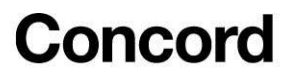

# 4. Commissioning onsite without using the web app (for iOS/iPadOS)

The SylSmart Connected mobile app for iOS/iPadOS supports some basic project management features such as creating projects, creating areas and creating and editing zones, allowing you to commission an installation **without having to first prepare a plan in the web app.** It means that the basic commissioning steps can be performed on an iOS/iPadOS device without opening the SylSmart Connected web app account.

## Create a project (for iOS/iPadOS)

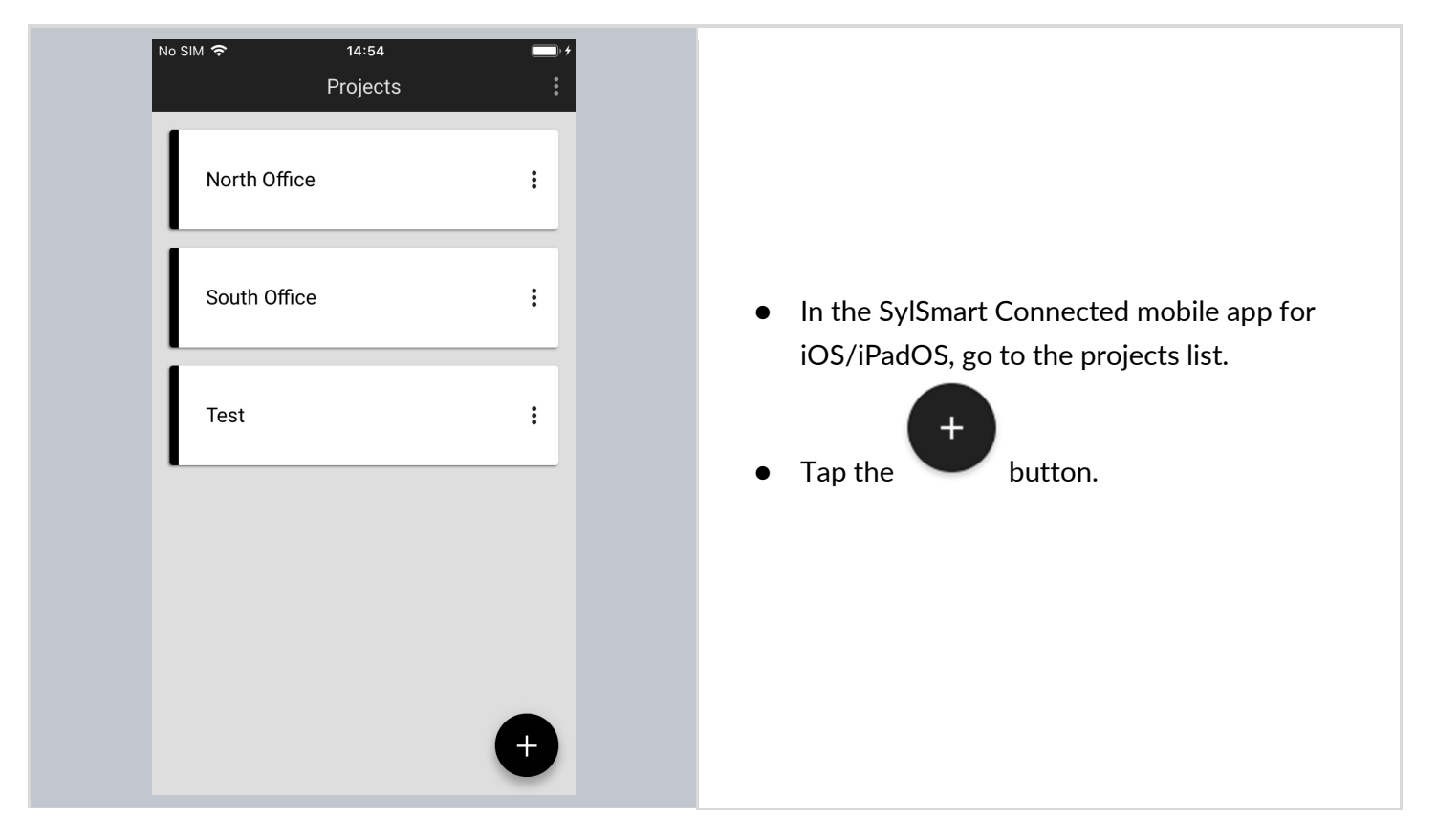

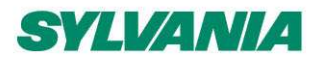

SylSmart Connected - SN-200: Commissioning User Manual Rev. 2.15

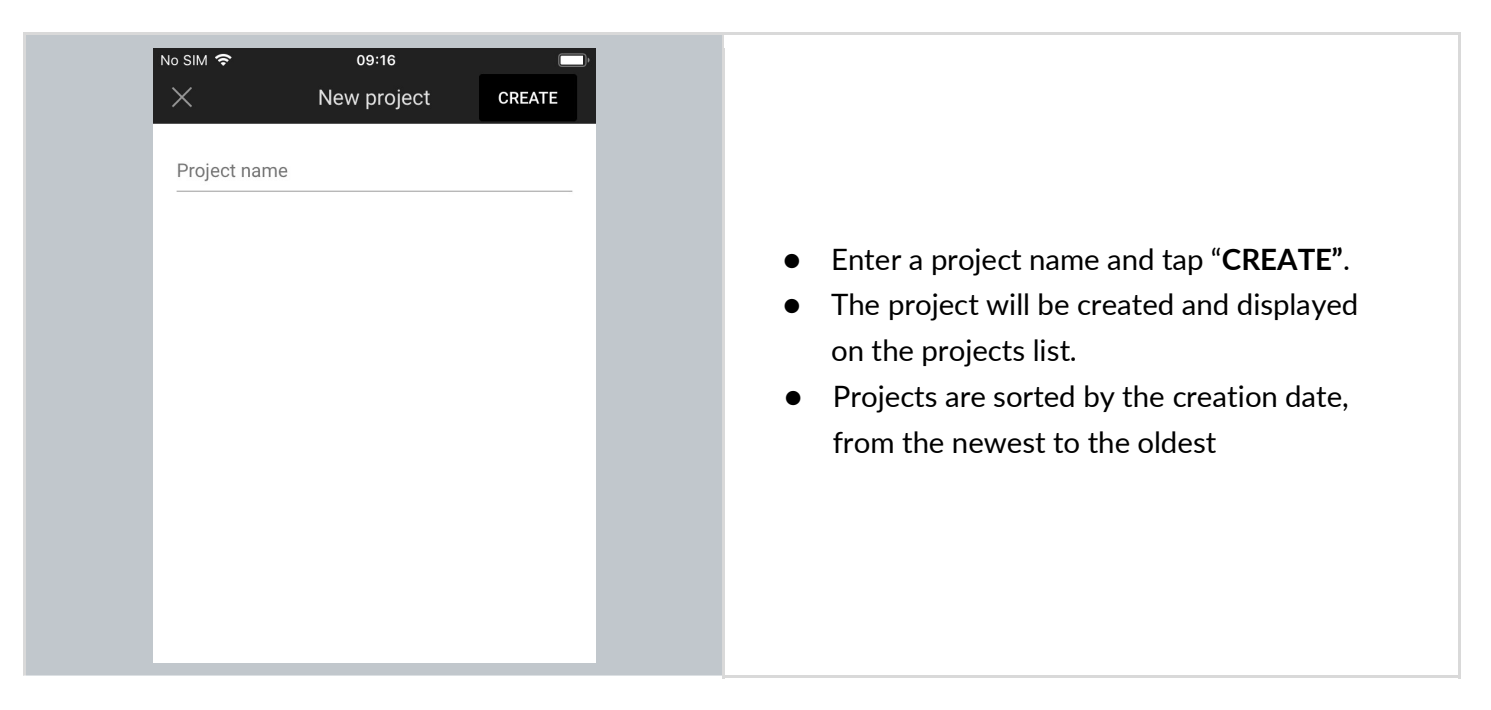

## Edit a project (for iOS/iPadOS)

| Sylvania Office    | Edit<br>Collaborators                |                                            |
|--------------------|--------------------------------------|--------------------------------------------|
| Design Museum      | Update devices<br>Emergency lighting | In the SylSmart Connected mobile app for   |
| Light & Building 2 | 2020 :                               | <ul> <li>Tap and select "EDIT".</li> </ul> |
| Starbucks - Artes  | ia Blv 3931                          |                                            |

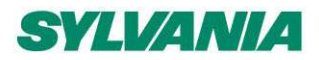

SylSmart Connected - SN-200: Commissioning User Manual Rev. 2.15

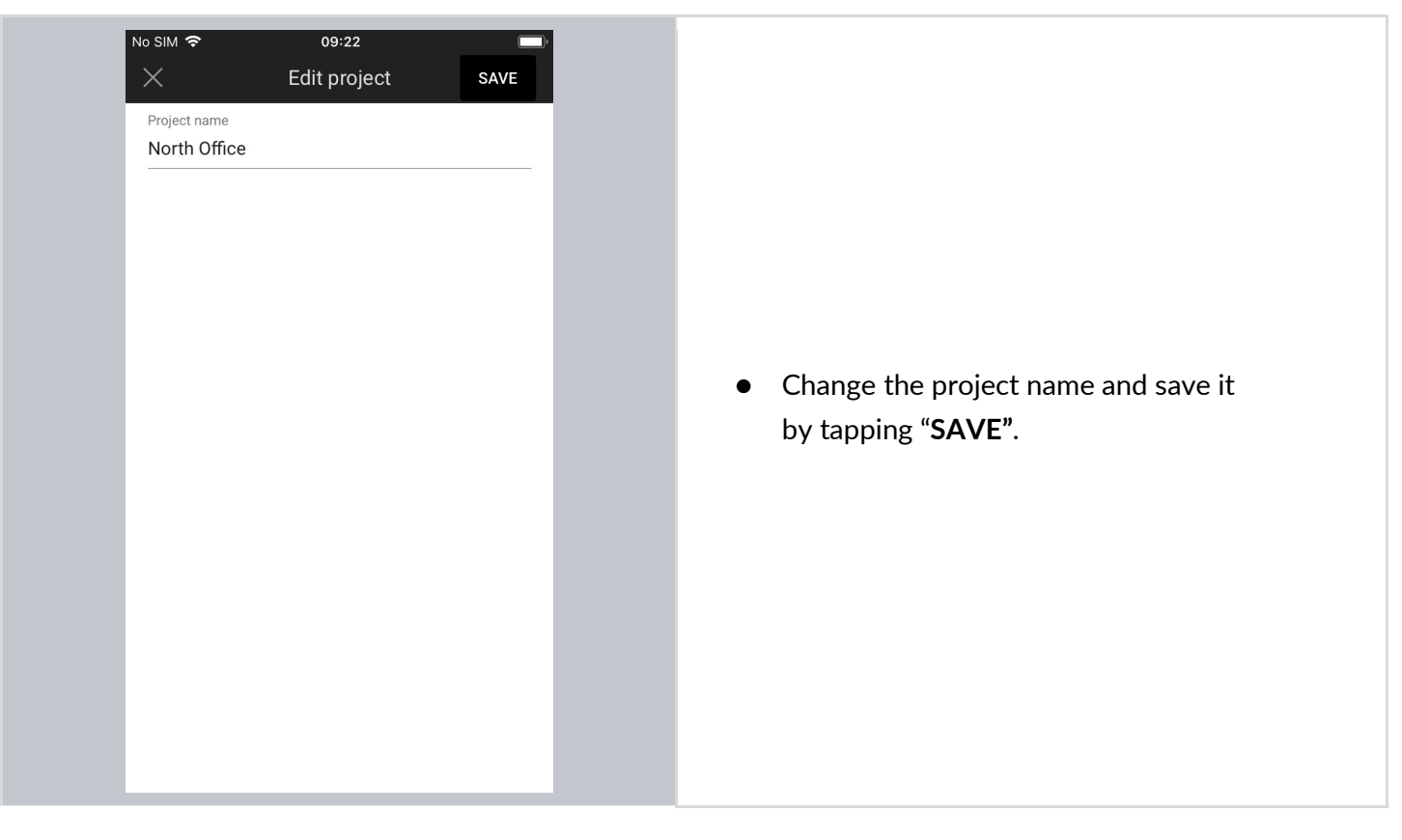

## Remove a project (for iOS/iPadOS)

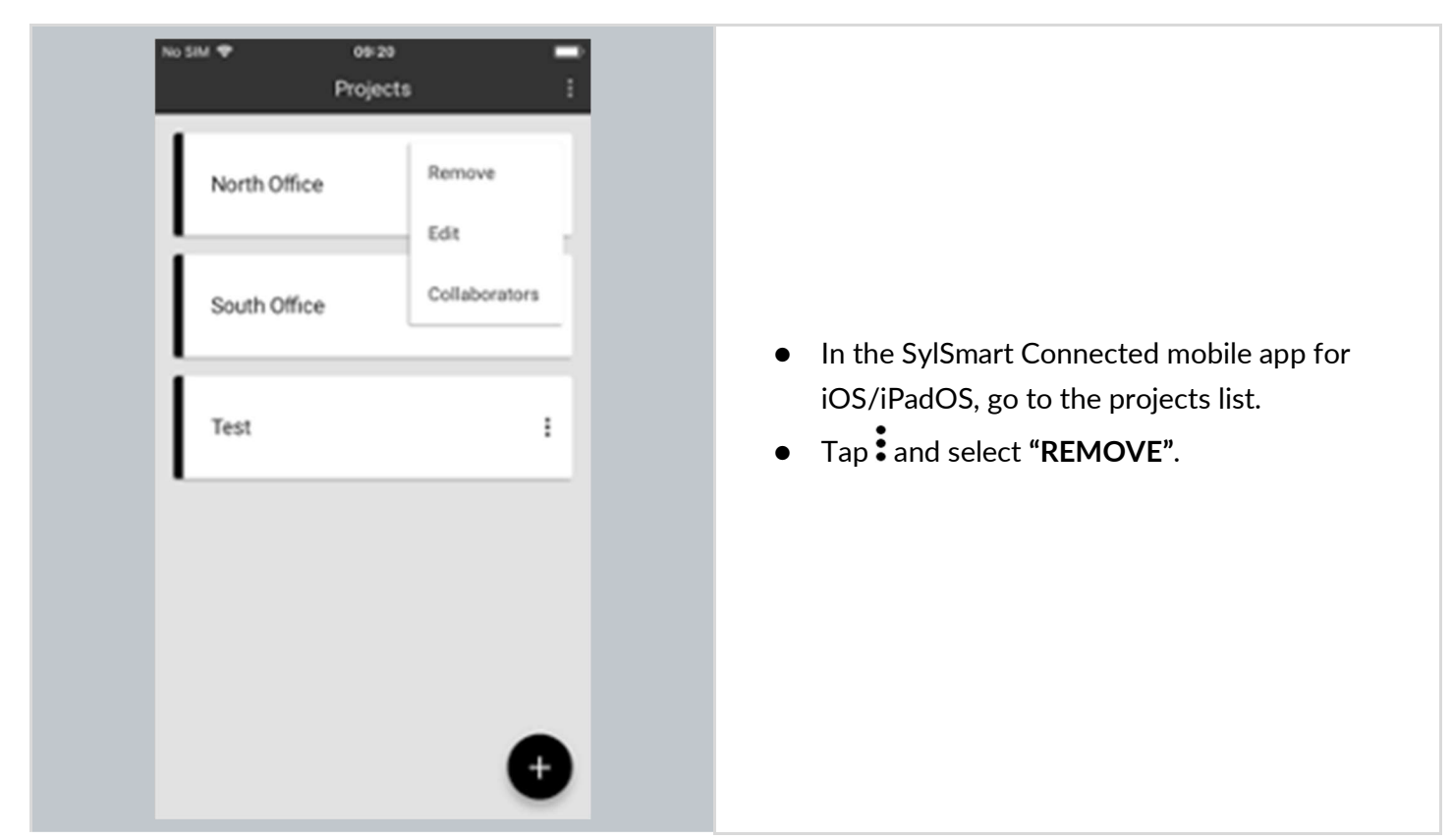

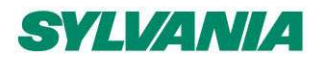

SylSmart Connected - SN-200: Commissioning User Manual Rev. 2.15

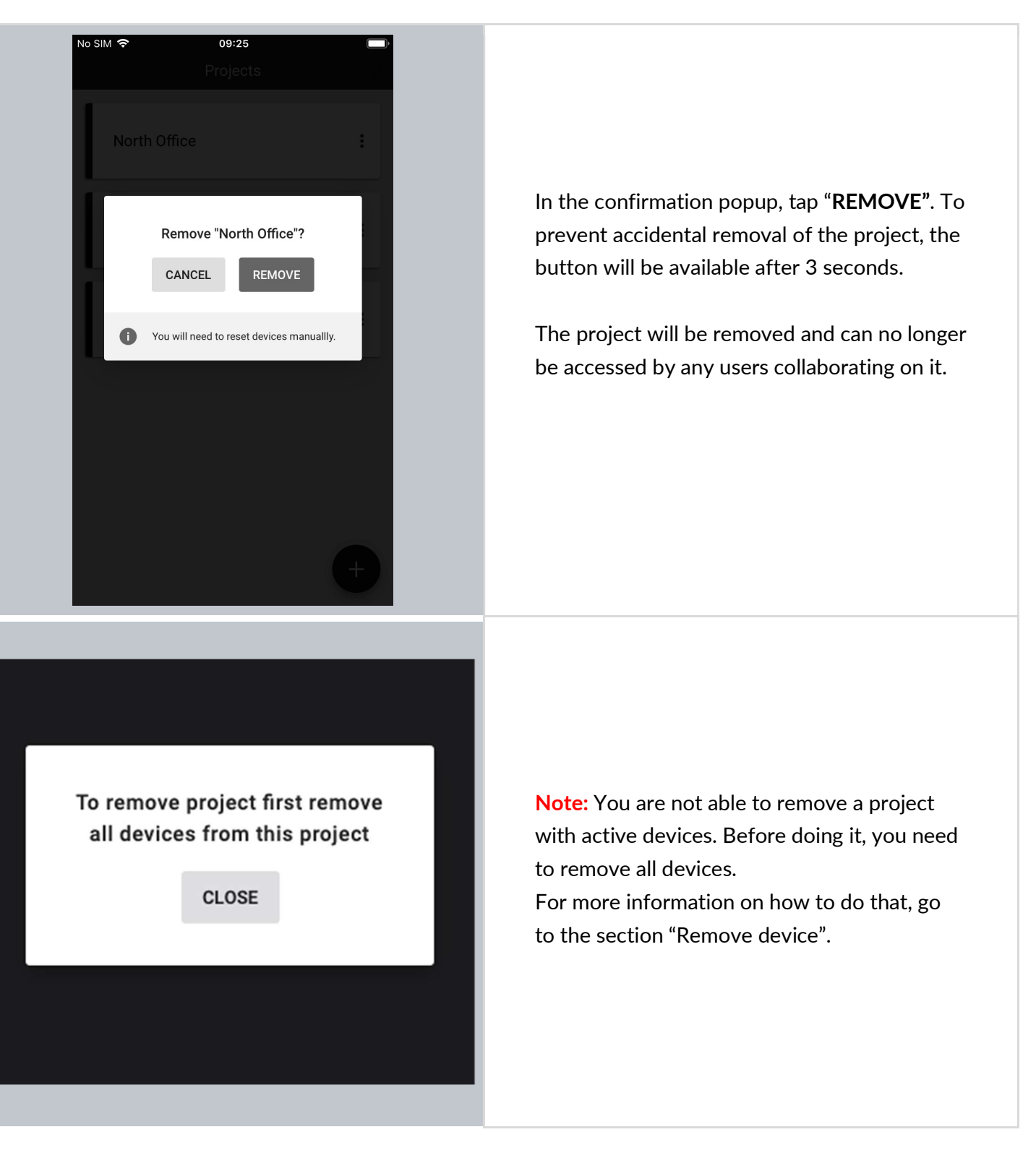
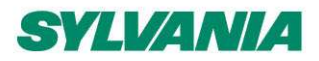

SylSmart Connected - SN-200: Commissioning User Manual Rev. 2.15

### Invite and manage project collaborators (for iOS/iPadOS)

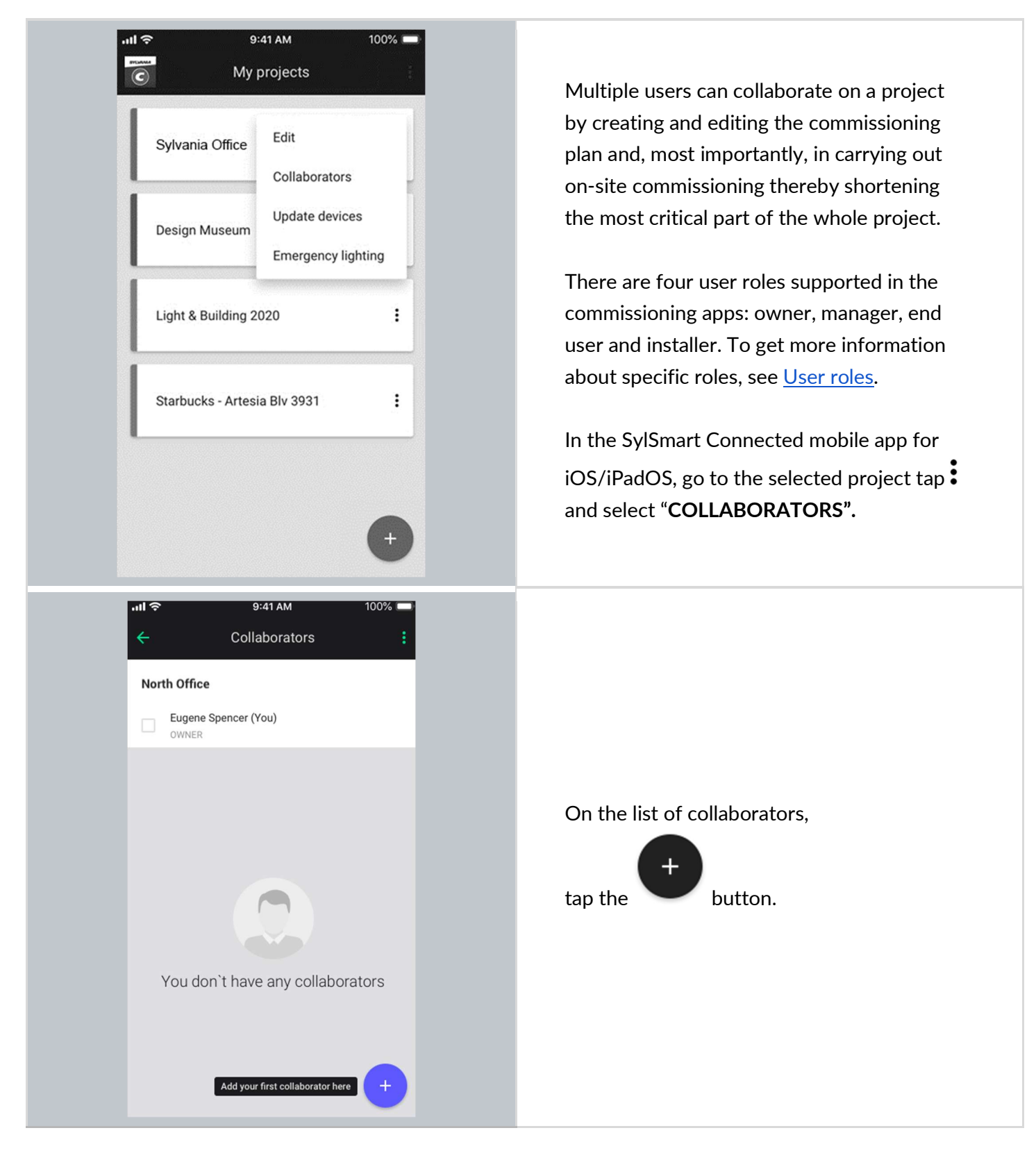

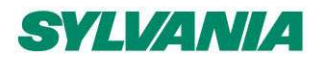

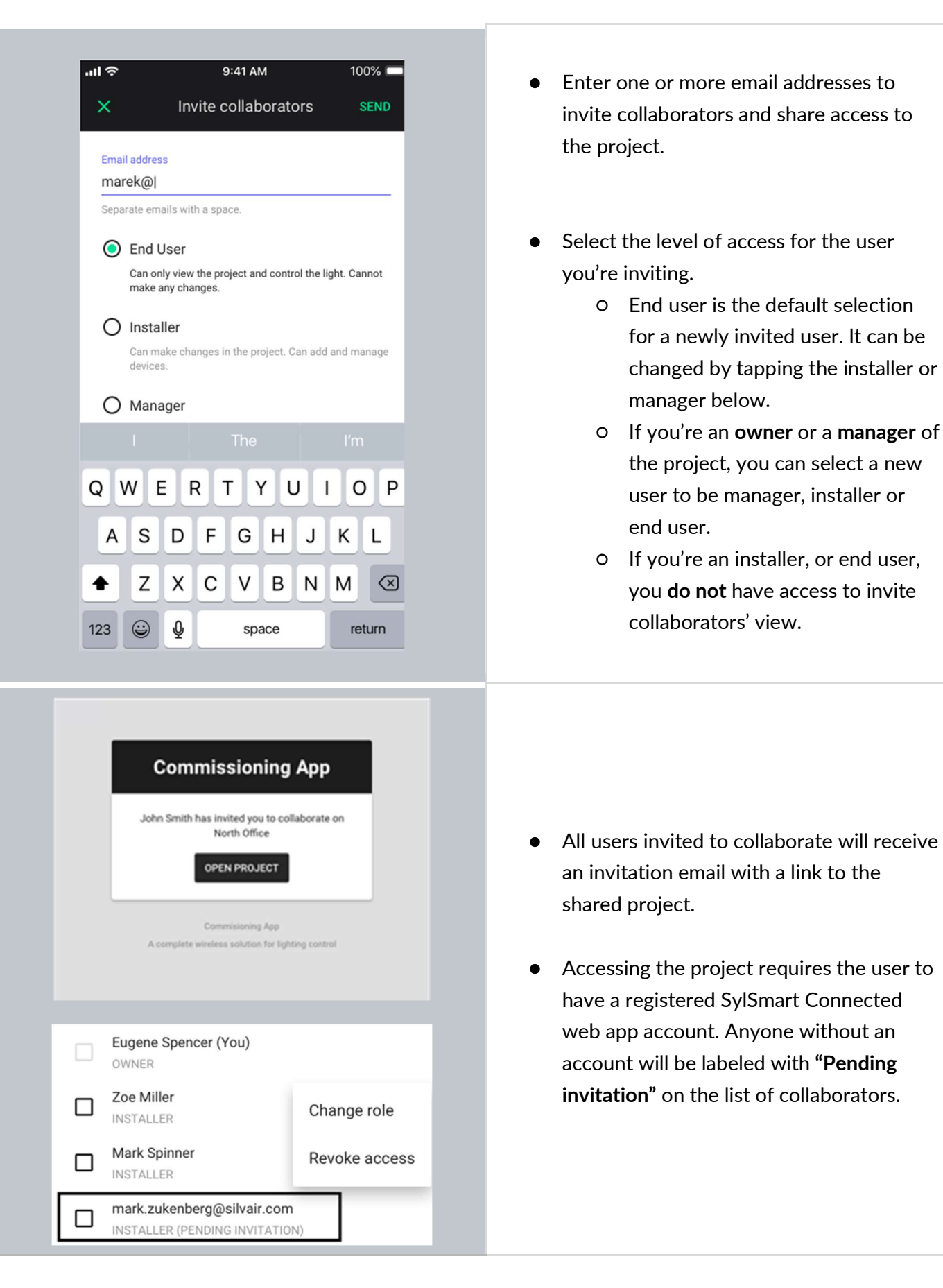

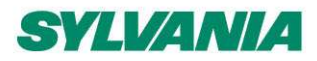

SylSmart Connected - SN-200: Commissioning User Manual Rev. 2.15

### Change or transfer user role (for iOS/iPadOS)

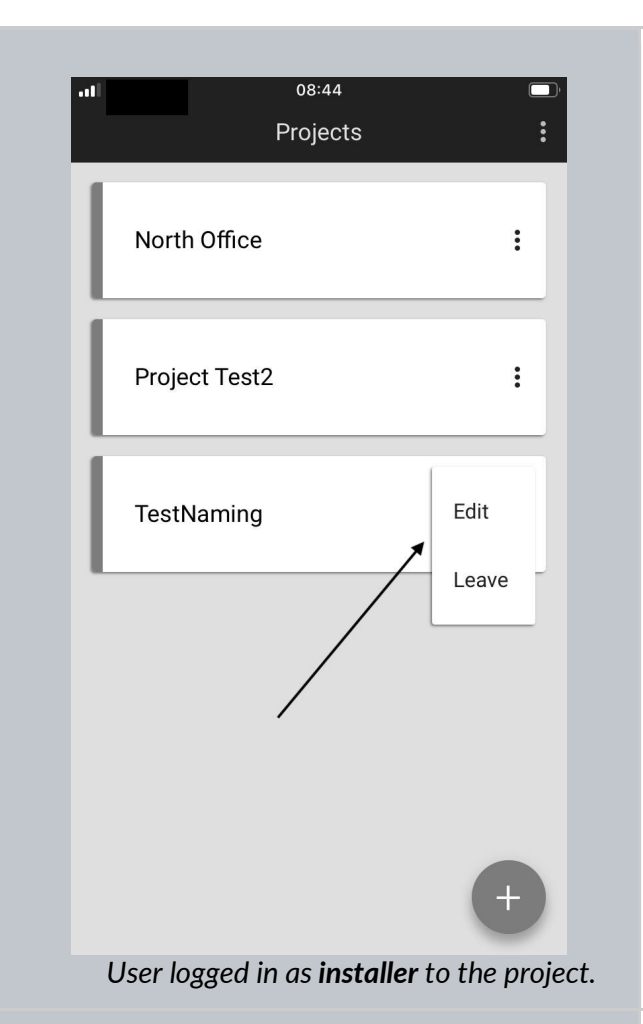

The SylSmart Connected app for iOS/iPadOS allows you to change the role of another project collaborator using the mobile app. This is possible only if there's more than one collaborator added to the project.

Changing roles is possible only for users who have the following roles:

- Owner
- Manager

#### NOTE:

- Installer or end user <u>do not</u> have access to the collaborators view.
- When a user is logged in as installer / end user, they will not see the "Collaborators" button after pressing the project menu.
- They can only edit the project name or leave the project.

#### Change user role

- To change the role (available only for owner/manager role), select the correct project on projects list, tap and select "Collaborators".
- Tap next to the username and select "Change role".

### North Office

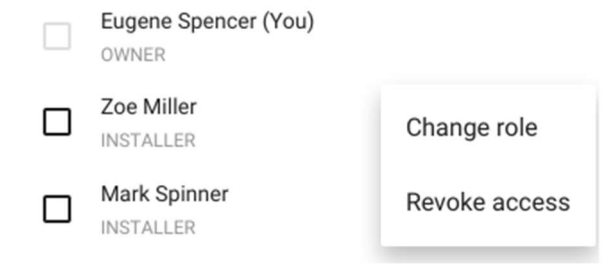

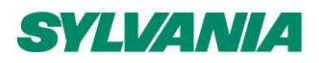

| Image of the second second secon | <ul> <li>Select the desired role:</li> <li>Manager</li> <li>Installer</li> <li>Owner</li> <li>End User</li> <li>Press "Save" to confirm. "User role has changed" dialog will be displayed.</li> <li>You can also change user roles in the web app.</li> </ul>                                                                                                    |
|----------------------------------------------------------------------------------------------------|----------------------------------------------------------------------------------------------------|
| * This option will be available only if you're<br>logged in as owner and you want to<br>transfer your ownership to another user.                                                                                                    |                                                                                                    |
| You're not allowed to perform<br>this action or view this<br>content.<br>CLOSE                                                                                                    | <ul> <li>NOTE:</li> <li>If a collaborator's role was changed from manager / owner to an installer, or end user role, this user will no longer be able to see the collaborator's view in the app.</li> <li>The alert on the left is shown to the user whose role has been changed to installer / end user immediately after changing their role.</li> <li>After closing the alert, they will no longer be able to see the collaborators list.</li> </ul> |

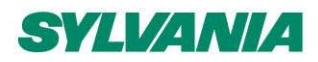

SylSmart Connected - SN-200: Commissioning User Manual Rev. 2.15

| ·II | 9:41 AM                                                                                        | 100% 📼          |
|-----|------------------------------------------------------------------------------------------------|-----------------|
| ×   | Change role                                                                                    | SAVE            |
| Zo  | e Miller role                                                                                  |                 |
| 0   | End User<br>Can only view the project and control the<br>make any changes.                     | e light. Cannot |
| 0   | Installer<br>Can make changes in the project. Can ad<br>devices.                               | dd and manage   |
| 0   | Manager (Current)<br>Can manage collaborators, make change<br>project, add and manage devices. | es in the       |
| 0   | Owner<br>Have full access to the project. Cannot b                                             | e removed.      |
|     |                                                                                                |                 |
| 0   | You will transfer the owner role and lo<br>fully manage the project.                           | oose ability to |
|     |                                                                                                |                 |

#### Transferring project ownership

**NOTE**: This option is available only for "**owner**" users.

- If you're logged in as owner, you can transfer your project's ownership to another user.
- The new user who received the transfer will become a new owner. The former owner of a project will no longer have access to the project.
- To transfer the ownership:
  - Log into the mobile app as owner
  - Select the project
  - Tap and select COLLABORATORS
  - Tap again next to another username
  - Select "Change role"
  - Select "Owner" as a new role
  - Confirm by pressing the SAVE button
  - You will see the below success message

Project ownership transferred

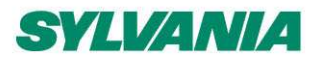

SylSmart Connected - SN-200: Commissioning User Manual Rev. 2.15

### Revoke access to the project (for iOS/iPadOS)

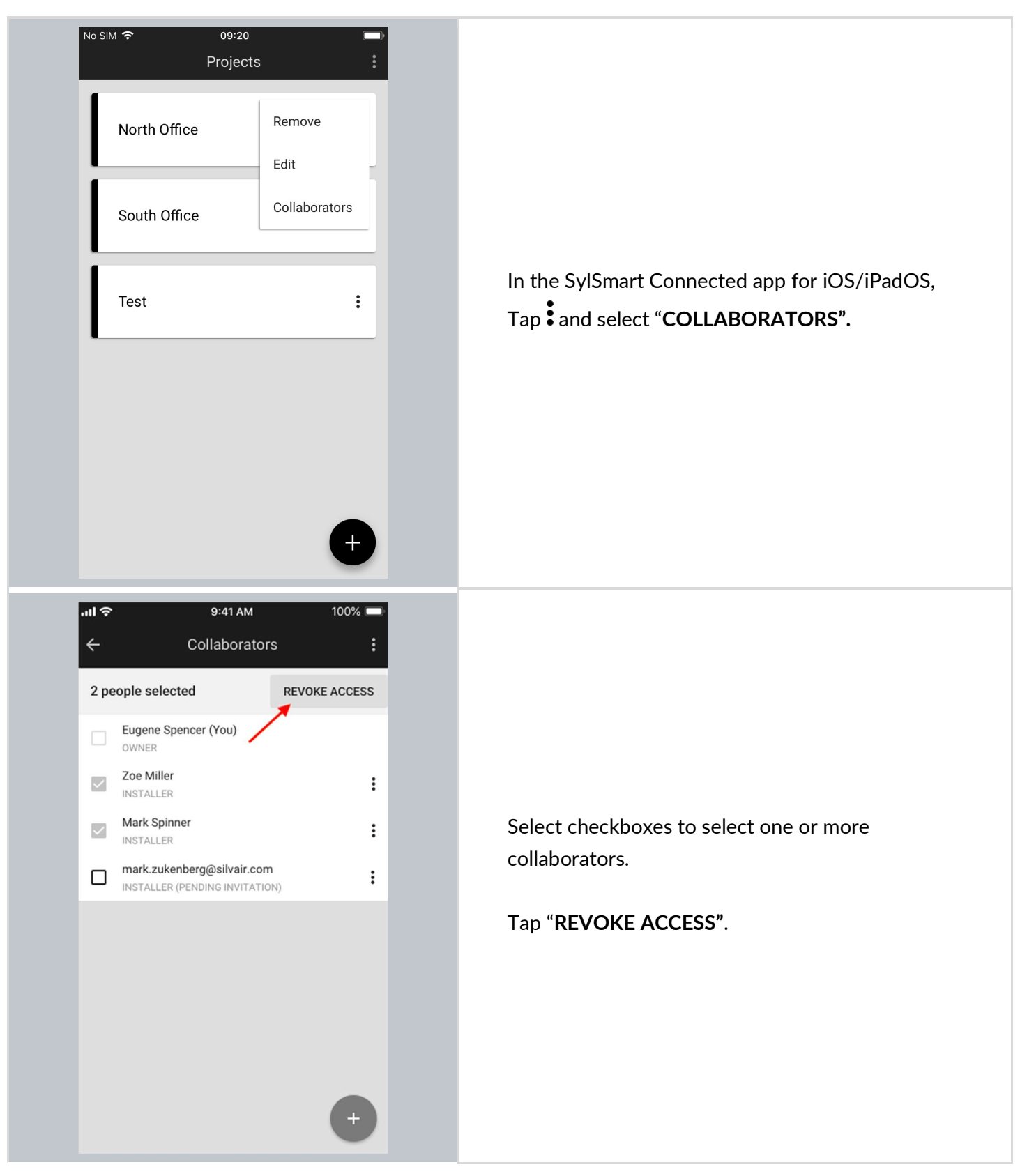

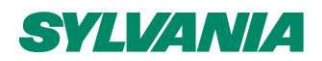

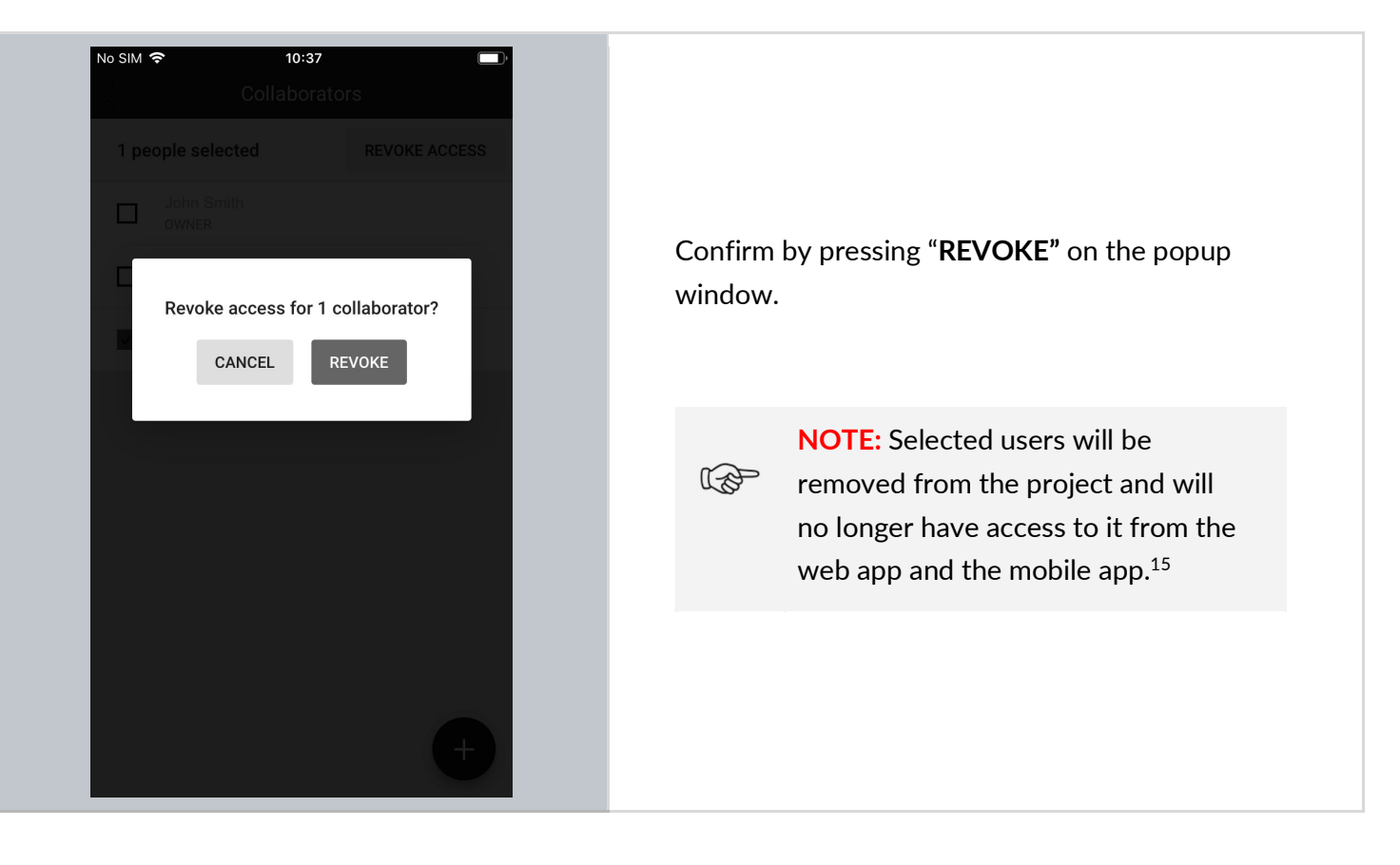

<sup>&</sup>lt;sup>15</sup> SylSmart Connected prevents the last collaborator from being removed from the project as there must always be at least one user with access to the project. The owner must transfer ownership to another collaborator before being able to leave the project .

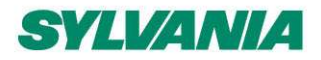

SylSmart Connected - SN-200: Commissioning User Manual Rev. 2.15

### Create an area<sup>16</sup> (for iOS/iPadOS)

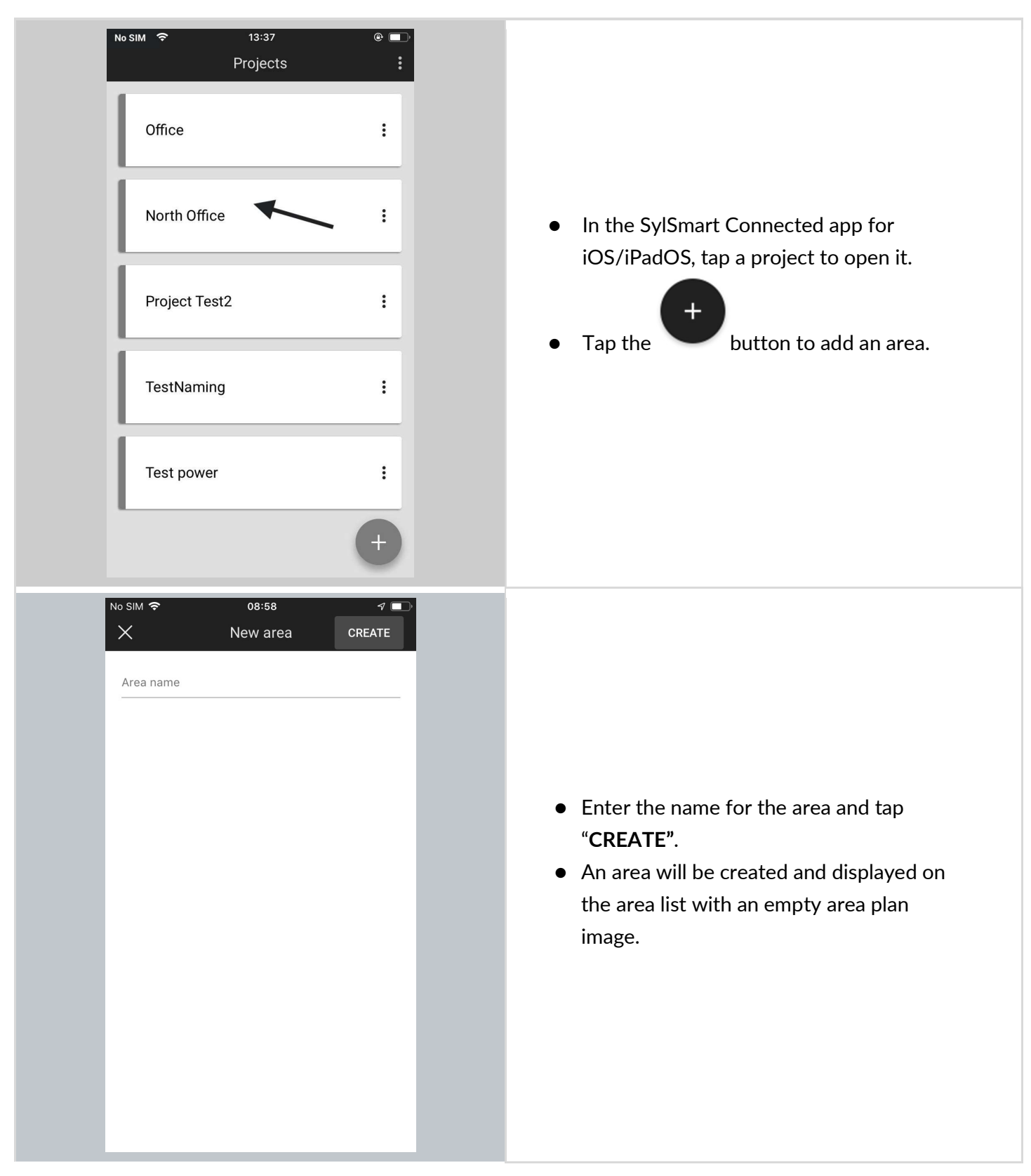

<sup>&</sup>lt;sup>16</sup> Please note: It is not possible to upload a plan to a project using a mobile app - this can only be done via the <u>SylSmart Connected web app.</u>

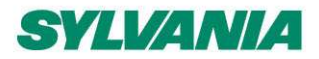

SylSmart Connected - SN-200: Commissioning User Manual Rev. 2.15

### Edit an area (for iOS/iPadOS)

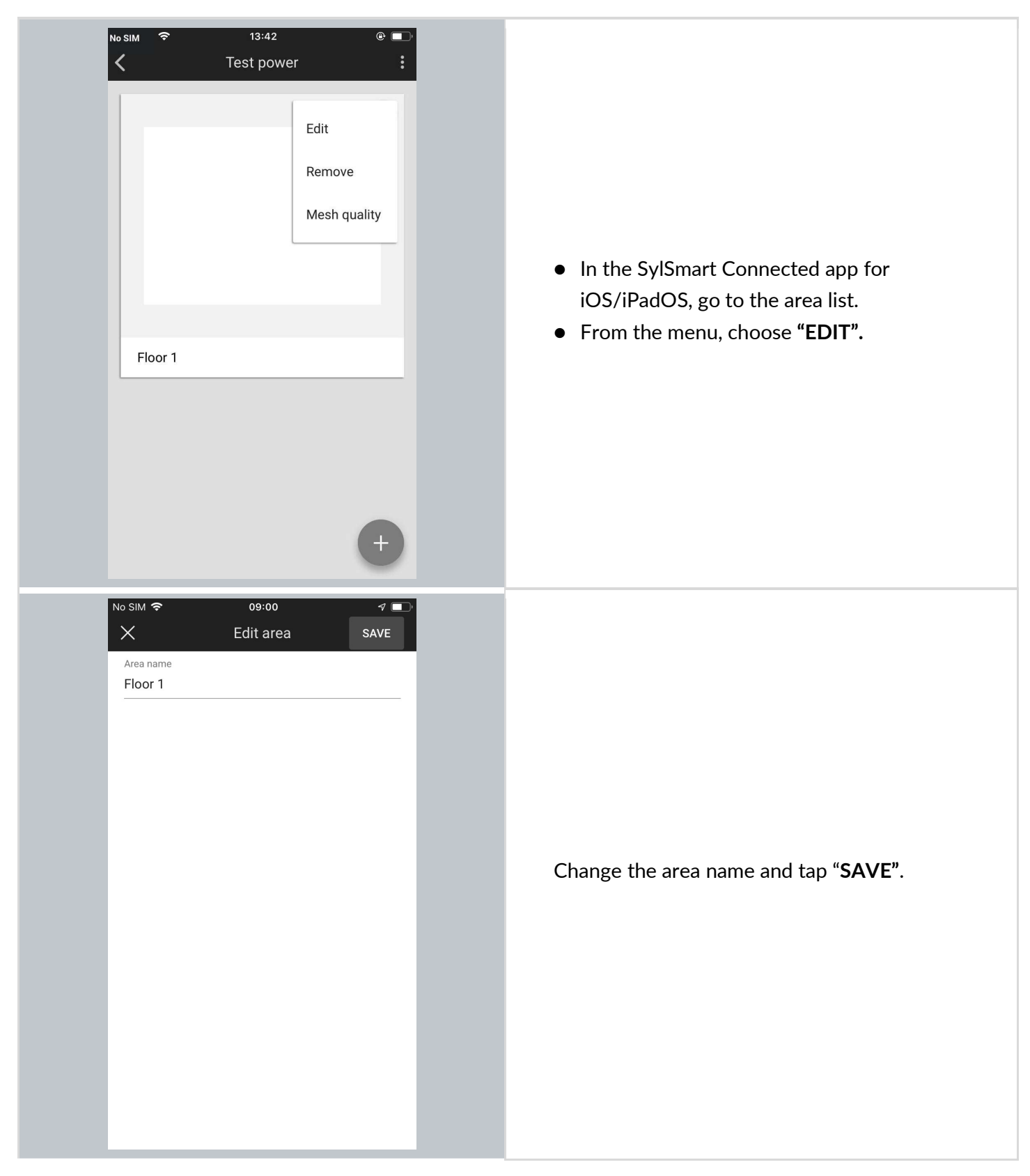

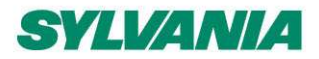

SylSmart Connected - SN-200: Commissioning User Manual Rev. 2.15

### Remove an area (for iOS/iPadOS)

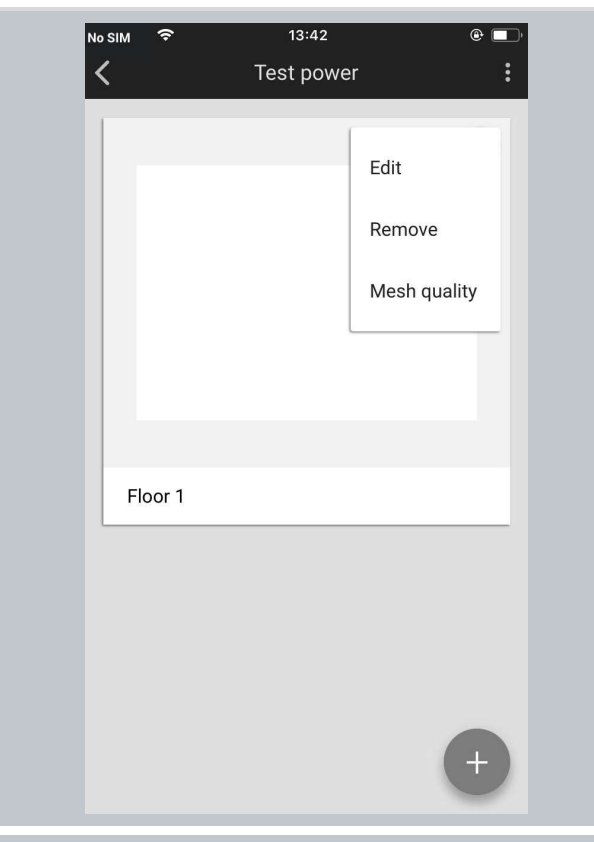

- In the SylSmart Connected app for iOS/iPadOS, go to the project.
- From the menu, choose "**REMOVE**".

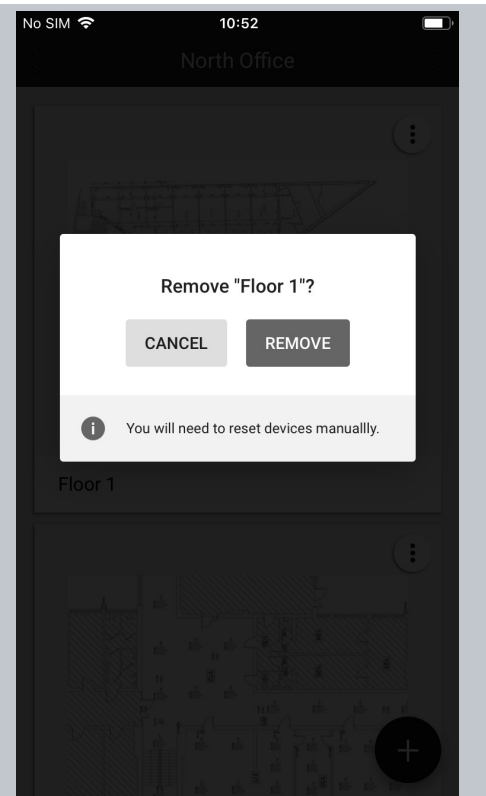

Confirm your decision by clicking **"REMOVE"** on the confirmation popup. In order to prevent accidental removal of the area, the button will be available after 3 seconds.

NOTE: You are not able to remove an area with active devices. Before doing it, you need to remove all devices. For more information on how to do that, go to the section "Remove device".

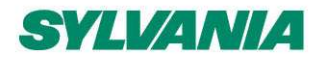

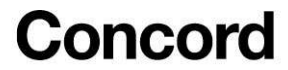

#### Create a zone (for iOS/iPadOS)

The SylSmart Connected app for iOS/iPadOS also allows you to create new zones on-the-fly.

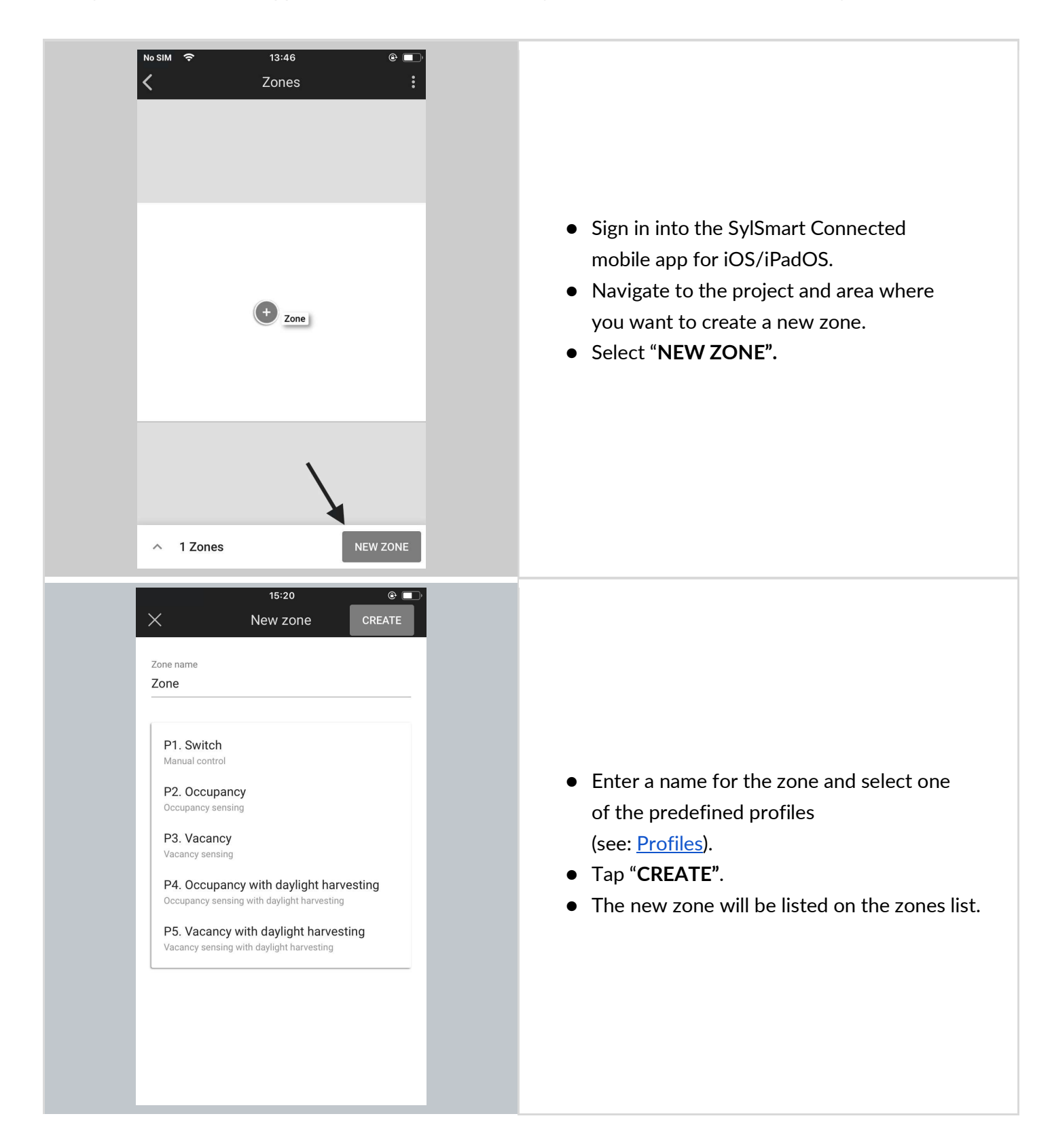

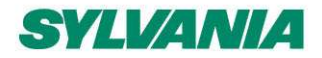

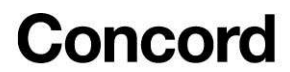

#### Edit or remove zones (for iOS/iPadOS)

| NO SIM IN 13:48   Zones In 2 In 2 <pin 2<="" p=""> In 2 In 2 In 2 In 2<!--</th--><th>No SIM       Image: Simple state stat</th><th>Text       15:23         X       Edit zone         Zone name         Red         Profile         P2. Occupancy         Occupancy sensing         All luminaires are switched on when motion is detected and switch off when no motion is detected.</th></pin> | No SIM       Image: Simple state stat | Text       15:23         X       Edit zone         Zone name         Red         Profile         P2. Occupancy         Occupancy sensing         All luminaires are switched on when motion is detected and switch off when no motion is detected. |
|----------------------------------------------------------------------------------------------------|----------------------------------------------------------------------------------------------------|----------------------------------------------------------------------------------------------------|
| In the SylSmart Connected<br>app for iOS/iPadOS, open the<br>list view by tapping the<br>element at the bottom of the<br>screen with the number of<br>zones, (" <b>3 Zones</b> " in this<br>example).                                                                                                    | <ul> <li>Tap to display the context menu.</li> <li>Select" EDIT" or "REMOVE".</li> </ul>                                                                                                    | • Editing the zone allows for changing its name or the assigned profile.                                                                                                    |

**NOTE:** You are not able to remove a zone with active devices. Before doing it, you need to remove all devices.

This is the last step of commissioning without using the SylSmart Connected web app.

The next steps to make your lighting project work is <u>adding devices</u> to the newly created zones. Go back to <u>Commissioning on-site</u> to continue reading about <u>adding devices</u> and the next steps.

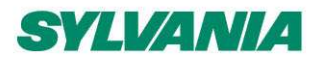

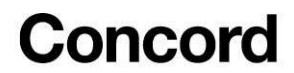

# 5. Gateway commissioning

The SylSmart Connected gateway enables communication between the mesh network and the cloud. Adding a gateway to a project enables the following features:

- 1. Gateway-based Scheduling
- 2. Energy and Occupancy monitoring via SylSmart Connected Pro
- 3. API Connectivity vis SylSmart Connected Pro

A gateway can be added to the project with the Commissioning web app.

| My projects > Newhave | n Site 👻 |               |            |              |
|-----------------------|----------|---------------|------------|--------------|
| Gateways - 0          | 8        | 9             | 0          | ۵            |
| outenuj5 0            | Areas    | Collaborators | 🐙 Gateways | Edit project |

For more information about the gateway, see the SGW-102 Gateway

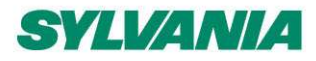

SylSmart Connected - SN-200: Commissioning User Manual Rev. 2.15

# 6. Commissioning status and troubleshooting

### **Check commissioning status**

| -Q- Device A3F0                                | zone z                              |
|------------------------------------------------|-------------------------------------|
| Luminaire                                      | P5. Conference room with scheduling |
| Commissioning date                             | Devices Relays Proxy Hidden         |
| 11 May 2019 08:30                              | 3                                   |
| Last configuration update<br>11 May 2019 08:30 | EMERGENCY                           |
| Enabled features<br>N/A                        | - Device A3F0                       |
| Firmware version                               | No. Device A3F0                     |
| Silvair UART 2.13, 123                         | PROXY RELAY                         |
|                                                | -`ģ´- Device A3F0                   |
|                                                | USER CONCERT                        |
| Englanden - Entr                               | a prime prime - 2 prime states      |

The status of commissioning can be checked at any time using the SylSmart Connected web app which displays the status of each zone (see: <u>Zones</u>), as well as a summary for each zone that contains:

- Name of the Profile assigned to the Zone
- Scenario that the profile is based on
- o Alerts (when available) including errors and warnings if
- o Devices number of mesh devices added to the zone
- Relays number of devices with the Relay feature enabled
- Proxy number of devices with the Proxy function enabled
- List of devices added to the zone
  - PROXY device with the proxy function enabled
  - RELAY a device with the relay function enabled
  - ENOCEAN a device with the EnOcean adapter function enabled
  - ALS the light sensor selected to control the zone
  - EMERGENCY a device with emergency lighting function

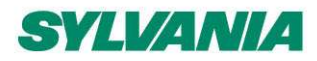

SylSmart Connected - SN-200: Commissioning User Manual Rev. 2.15

**HINT:** Zone details can be opened with *CMD* + *left click* shortcut on Mac OS or *CTRL* + *left click* on other systems.

|           | Ē                                       | Zon              | e 2                                          |                 |                                 | - 11                                    |
|-----------|-----------------------------------------|------------------|----------------------------------------------|-----------------|---------------------------------|-----------------------------------------|
| )         | -`ġ́- Device A3F0                       | Profile<br>P5. C | onferen                                      | ce room wit     | th scheduling                   |                                         |
| 177       | Luminaire                               |                  | Scenario<br>Vacancy with daylight harvesting |                 |                                 |                                         |
| ANH IN    | Commissioning date<br>11 May 2019 08:30 | Device<br>10     | 25                                           | Relays<br>2     | Proxy<br>0                      | - 11                                    |
| 14/18. A. | 11 May 2019 08:30<br>Enabled features   | -`ġ́-            | Device<br>EMERGE                             | A3F0<br>ENCY    |                                 |                                         |
| 100       | N/A<br>Firmware version                 | -`ġ́-            | Device<br>PROXY.                             | A3F0<br>ENOCEAN |                                 |                                         |
| т.<br>100 | Silvair UART 2.13, 123                  | -`ģ´-            | Device<br>PROXY                              | A3F0<br>RELAY   |                                 |                                         |
| 8         |                                         | -`ģ´-            | Device                                       | A3F0            |                                 | enienion<br>oniczne<br>prąuterowi       |
|           |                                         |                  |                                              |                 | Station + restante - elektrycze | e 3 Jonouterowe 2.sectowe2,selefonicare |

#### **Device details**

After clicking on the device name, the device's details will be displayed. It contains:

- Device function:
  - o Luminaire
  - o Occupancy sensor
  - Light sensor
  - Emergency
- Commissioning date the date when the device was added to the zone
- Last configuration update the date of the last device configuration
- Enabled features the list of features enabled in the device
  - N/A none of the features are enabled
  - o Proxy

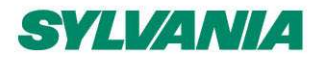

- o Relay
- o EnOcean
- o ALS
- EnOcean key the key of the EnOcean Bluetooth switch paired with the device
- Firmware version the current firmware version in the device
- Alerts (see the section below)

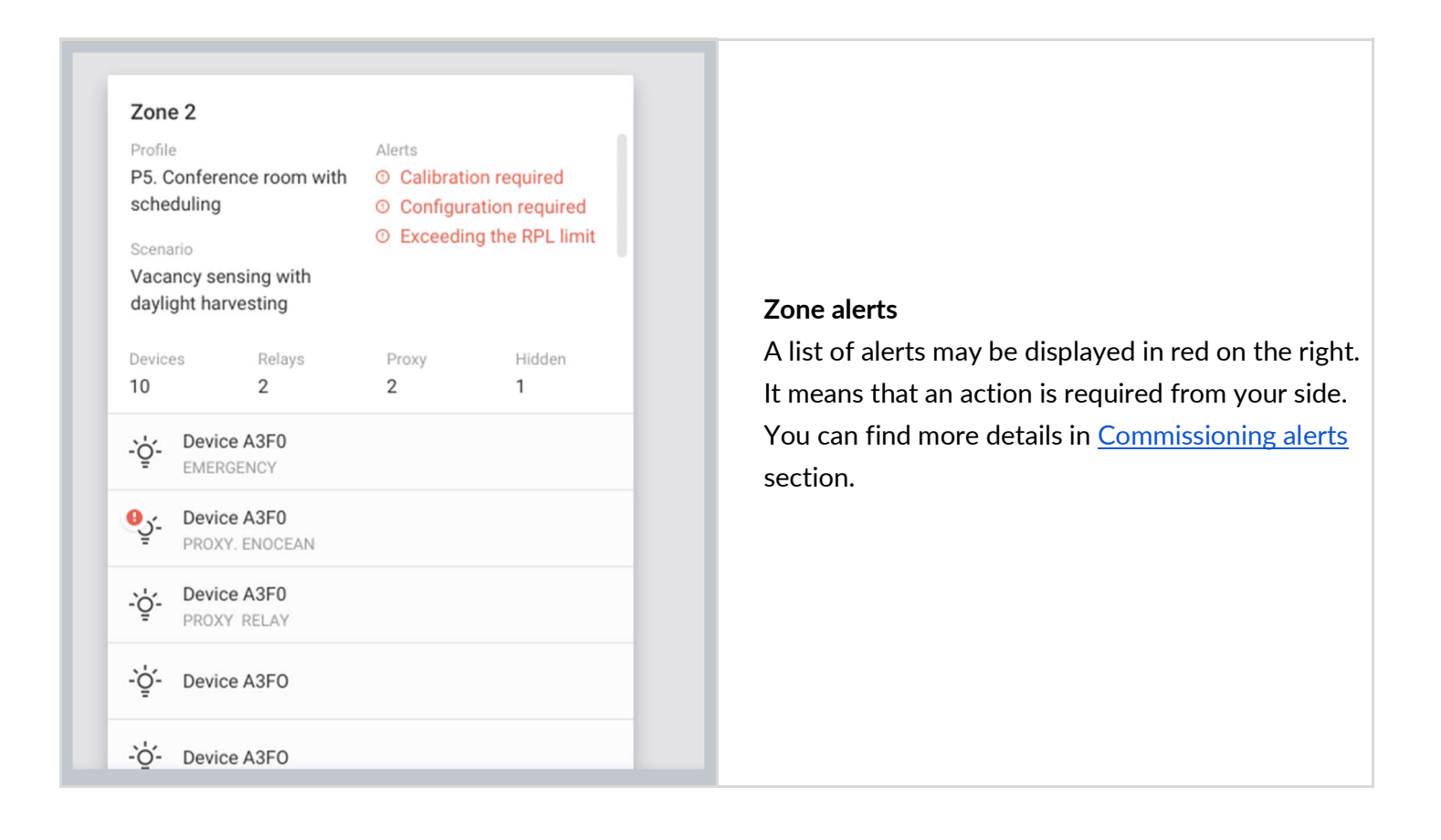

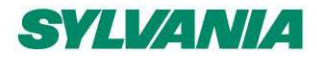

SylSmart Connected - SN-200: Commissioning User Manual Rev. 2.15

-`ģ´-Device A3FO Luminaire Light sensor Occupancy sensor Commissioning date 11 May 2019 08:30 Last configuration update 11 May 2019 08:30 **Device alerts** Enabled features Alerts are displayed in red at the bottom of the Proxy, Relay, EnOcean, Auto Proxy list. It means that an action is required from the user's side. You can find more details in EnOcean key Commissioning alerts section. 0x0CFFDA03621100000236452CC0 Firmware version Silvair UART 2.13, 123 Alerts ① Some features are not supported by the device and may not work as expected. ① Risk of exceeding the RPL limit. Please check User manual.

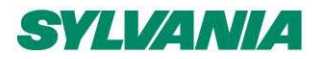

SylSmart Connected - SN-200: Commissioning User Manual Rev. 2.15

### **Commissioning alerts: Errors and Warnings**

#### Area alerts

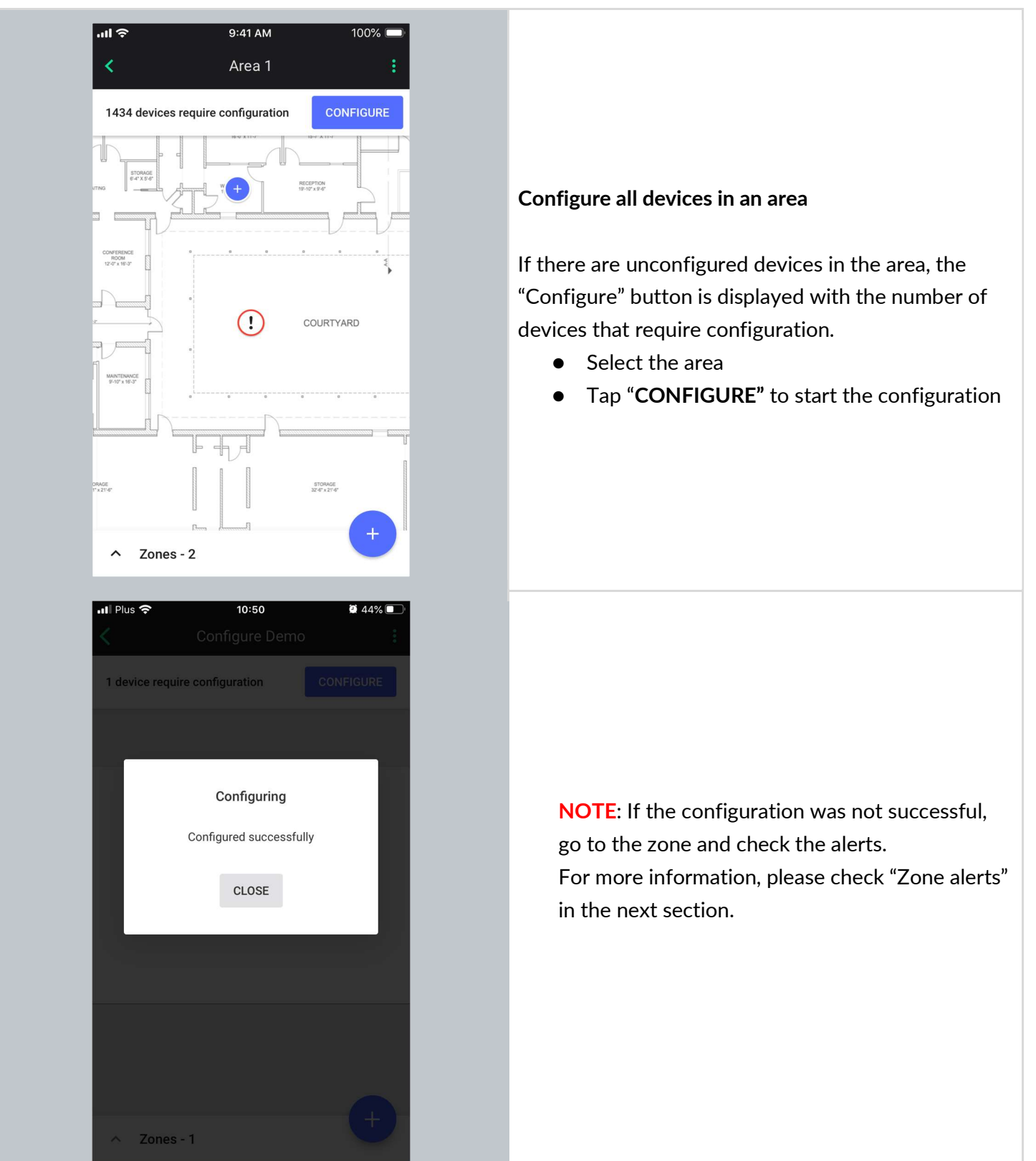

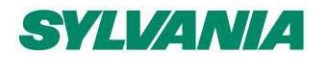

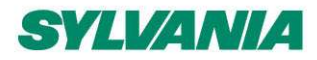

SylSmart Connected - SN-200: Commissioning User Manual Rev. 2.15

#### Zone alerts

Zones are represented on the area floorplan with a circular icon which changes color depending on its status. When the zone has been commissioned but requires attention or action, it is displayed as a warning state (exclamation mark) in the web and mobile app. See <u>Zones</u> section for more information.

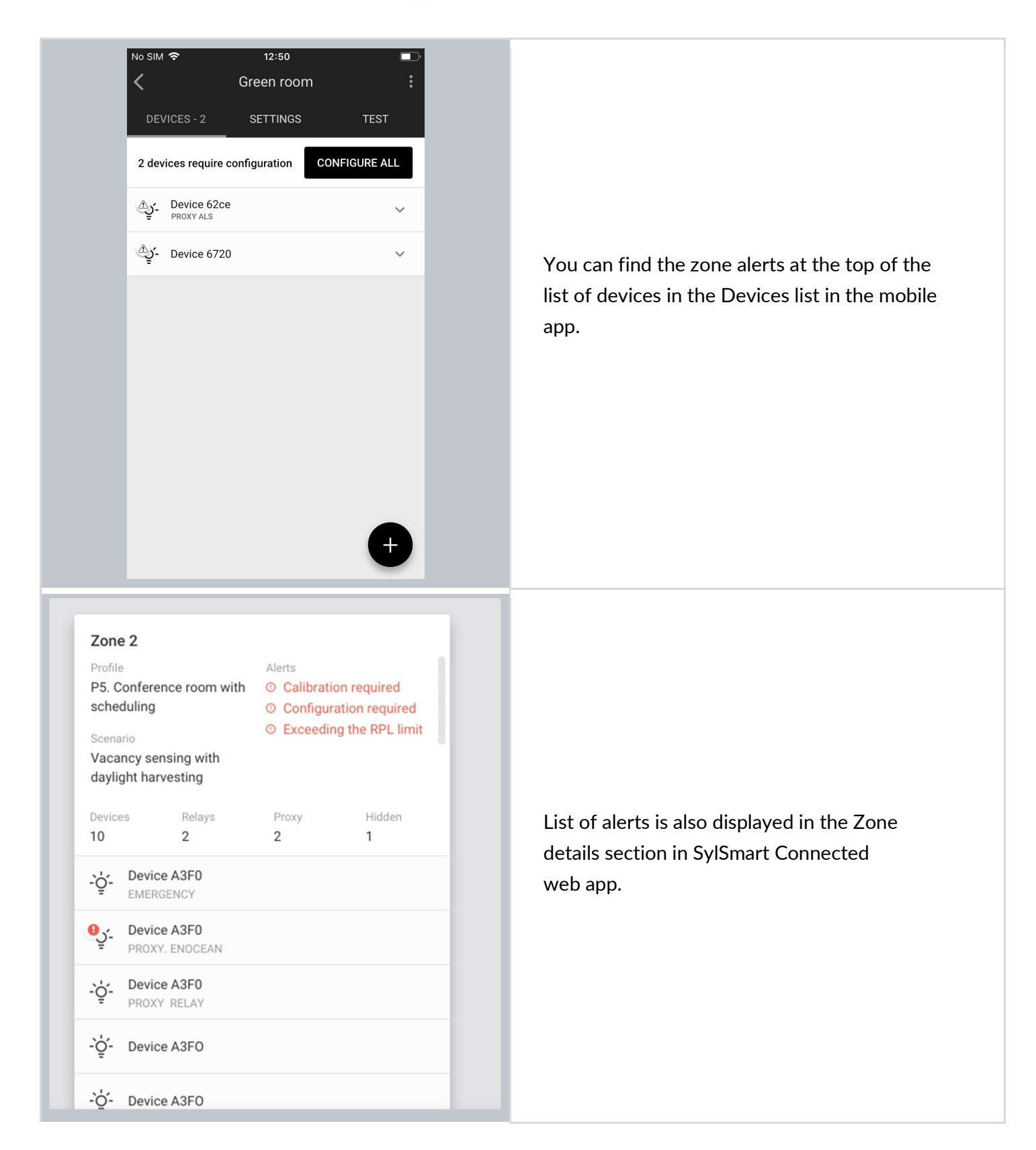

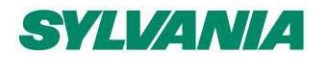

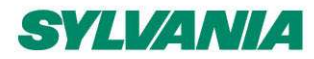

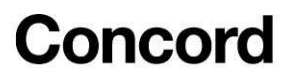

The table below describes possible solutions in the event of a zone alert:

| Alert                              | Possible causes                                                                                                    | Solution                                                                                                    |
|------------------------------------|----------------------------------------------------------------------------------------------------|----------------------------------------------------------------------------------------------------|
| Calibration required               | The daylight control in the zone has not<br>been calibrated yet or there is no light<br>sensor selected to control the light in the<br>zone (e.g., the previously selected light<br>sensor has been removed from the zone).                                                                                                    | If the zone has a Daylight harvesting<br>profile, follow <u>Daylight harvesting</u><br><u>calibration</u> .<br>If the zone has a Photocell profile<br>selected, follow <u>Photocell</u><br><u>calibration</u> . |
| Configuration required             | <ul> <li>There has been a connection error<br/>(e.g., Internet problems) during the<br/>configuration process or configuration<br/>has been interrupted (e.g., the mobile<br/>device lost power)</li> <li>Zone settings have been changed (e.g.,<br/>changing profile, changing scenario<br/>settings, adding/editing zone linking).</li> <li>The project version has been updated<br/>and the zone configuration was<br/>modified by the new version.</li> </ul> | Use the mobile app to configure the<br>device manually. Follow <u>Configure</u><br><u>all devices in a zone</u>                                                                                                 |
| Scene's configuration required     | <ul> <li>Scenes in the zones were not<br/>configured correctly or scenes<br/>configuration has been interrupted</li> <li>Additional device has been added to<br/>the zone</li> </ul>                                                                                                    | Configure scenes. Follow <u>Scene's</u><br><u>setup</u> .                                                                                                    |
| Risk of exceeding the RPL<br>limit | <ul> <li>The user may be affected by RPL (Replay<br/>Protection List) error when there is a risk<br/>that the RPL limit may be exceeded. It<br/>might show up when:</li> <li>Adding device to the zone (a luminaire,<br/>a sensor or a switch)</li> <li>Configuring a device (due to changed<br/>scenario, or changed zone linking)</li> <li>Entering the project using a new<br/>mobile app</li> </ul>                                                           | Contact <u>support.sylsmart@sylvania-</u><br><u>lighting.com</u> for assistance and<br>recommendations suited to your<br>project.                                                                               |

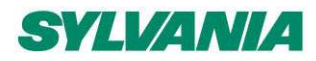

SylSmart Connected - SN-200: Commissioning User Manual Rev. 2.15

#### **Device alerts**

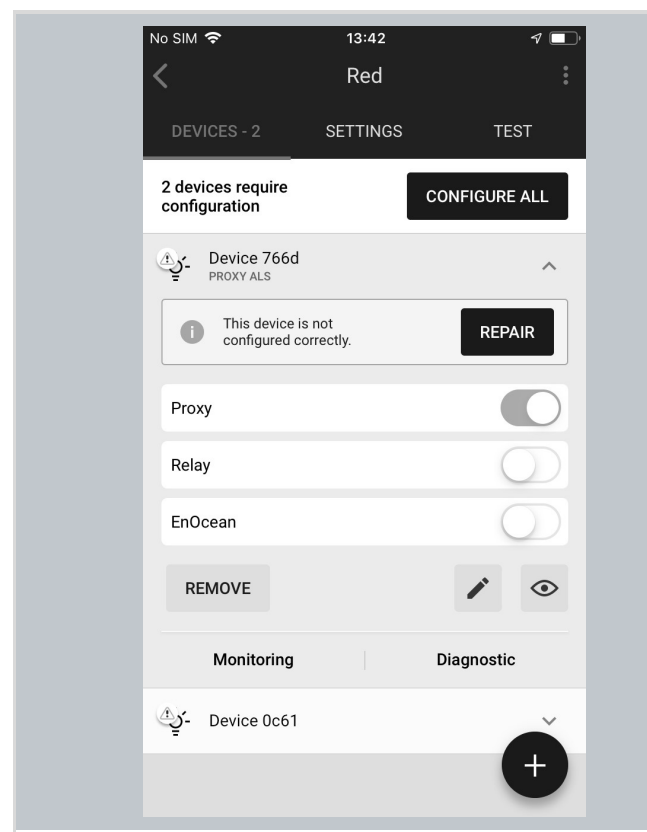

In some cases, the device may encounter error or warning, e.g., when the device configuration process has been interrupted. The alert is then displayed in the app in the list of devices after the device element is expanded.

-`Ó´-Device A3FO Luminaire Light sensor Occupancy sensor Commissioning date 11 May 2019 08:30 Last configuration update 11 May 2019 08:30 Enabled features Proxy, Relay, EnOcean EnOcean key 0x0CFFDA03621100000236452CC0 Firmware version Silvair UART 2.13, 123 Alerts O Some features are not supported by the device and may not work as expected. ① Risk of exceeding the RPL limit. Please check User manual.

You can find a list of alerts displayed in the device details section in SylSmart Connected web app.

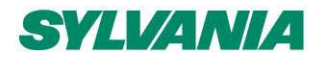

SylSmart Connected - SN-200: Commissioning User Manual Rev. 2.15

Possible cause Solution Alert The device may not fully support the Check if the device has the newest features required by the control profile firmware installed. If not, update Some features are not or the SylSmart Connected app and the firmware. Full information supported by the device and may not work as expected, e.g., some about OTA (Over-the-air) update may not work as expected. features have not been provided by and configuration details is the device manufacturer or the device available in SN-208 OTA firmware firmware version is not up to date. update for provisioned devices. There is a risk that the RPL (Replay Protection List) limit may be exceeded. It may show up when: Contact • Adding device to the zone (a support.sylsmart@sylvania-Risk of exceeding the RPL limit. luminaire, a sensor or a switch) lighting.com for assistance and Please check User manual. • Configuring a device (due to recommendations suited to your changed scenario, or changed project. zone linking) Connecting to the project using a new mobile app This device is not configured The configuration of the device Repair the device. See Repair correctly. might have failed or was interrupted. device. The scenes on this device are The configuration of the scenes Configure scenes. See Scenes not configured correctly. might have failed. setup.

The table below describes possible solutions when a device alert has been raised:

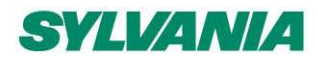

SylSmart Connected - SN-200: Commissioning User Manual Rev. 2.15

### **Area Alerts**

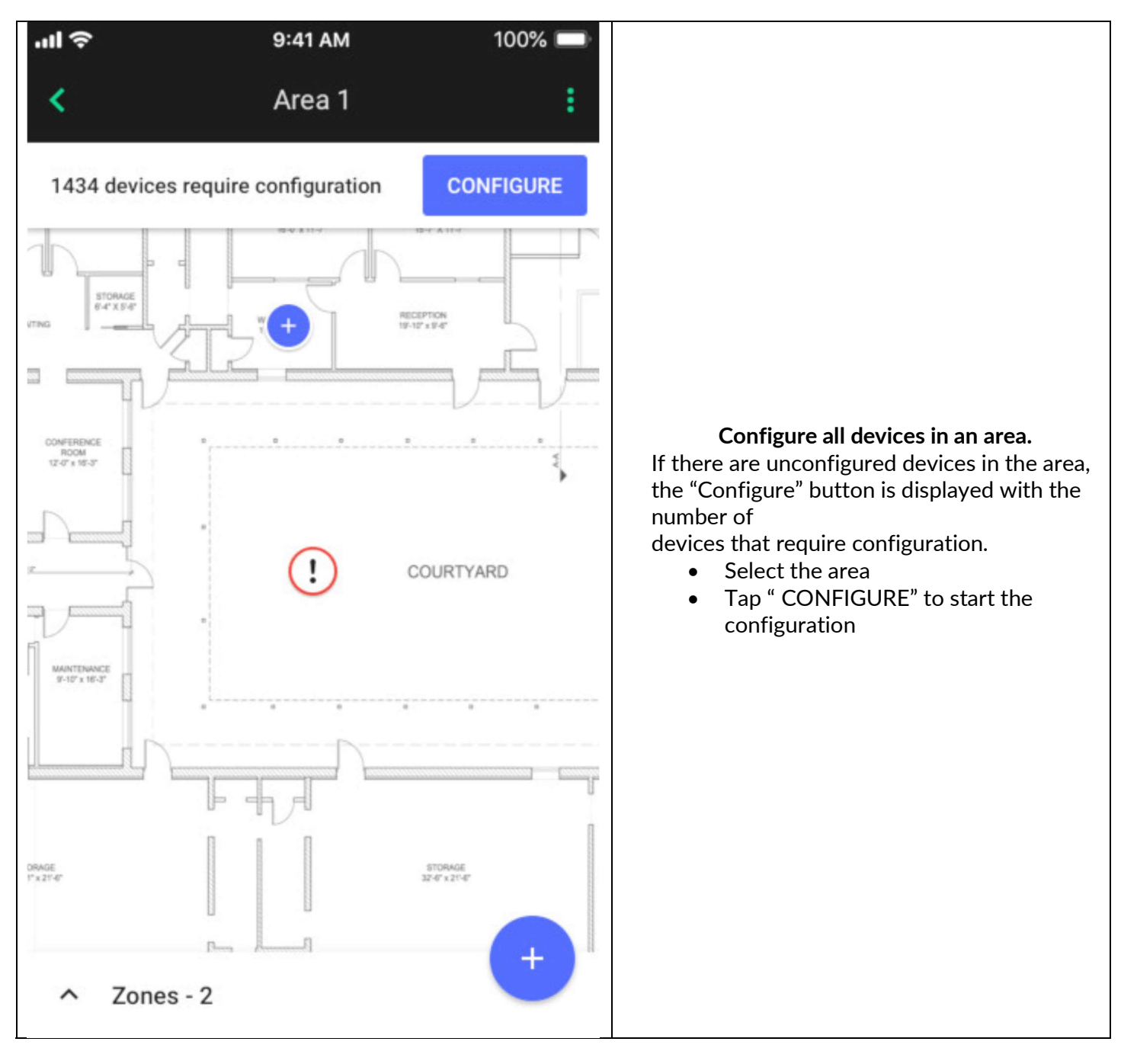

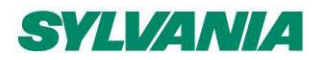

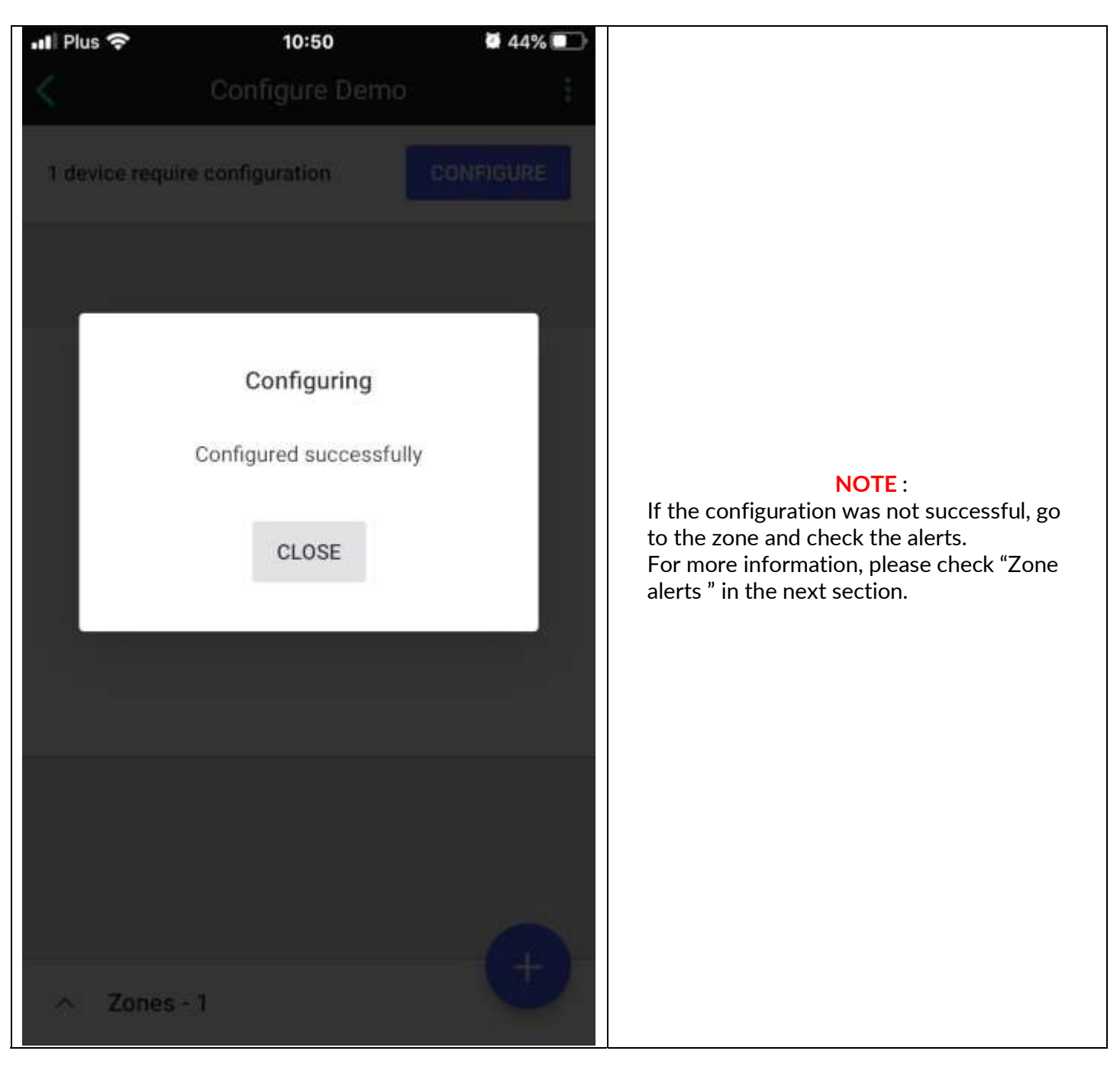

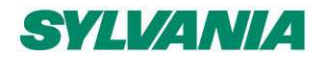

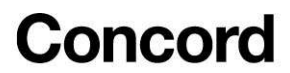

#### **Zone alerts**

Zones are represented on the area floorplan with a circular icon which changes color depending on its status. When the zone has been commissioned but requires attention or action it is displayed as a warning state (exclamation mark) in the web and mobile app. See the Zones section for more information.

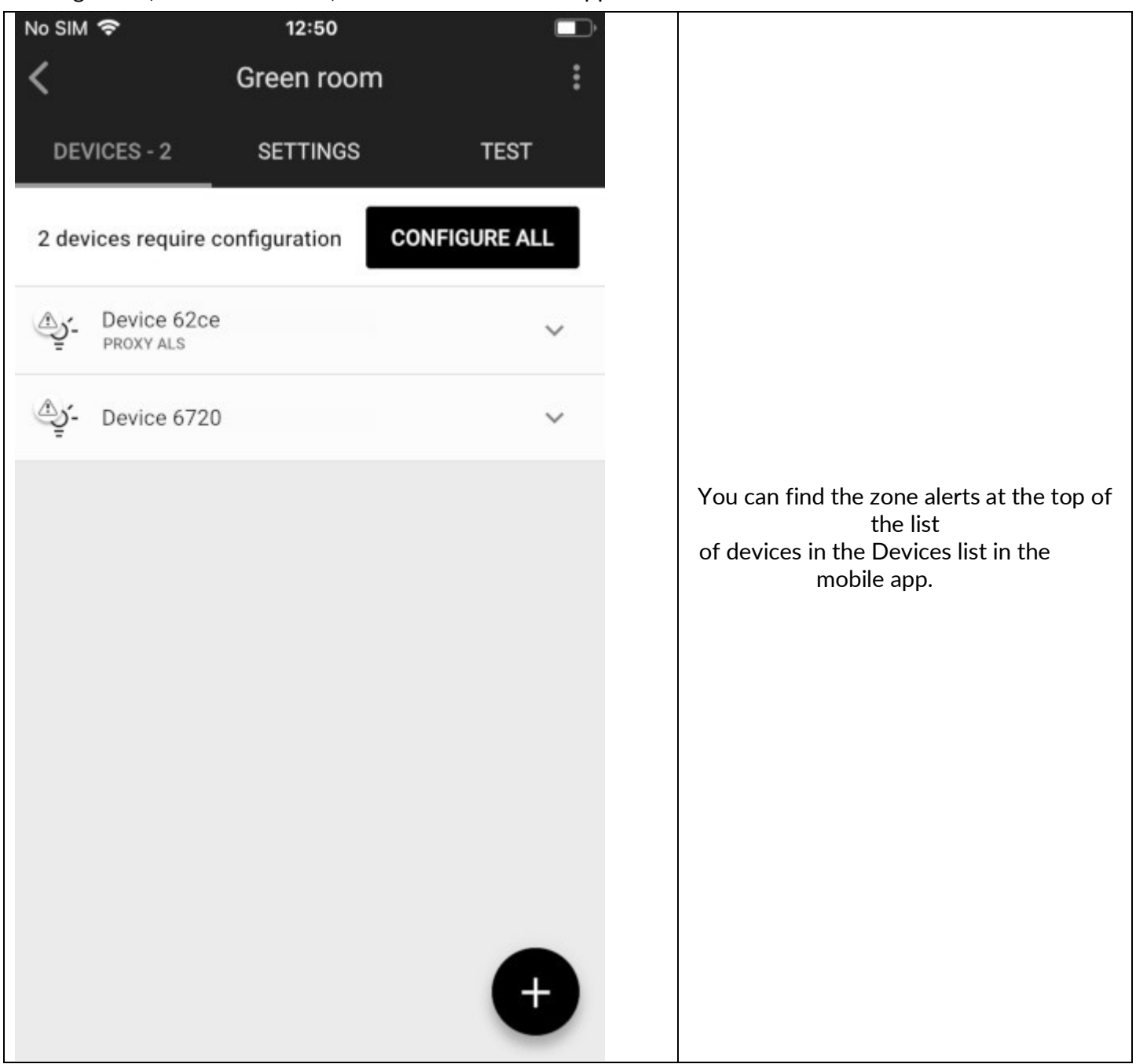

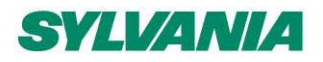

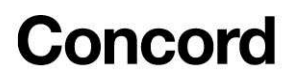

| Zone 2<br>Profile<br>P5. Confere<br>scheduling<br>Scenario<br>Vacancy ser<br>daylight har | nce room with<br>nsing with<br>vesting | Alerts<br>① Calibrat<br>② Configu<br>③ Exceedi | ion required<br>ration required<br>ng the RPL limit |
|-------------------------------------------------------------------------------------------|----------------------------------------|------------------------------------------------|-----------------------------------------------------|
| Devices                                                                                   | Relays                                 | Proxy                                          | Hidden<br>1                                         |
| -ਊ- Devic<br>EMERC                                                                        | e A3F0<br>GENCY                        |                                                |                                                     |
| PROXY                                                                                     | e A3F0<br>. ENOCEAN                    |                                                |                                                     |
| -ỳ- Devic<br>PROXY                                                                        | e A3F0<br>( RELAY                      |                                                |                                                     |
| -`ġ́- Devic                                                                               | e A3FO                                 |                                                |                                                     |
| -`Ó- Devic                                                                                | e A3FO                                 |                                                |                                                     |

#### The table below describes possible solutions in the event of a zone alert:

| Alert                              | Possible Cause                                                                                                    | Solution                                                                                                    |
|------------------------------------|----------------------------------------------------------------------------------------------------|----------------------------------------------------------------------------------------------------|
| Calibration<br>required            | The daylight control in the zone has not been<br>calibrated yet or there is no light sensor selected to<br>control the light in the zone (e.g., the previously<br>selected light sensor has been removed from the<br>zone).                                                                                                    | If the zone has a Daylight harvesting<br>based profile, follow <u>Daylight</u><br><u>harvesting calibration.</u><br>If the zone has a Photocell based<br>profile, follow <u>Photocell</u><br><u>calibration.</u> |
| Configuration<br>required          | <ul> <li>There has been a connection error (e.g.,<br/>Internet problems) during the configuration<br/>process or configuration has been<br/>interrupted (e.g., the mobile phone lost<br/>power).</li> <li>Zone settings have been changed (e.g.,<br/>changing profile, changing scenario<br/>settings, adding/editing zone linking).</li> <li>The project version has been updated and<br/>the zone configuration was modified by the<br/>new version.</li> </ul> | Use the mobile app to configure the<br>device manually. Follow the steps in<br><u>Configure all devices in a zone .</u>                                                                                          |
| Scenes configuration<br>required   | <ul> <li>Scenes in the zones were not configured correctly or scene configuration was interrupted.</li> <li>A device has been added to the zone.</li> </ul>                                                                                                    | Configure scenes. Follow the steps in <u>Scenes setup.</u>                                                                                                    |
| Risk of exceeding the RPL<br>limit | <ul> <li>The user may be affected by RPL (Replay<br/>Protection List) error when there is a risk<br/>that the RPL limit may be exceeded. It may<br/>show up when: <ul> <li>Adding device to the zone (a luminaire,</li> <li>a sensor or a switch)</li> </ul> </li> </ul>                                                                                                    | Contact <u>support.sylsmart@sylvania-</u><br><u>lighting.com</u> for assistance and<br>recommendations suited to your<br>project.                                                                                |

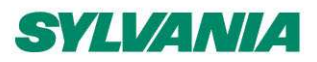

| <ul> <li>Configuring a device (due to a change in scenario or zone linking)</li> <li>Connecting to the project using a new mobile app</li> </ul> |  |
|----------------------------------------------------------------------------------------------------|--|
|----------------------------------------------------------------------------------------------------|--|

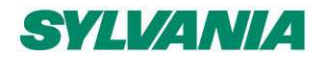

SylSmart Connected - SN-200: Commissioning User Manual Rev. 2.15

### **Device alerts**

| אוו <del>?</del> 9:41 AM<br><b>∠</b> Zone1  | 100% 📼        |                                                                                                    |
|---------------------------------------------|---------------|----------------------------------------------------------------------------------------------------|
| DEVICES - 3 SETTINGS                        | TEST          |                                                                                                    |
| 3 devices require<br>configuration          | CONFIGURE ALL |                                                                                                    |
| Oevice baf7                                 | ~             |                                                                                                    |
| Service 0c5c                                | ^             |                                                                                                    |
| This device is not<br>configured correctly. | REPAIR        | In some cases, the device may encounter an<br>error or warning, e.g. when the device<br>configuration process has been interrupted. The |
| Auto Proxy                                  |               | alert is then displayed in the app in the list of devices after the device element is expanded.                                         |
| Relay                                       |               |                                                                                                    |
| EnOcean                                     |               |                                                                                                    |
| Time Authority                              |               |                                                                                                    |
| Ō                                           | / 0           |                                                                                                    |
| Monitoring                                  | Diagnosti     |                                                                                                    |

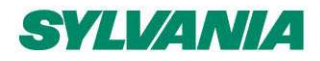

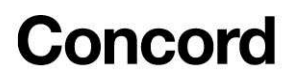

| - Ò́ Device A3FO                                                                                                  |                                                                                       |
|----------------------------------------------------------------------------------------------------|---------------------------------------------------------------------------------------|
| Luminaire Light sensor Occupancy sensor                                                                           |                                                                                       |
| Commissioning date 11 May 2019 08:30                                                                              |                                                                                       |
| Last configuration update 11 May 2019 08:30                                                                       |                                                                                       |
| Enabled features<br>Proxy, Relay, EnOcean                                                                         | You can find a list of alerts displayed in the device details section in the SylSmart |
| EnOcean key<br>0x0CFFDA03621100000236452CC0                                                                       | Connected web app.                                                                    |
| Firmware version Silvair UART 2.13, 123                                                                           |                                                                                       |
| <ul> <li>Alerts</li> <li>O Some features are not supported by the device and may not work as expected.</li> </ul> |                                                                                       |
| <ul> <li>Risk of exceeding the RPL limit.</li> <li>Please check User manual.</li> </ul>                           |                                                                                       |

The table below describes possible solutions when a device alert has been raised:

| Alert                                                                                | Possible Cause                                                                                                    | Solution                                                                                                    |
|--------------------------------------------------------------------------------------|----------------------------------------------------------------------------------------------------|----------------------------------------------------------------------------------------------------|
| Some features are not<br>supported by the device<br>and may not work as<br>expected. | The device may not fully support the features<br>required by the control profile or the SylSmart<br>Connected app and may not work as expected, e.g.<br>some features have not been provided by the<br>device manufacturer or the device firmware version<br>is not up-to-date.                                                                               | Check if the device has the latest<br>firmware installed. If not, update the<br>firmware. Full information about OTA<br>(over-the-air) update and<br>configuration details is available in <u>SN-</u><br><u>208 OTA firmware update for</u><br><u>provisioned devices.</u> |
| Risk of exceeding the RPL<br>limit. Please check User<br>manual.                     | <ul> <li>There is a risk that the RPL (Replay Protection List) limit may be exceeded.</li> <li>It may show up when: <ul> <li>Adding device to the zone (a luminaire, a sensor, or a switch)</li> <li>Configuring a device (due to changed scenario, or changed zone linking)</li> <li>Connecting to the project using a new mobile app</li> </ul> </li> </ul> | Contact <u>support.sylsmart@sylvania-</u><br><u>lighting.com</u> for assistance and<br>recommendations suited to your<br>project.                                                                                                    |
| This device is not configured correctly.                                             | The configuration of the device may have failed or been interrupted.                                                                                                    | Repair the device. See <u>Repair device</u> .                                                                                                    |
| The scenes on this device<br>are not<br>configured correctly.                        | The configuration of scenes may have<br>• failed.                                                                                                    | Configure scenes. See <u>Scenes setup</u> .                                                                                                    |

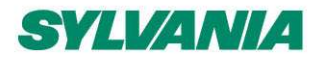

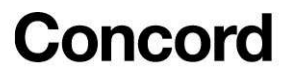

### Send diagnostic report

In the event of any unexpected behavior when commissioning devices, you can send the app logs to Sylvania for further analysis.

| No SIM 🗢 13:3     | 5 🔲                  | No SIM 🗢 13:37       |      |
|-------------------|----------------------|----------------------|------|
| <b>〈</b> Green    | Log out              | K Green room         |      |
| DEVICES - 2 SETTI | Full reconfiguration | DEVICES - 2 SETTINGS | TEST |
| Device 62ce       | Send report          | -ý- Device 62ce      | ~    |
| -ờֲ- Device 0ec6  | ~                    | -`ġ́- Device 0ec6    | ~    |
|                   |                      |                      |      |
|                   |                      |                      |      |
|                   |                      |                      |      |
|                   |                      |                      |      |
|                   |                      |                      |      |
|                   |                      |                      |      |
|                   |                      | Send via mail        |      |
|                   |                      |                      |      |
|                   |                      | More                 |      |

- 1. In the upper right corner, select **Send report** from the menu.
- 2. Choose how the logs will be sent (by email is the default).
- 3. Briefly describe the problem (optional, but it helps).
- 4. Send the report.

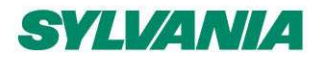

### **Commissioning report**

The report can be downloaded from the web app in HTML format and includes key details of the current state of the project.

#### Project summary

• Details

| A list of important terms: |                                                                                                    |  |
|----------------------------|----------------------------------------------------------------------------------------------------|--|
| Commissioned<br>on         | Date from - the date when the first device was added to the project (the device may still not be in the project)                                                                 |  |
|                            | Date to - the date when the last device was added to the project (the device may still not be in the project)<br>Example: 20 February 2020 - 23 March 2020                       |  |
| Last update                | The date of the last change in the project. Changes in the Area, Zones, Devices added to the project or configuration do not affect this date. <i>Example: 11 May 2020 10:12</i> |  |
| Mesh devices               | The number of mesh devices added to the project                                                                                                    |  |
| EnOcean<br>switches        | The number of EnOcean switches added to the project (number of unique EnOcean keys)                                                                                              |  |
| Mesh quality               | The result of a mesh quality test for this area                                                                                                    |  |

#### • Mesh devices

| A list of important terms: |                                                                                             |  |
|----------------------------|---------------------------------------------------------------------------------------------|--|
| Luminaires                 | Number of devices categorized as luminaire (controller)                                     |  |
| Occupancy<br>sensors       | Number of devices categorized as Occupancy sensor (sensor model with the right property id) |  |
| Light sensors              | Number of devices categorized as light sensor (sensor model with the right property id)     |  |
| Emergency<br>devices       | Number of devices categorized as Emergency device (Emergency lighting model)                |  |
| EnOcean<br>adapters        | Number of devices with the EnOcean feature enabled (EnOcean switch paired, key assigned)    |  |
| Proxies                    | Number of devices with the Proxy feature enabled                                            |  |
| Relays                     | Number of devices with the Relay feature enabled                                            |  |
| ALS                        | Number of the light sensor devices selected as leading sensors controlling the zone         |  |

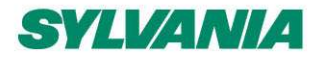

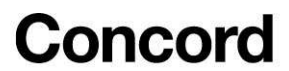

• List of areas with basic details about them

#### Area's summary

• Floorplan image

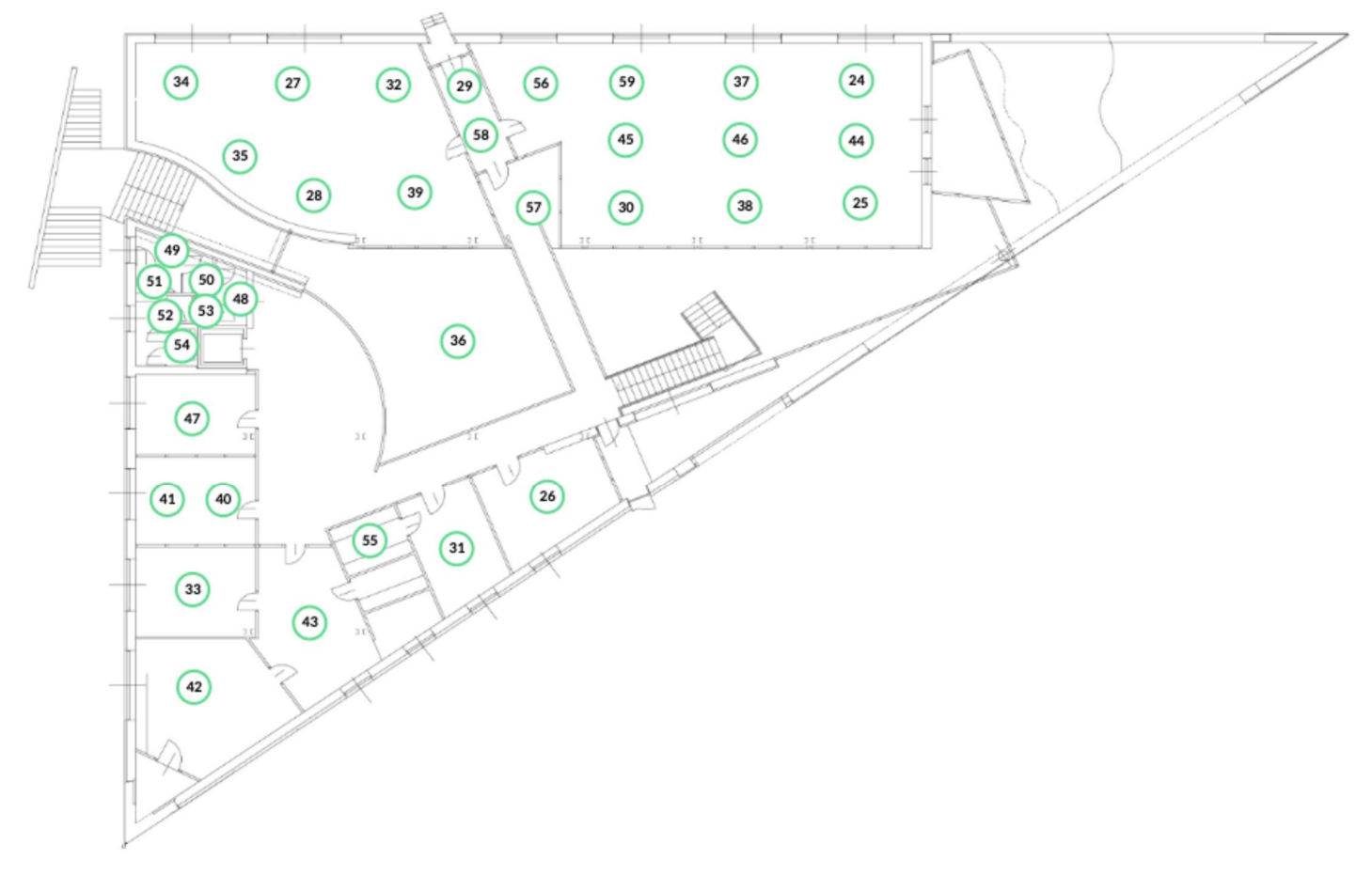

1 Zone OK 1 Zone with errors 1 Empty zone

HINT: Press the circle with the zone number to move to the section with details of the selected zone.

- Details
- Summary of mesh devices in area
- Mesh quality test result
- List of zones with basic details

**NOTE:** Indexes of zones, profiles may vary (not be consistent) between the reports. For example, if you download the report again after deleting one zone, the numbering of the other zones will change accordingly.

#### **Zones summary**

- Details
- Summary of mesh devices in zone
- List of devices with basic details

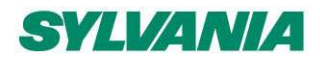

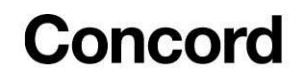

• EnOcean switches

#### Control profiles used in the project

| A list of important terms: |                                                          |  |
|----------------------------|----------------------------------------------------------|--|
| Scenario                   | Name of the scenario used in the profile                 |  |
| Devices                    | Number of devices in the zones with the profile assigned |  |
| Zones                      | Number of the zones with the profile assigned            |  |
| Settings                   | Array of parameters used in the scenario                 |  |
| Scenes                     | Scenes A and B settings                                  |  |

#### Scheduling summary

#### Zone linking summary

| A list of important terms:               |                                                      |  |
|------------------------------------------|------------------------------------------------------|--|
| Zone name                                | Name of the zone with zone linking settings          |  |
| Controlled by switches in zones          | List of zones from which switches control this Zone. |  |
| Controlled by occupancy sensors in zones | List of zones from which sensors control this Zone.  |  |

#### **Energy monitoring summary**

• Energy profiles

#### **Gateways summary**

#### Mesh quality summary

- Summary table with all areas and their mesh quality test results (areas will be shown as OUT OF DATE if a device has been added/removed or the relay function / network configuration has been changed after mesh quality tests)
- Area's summary (not shown if the area is NOT TESTED or OUT OF DATE)
  - Floorplan image
  - o Details
  - Summary of mesh quality test results
  - List of zones with their mesh quality test results

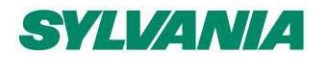

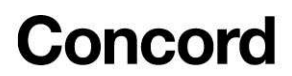

- Zones summary (not shown if the area is NOT TESTED or OUT OF DATE)
  - List of devices with their mesh quality test results

List of collaborators in the project
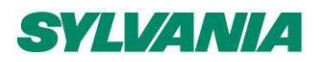

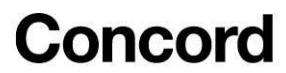

SylSmart Connected - SN-200: Commissioning User Manual Rev. 2.15

### Downloading the commissioning report

You can download the commissioning report using the web app.

- 1. Select the project for which you want to download the report.
- 2. Tap the **Report** button.

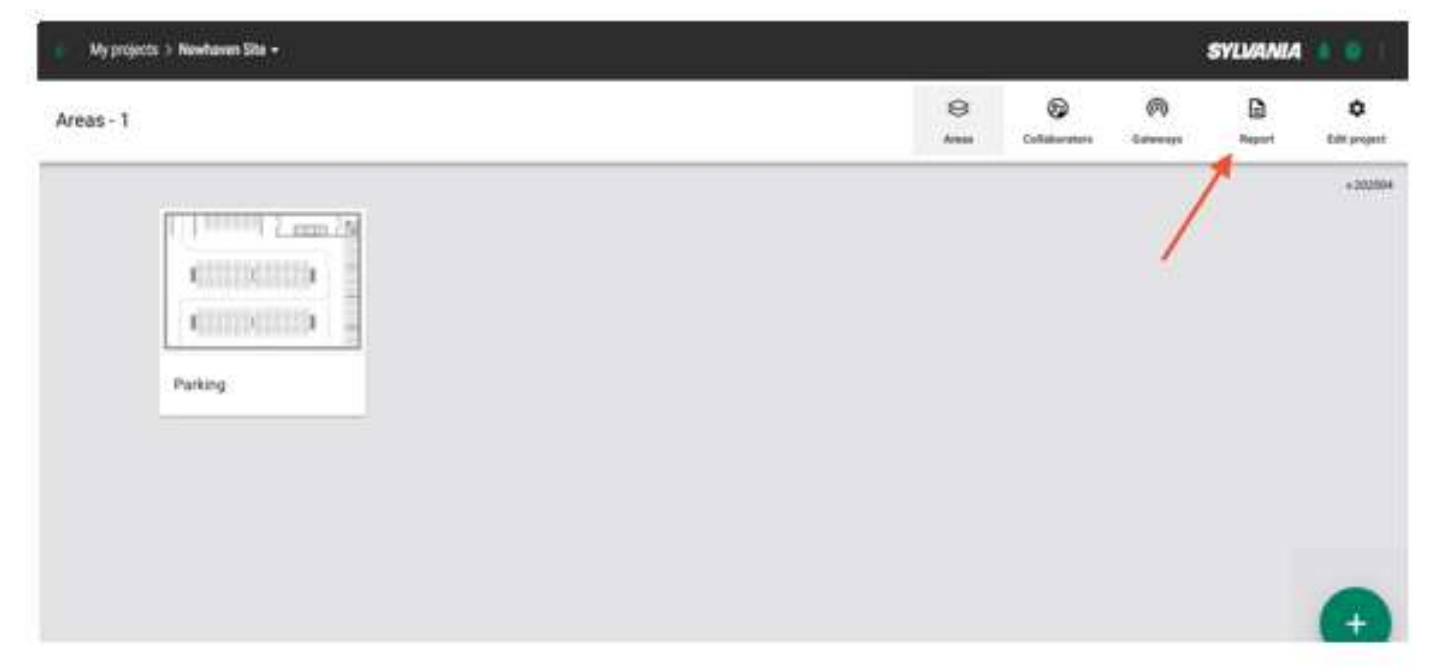

- 3. Confirm by pressing the **DOWNLOAD** button.
- 4. The report will be downloaded in HTML file format.

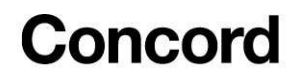

SYLVANIA

SylSmart Connected - SN-200: Commissioning User Manual Rev. 2.15

# 7. Document revisions

| Revision | Date              | Editor | Changes                                                                                                    |
|----------|-------------------|--------|----------------------------------------------------------------------------------------------------|
| 2.16     | 16 Nov 2023       | СМ     | Added information about the <u>Android support</u> . Clarified when the mobile<br>app for iOS/iPadOS is required. Changes to <u>Updating the project to the</u><br><u>latest version</u> . Added information about the default colour temperature.<br>Corrected links to external documents. Created <u>the Mesh functions</u> .<br>section and added missing functions. Updated screenshots that had the<br>"Remove" button instead of a basket icon. |
| 2.15     | 25 August 2023    | EL     | Updated the projects and areas views to include searching, sorting, and filtering options. Removed outdated information about a separate testing app. Revised <u>Scheduling: in-node and gateway-based</u> . Added information about the time sync and <u>Syncing the time in the mesh network</u> . Corrected the <u>Remove devices that have no access to the mesh network</u> section. Minor edits.                                                 |
| 2.14     | 1 August 2023     | EL     | Added information about the support of the EnOcean PTM 216B module.<br>Replaced two images of two switches with one image of switch buttons.<br>Corrected description about transferring ownership.                                                                                                    |
| 2.13     | 22 March 2023     | СМ     | Updated Hidden devices . "Restore" button was missing in the screenshot.                                                                                                    |
| 2.12     | 8 February 2023   | СМ     | Added "Out of date" status of the mesh test. Updated the floorplan image in the<br>Commissioning report. Changes to Light control (beta feature) and Remove a<br>project. Added links to external documents. Corrected some internal links. Added<br>that a zone can be manually controlled from up to 28zones. Minor edits.                                                                                                    |
| 2.11     | 25 October 2022   | СМ     | Added information about the mesh quality test results in the commissioning report. Micro gateway section removed. Updated the content about EnOcean.                                                                                                    |
| 2.10     | 19 September 2022 | GM     | Changes to zone linking.                                                                                                    |
| 2.9      | 29 August 2022    | AS     | Updated power up behavior in the scenarios.                                                                                                    |
| 2.8      | 30 June 2022      | GM     | Added the <u>Edit or delete the account</u> section. Updated the figures on page 6 and 52.                                                                                                    |
| 2.7      | 21 June 2022      | GM     | Added the Emergency section.                                                                                                    |
| 2.6      | 2 June 2022       | GM     | Added the <u>Control (beta feature)</u> section. Typesetting and editorial changes.                                                                                                    |
| 2.5      | 14 April 2022     | AS     | Added section about scheduling.                                                                                                    |
| 2.4      | 11 April 2022     | AS, GM | Added notes about color temperature.                                                                                                    |
| 2.3      | 29 October 2021   | AS     | Update of section <u>"Using the EnOcean switch</u> "                                                                                                    |
| 2.2      | 7 October 2021    | ZZ     | Updated the following sections: <ul> <li>Updating project to latest version</li> <li>Monitoring</li> </ul>                                                                                                    |
| 2.1      | 12 August 2021    | LR, ZZ | Updated the following sections:<br><ul> <li>Log in &amp; sign up</li> <li>Create an area</li> <li>Edit an area</li> <li>Profiles</li> </ul>                                                                                                    |

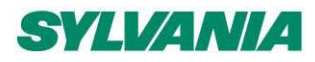

### Concord

#### SylSmart Connected - SN-200: Commissioning User Manual Rev. 2.15

|     |             |    | Device mesh network settings                                                                                                    |  |
|-----|-------------|----|----------------------------------------------------------------------------------------------------|--|
| 2.0 | 5 July 2021 | LR | Updated the following sections: <ul> <li>UI of <u>Zone linking</u></li> <li><u>Adding devices</u> process</li> </ul>                                                                                     |  |
| 1.9 | 27 May 2021 | LR | Added the <u>Document revisions</u> section, updated the Mesh quality test information, updated the commissioning reports information, added zone linking tab, and made general updates of the document. |  |

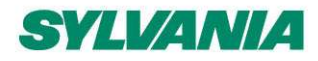

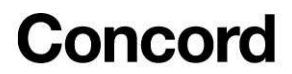

SylSmart Connected - SN-200: Commissioning User Manual Rev. 2.15

## **Contact information**

Support:

For more information please visit:

Support.sylsmart@sylvania-lighting.com

www.sylvania-lighting.com/connected